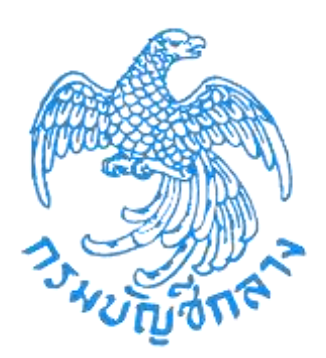

# เอกสารคู่มือ

Mobile Application

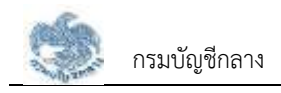

# การเริ่มต้นใช้งานระบบ

#### 2.1 การลงทะเบียน

ในการลงทะเบียนเข้าใช้งานระบบให้บริการขอรับบำเหน็จบำนาญ และตรวจสอบสิทธิประโยชน์ของตนเอง ทางอิเล็กทรอนิกส์ (e-Filing) แบ่งประเภทของผู้ลงทะเบียนเป็น 2 กลุ่ม ได้แก่ กลุ่มบุคลากรภาครัฐที่เป็นผู้ได้สิทธิ ประโยชน์ของตนเอง และกลุ่มที่เป็นทายาทหรือผู้รับผลประโยชน์หลังจากที่บุคลากรภาครัฐเสียชีวิต แบ่งออกเป็น 2 ประเภท

#### 2.1.8 การลงทะเบียน สำหรับบุคลากรภาครัฐ

เป็นหน้าจอลงทะเบียนสำหรับบุคลากรภาครัฐ ผู้ใช้งานสามารถทำตามขั้นตอนได้ ดังนี้

1) ไปที่ระบบ e-Filing และคลิกปุ่ม "ลงทะเบียน"

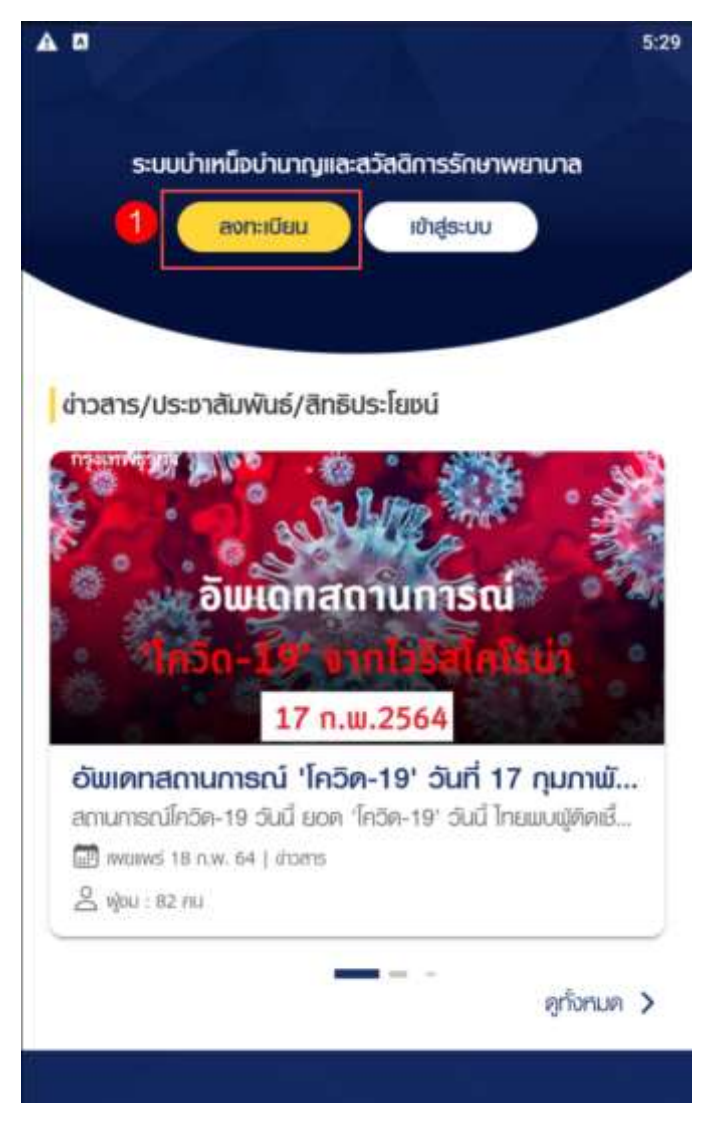

 ระบบแสดงหน้าจอเลือกประเภทการลงทะเบียน และคลิกปุ่ม "ลงทะเบียนในฐานะ บุคลากรภาครัฐ"

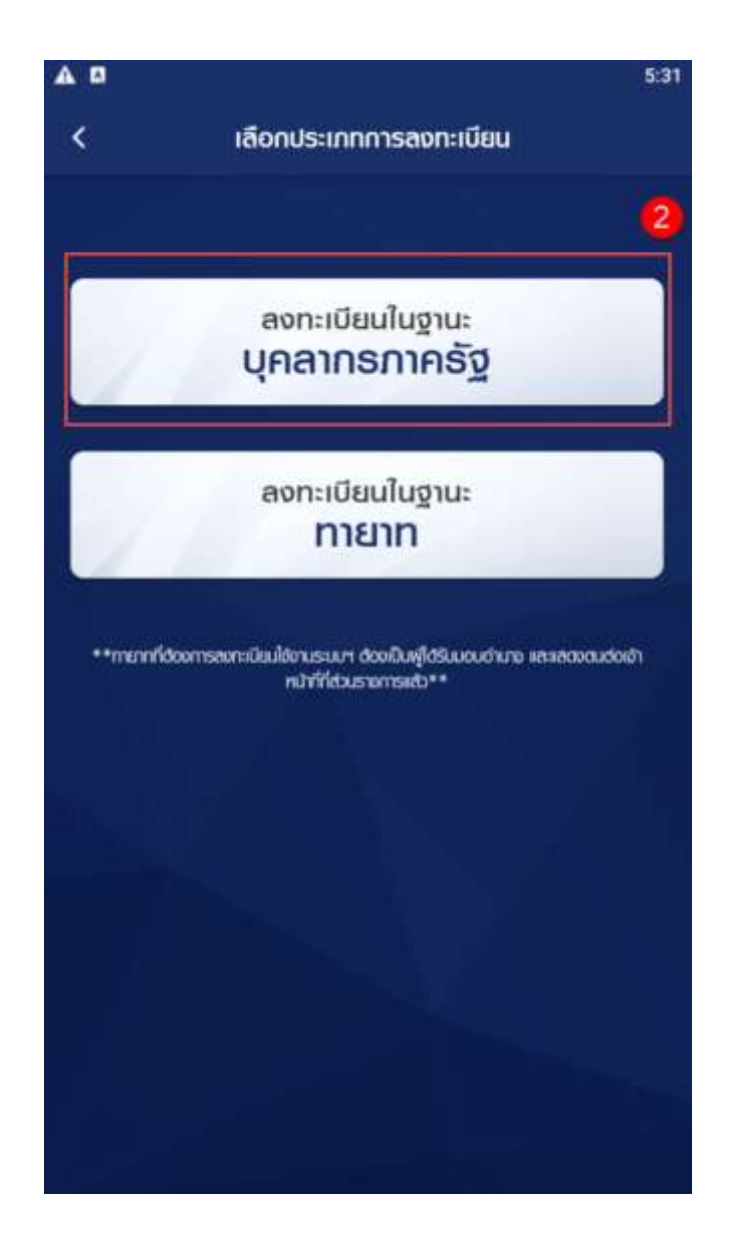

- ระบบแสดงหน้าจอลงทะเบียนบุคลากรภาครัฐ ขั้นตอนที่ 1 ระบุข้อมูลผู้ลงทะเบียน โดยระบุข้อมูล ดังนี้
  - เลขประจำตัวประชาชน
  - เลขควบคุมหลังบัตรประชาชน
  - ชื่อ
  - นามสกุล
  - วัน/เดือน/ปีเกิด (พ.ศ.)
  - เบอร์โทรศัพท์
  - อีเมล
- 4) คลิกปุ่ม "ถัดไป"

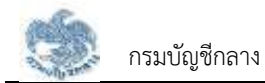

|                                    | - 10     |
|------------------------------------|----------|
| < ลงทะเบียนบุคลากรกาครัฐ           |          |
| 0                                  | 4        |
| ระบุข้อมูลพู้ลงทะเบียน             |          |
| เลขประจำหัวประชายน *               |          |
| ເລຍປຣະຈຳສ່າວປຣະເກຍນ                | 0        |
| เลขควมคุมฟลังบัทรประจำตัวประชาชน * |          |
| iau Laser กลังบัตร                 | (1)      |
| ຜິດ (ໃຜ່ຣະບຸຄຳຝາກບ້າ) *            |          |
| вo                                 |          |
| unuaina *                          |          |
| เกมสกุล                            |          |
| วัน/เคือน/มิเกิด (ปี พ.ก.) * 🛈     |          |
| โปลกละบุ                           | <b>.</b> |
| เบอร์โกรศัพท์ *                    |          |
| ານອຣ໌ໂກຣຕັພກົ                      |          |
| õiua *                             |          |
| 2 <sup>2</sup> 111 ¥ (2            | - (0)    |
| ถัดไป >                            | 4        |

 ยืนยันตัวตนด้วยใบหน้าด้วยการถ่ายภาพใบหน้า หรืออัพโหลดภาพถ่ายจากในอัลบั้ม หรือกดข้ามขั้นตอนนี้

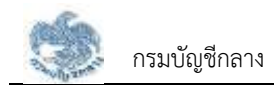

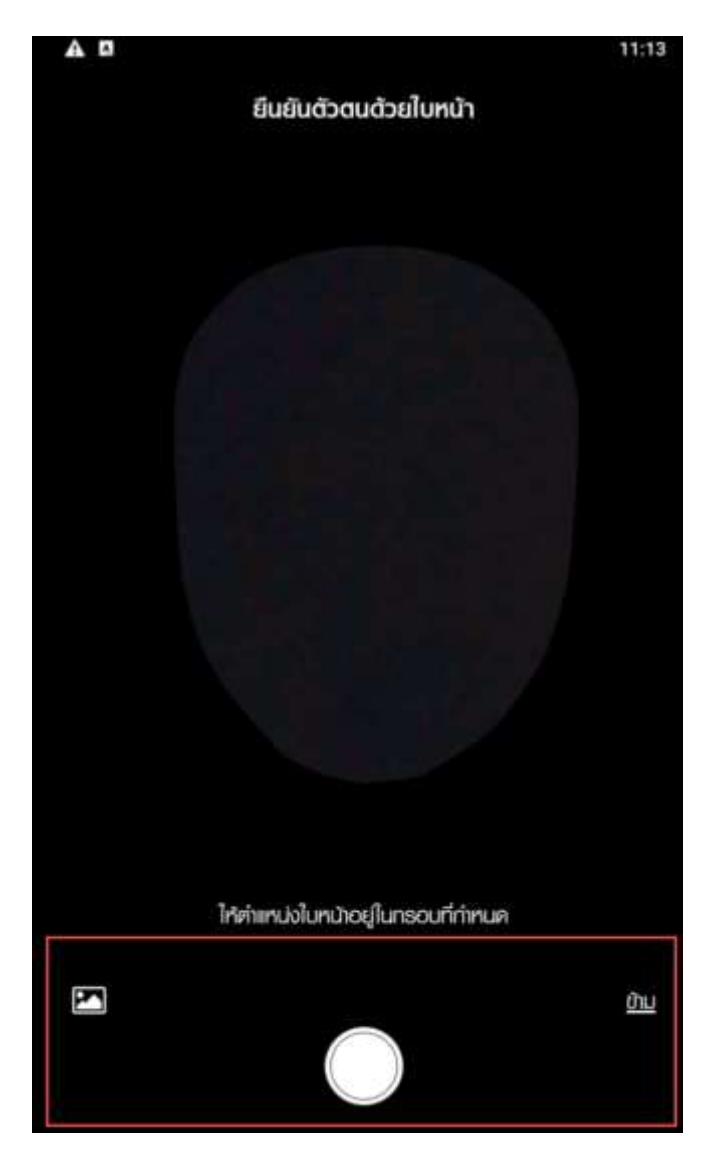

- หากตรวจสอบข้อมูลแล้วตรงกับข้อมูลทะเบียน ระบบแสดงขั้นที่ 2 ยืนยัน OTP ด้วย
  อีเมล พร้อมทั้งส่ง OTP ไปยังอีเมลที่ผู้ใช้งานระบุ
- 7) ไปที่อีเมลที่ผู้ใช้งานระบุจากขั้นตอนที่ 1 และดูรหัส OTP ที่ได้รับ

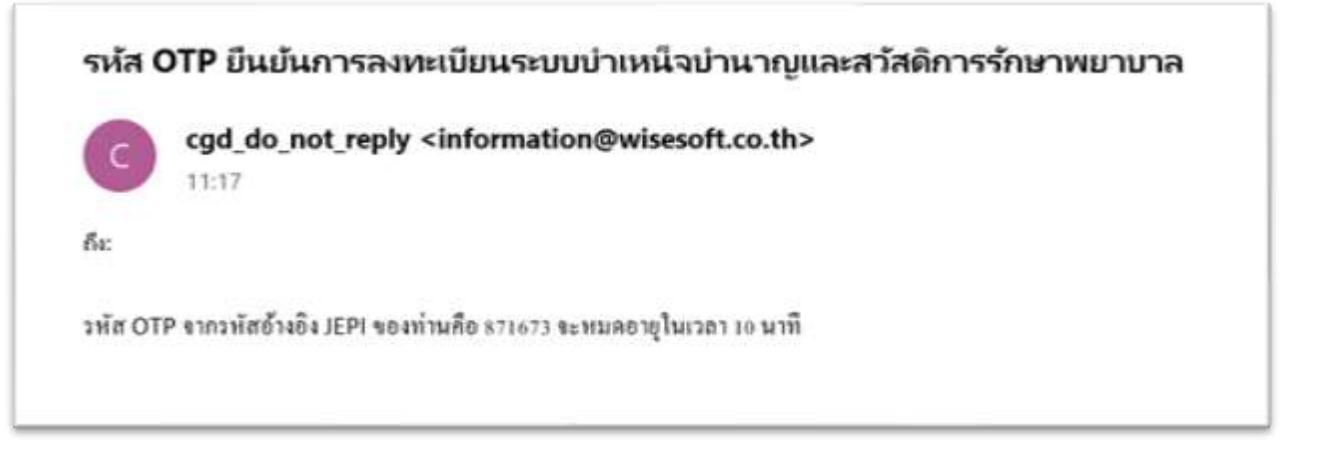

8) นำ OTP ที่ได้รับมาระบุที่ฟิลด์ "รหัส OTP"

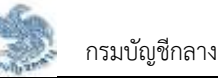

- ระบบมีเวลาให้กรอกรหัส OTP ภายในระยะเวลา 10 นาที หากระบุรหัส OTP ไม่ทัน ตามระยะเวลาที่กำหนดผู้ใช้งานจะต้องกด "รับรหัส OTP อีกครั้ง" เพื่อขอรับรหัส OTP ใหม่ โดยระบบจะส่งรหัส OTP ไปยังอีเมลที่ผู้ใช้งานระบุในขั้นตอนที่ 1
- 10) หากผู้ใช้งานไม่ได้รับอีเมล ให้ตรวจสอบรายละเอียด ดังนี้
  - ตรวจสอบอีเมลที่ใช้ในการลงทะเบียนว่าถูกต้องหรือไม่ โดยคลิกปุ่ม "ย้อนกลับ"
  - ตรวจสอบที่อีเมลขยะ (Junk Mail) ว่าได้รับอีเมลแจ้งรหัส OTP จากระบบหรือไม่
  - ตรวจสอบว่ากล่องข้อความของอีเมลเต็มหรือไม่ หากเต็มให้ลบอีเมลที่ไม่จำเป็นทิ้ง และคลิกลิงก์ "รับรหัส OTP อีกครั้ง"
- 11) หากผู้ใช้งานระบุรหัส OTP เรียบร้อยแล้ว ให้กดปุ่ม "ยืนยัน OTP"

| < ลงทะเบียนบุคล                   | าากรกาครัฐ<br>(            |
|-----------------------------------|----------------------------|
| <b>⊘</b>                          | ()                         |
| and the second second             | 0                          |
| 🗓 PTO ยุรุกิธนเดิมขิมไ            |                            |
| กำลังสงธทัส OTF<br>nam.chana@ho   | P ໄປຍັນວິເມສ<br>otmail.com |
| โปรคครวจสอบและมำร<br>ไส่ในช่องข้า | สกัส OTP 6 หลัก<br>เงล่าง  |
| หมายเลขอ้างอึง: JEPI              |                            |
|                                   |                            |
| กรุณาธะบุรหัส OTP ก               | กยไนเวลา 10 นาที           |
| 04:5                              | 59                         |
| กากไม่ใค้รับ OTP                  | * กรุณาคลิก                |
| addrift OTF                       | CHENOU                     |

13) เลือกคำถามที่ 2 และระบุคำตอบ

#### 14) คลิกปุ่ม "ยืนยัน"

กรมบัญชีกลาง

| 2 10               |              |            | 11:3 |
|--------------------|--------------|------------|------|
| <                  | ลงทะเบียนบุค | ลากรกาครัฐ |      |
| 0                  | 0            | -0         | -4   |
| ตอบคำถาม           |              |            | 12   |
| เลือกคำถามที่ 1 *  |              |            |      |
| ດຮຸດກະລັດກ         |              |            |      |
| ระบุคำตอน *        |              |            |      |
| คำตอน              |              |            |      |
| เลือกคำเกามที่ 2 * |              |            |      |
| กอุณาเลือก         |              |            |      |
| ระบุค่าคอบ *       |              |            |      |
| ค่าตอบ             |              |            |      |

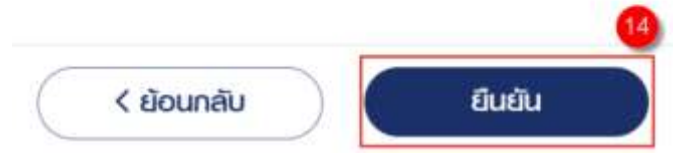

- 15) เมื่อตอบคำถามได้ถูกต้อง ระบบแสดง "ขั้นตอนที่ 4 กำหนดรหัสผ่าน"
- 16) ระบุ "รหัสผ่าน" และ "ยืนยันรหัสผ่าน" โดยข้อกำหนดการตั้งรหัสผ่าน ดังนี้
  - มีอักขระอย่างน้อย 8 ตัว และไม่เกิน 20 ตัว
  - ให้มีผสมกันทั้งตัวเลขและตัวอักษรภาษาอังกฤษ
  - สามารถใช้อักขระพิเศษได้ดังนี้ @\$%^&\*\_-.
- 17) คลิกปุ่ม "ยืนยันการลงทะเบียน"

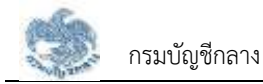

| < av              | ทะเบียนบุศ | าสากรภาครัฐ |    |
|-------------------|------------|-------------|----|
| <b>O</b>          | 0          | <b>O</b>    |    |
| ดำหนดรหัสพ่า      | u          |             | 16 |
| รทัสเข่าน *       |            |             |    |
| รหัสผ่าน          |            |             | Ø) |
| ยืนยันธหัสเข่าน * |            |             |    |
| ยืนยันธหัสฒ่าเ    | J          |             | Ø) |

🛈 ข้อกำหนดการตั้งรหัสผ่าน

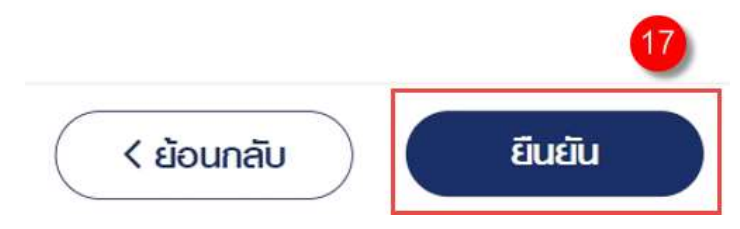

# 2.1.8 การลงทะเบียน สำหรับทายาทผู้ได้รับมอบอำนาจ

เป็นหน้าจอลงทะเบียนการใช้งานระบบฯ สำหรับทายาทผู้ได้รับมอบอำนาจ ซึ่งต้องมีการแสดงตน ที่ส่วนราชการก่อนจึงจะสามารถลงทะเบียนได้ ผู้ใช้งานสามารถทำตามขั้นตอนได้ ดังนี้

1) ไปที่ระบบ e-Filing และคลิกปุ่ม "ลงทะเบียน"

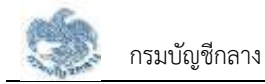

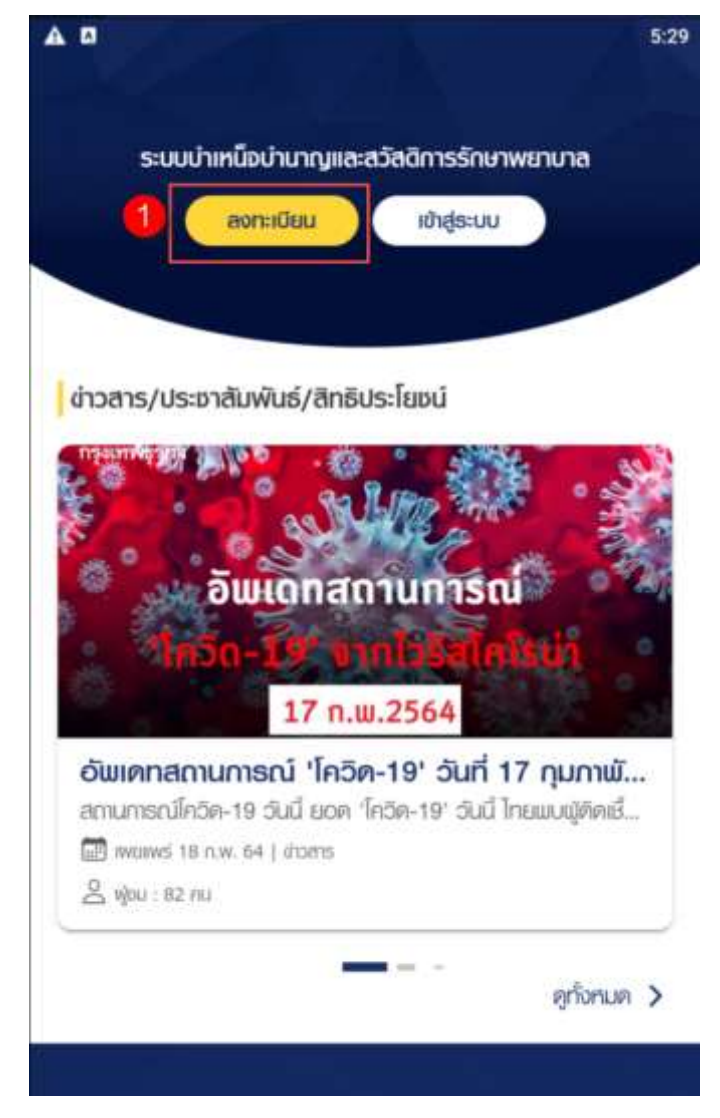

 ระบบแสดงหน้าจอเลือกประเภทการลงทะเบียน และคลิกปุ่ม "ลงทะเบียนในฐานะ ทายาท"

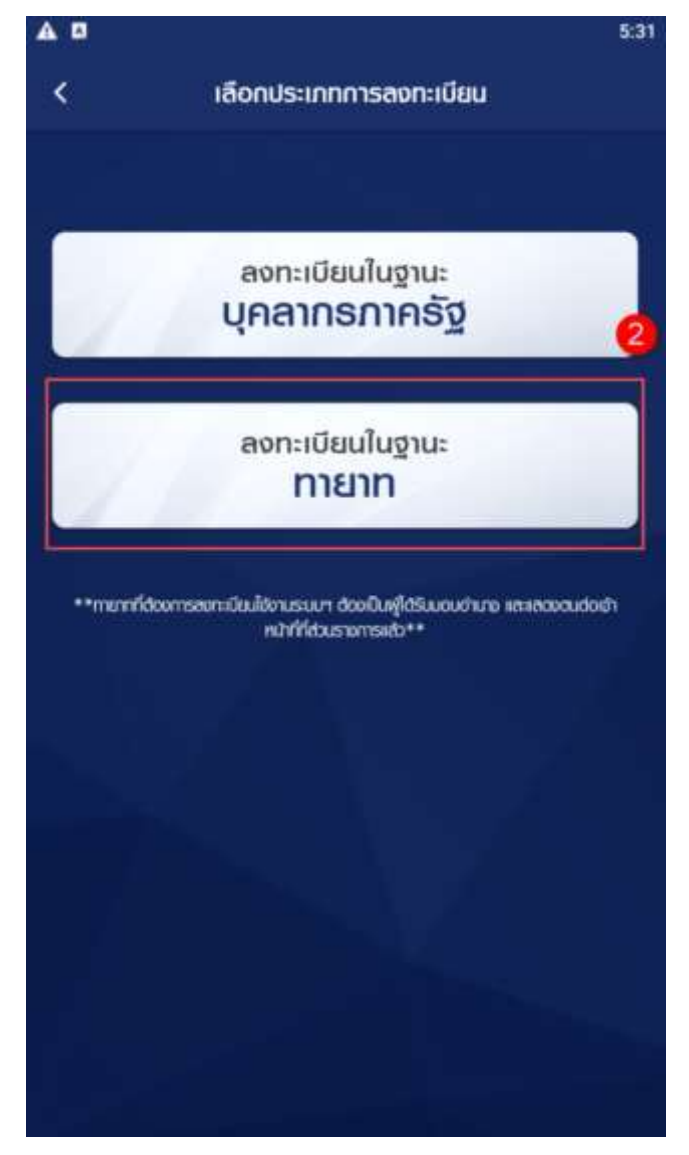

- 3) ระบบแสดงหน้าจอป้อบอัพตรวจสอบการเป็นผู้รับมอบอำนาจ โดยระบุข้อมูล
- ระบบแสดงหน้าจอลงทะเบียนบุคลากรภาครัฐ ขั้นตอนที่ 1 ระบุข้อมูลผู้ลงทะเบียน โดย ระบุข้อมูล ดังนี้
  - เลขประจำตัวประชาชนผู้รับมอบอำนาจ
  - เลขประจำตัวประชาชนบุคลากรภาครัฐ(ผู้ตาย)
- 5) คลิกปุ่ม ตรวจสอบ เพื่อยืนยันข้อมูล

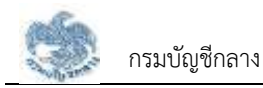

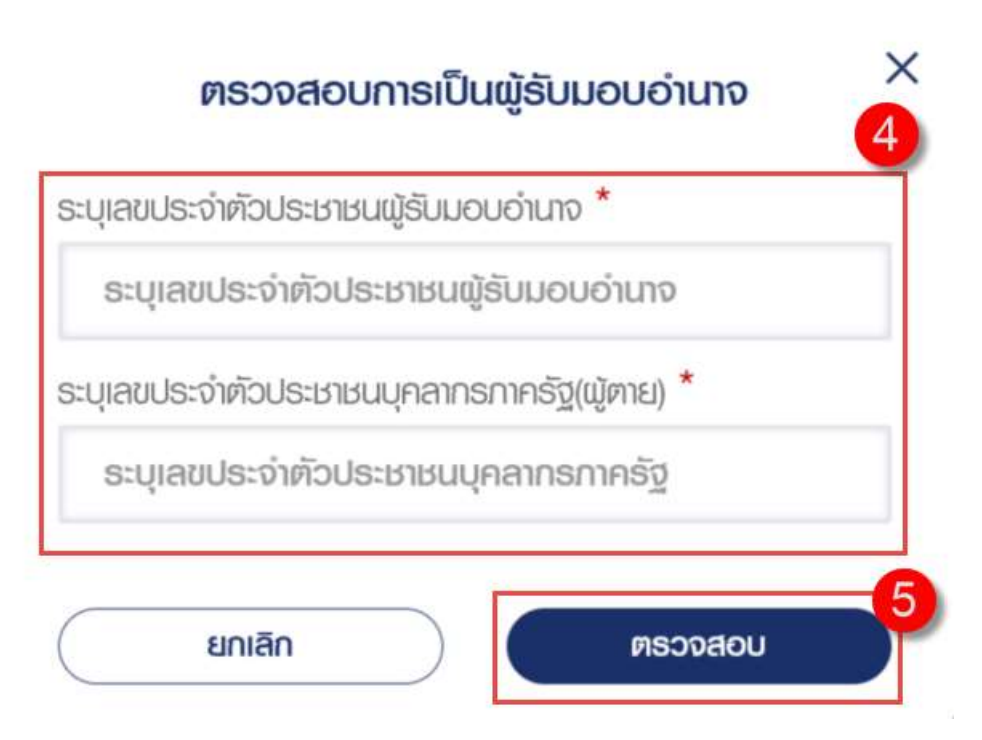

- ระบบแสดงหน้าจอลงทะเบียนบุคลากรภาครัฐ ขั้นตอนที่ 1 ระบุข้อมูลผู้ลงทะเบียน โดย ระบุข้อมูล ดังนี้
  - เลขประจำตัวประชาชน
  - เลขควบคุมหลังบัตรประชาชน
  - ชื่อ
  - นามสกุล
  - วัน/เดือน/ปีเกิด (พ.ศ.)
  - เบอร์โทรศัพท์
  - อีเมล
- 7) คลิกปุ่ม "ถัดไป"

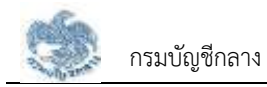

| 0 2 3                              | )       |
|------------------------------------|---------|
| ระบุข้อมูลพู้ลงทะเบียน             | 6       |
| เลขประจำกัวประชาชน *               |         |
| 4-1328-69450-82-8                  | ١       |
| เลขควบคุมหลังบัตรประจำตัวประชาชน * |         |
| เลข Laser หลังบัตร                 | (i)     |
| ເຮັດ (ໄມ່ຣະບຸຄຳເກ່າະນຳ) *          |         |
| в́о                                |         |
| นามลกุล *                          |         |
| เกมสกุล                            |         |
| วัน/เดือน/ปีเกิด (ปี พ.ศ.) * 🛈     |         |
| โปรศระบุ                           | <b></b> |
| เบอร์โกรศัพท์ *                    |         |
| ເບດຣ໌ໂກຣศัพท์                      |         |
| 5.00 ×                             |         |

 ยืนยันตัวตนด้วยใบหน้าด้วยการถ่ายภาพใบหน้า หรืออัพโหลดภาพถ่ายจากในอัลบั้ม หรือ กดข้ามขั้นตอนนี้

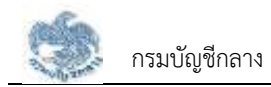

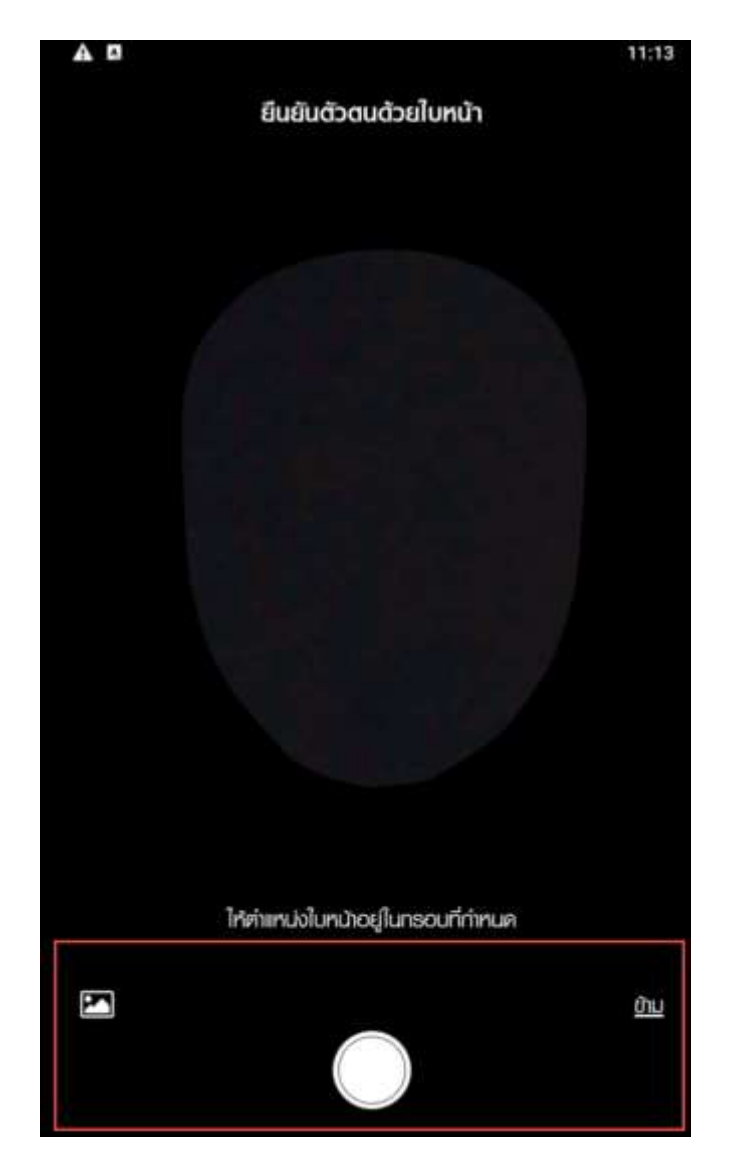

- หากตรวจสอบข้อมูลแล้วตรงกับข้อมูลทะเบียนว่าเป็นทายาทจริง ระบบจะแสดง "ขั้นที่ 2
  ยืนยัน OTP ด้วยอีเมล" พร้อมทั้งส่ง OTP ไปยังอีเมลที่ผู้ใช้งานระบุ
- 10) ไปที่อีเมลที่ผู้ใช้งานระบุจากขั้นตอนที่ 1 และดูรหัส OTP ที่ได้รับ

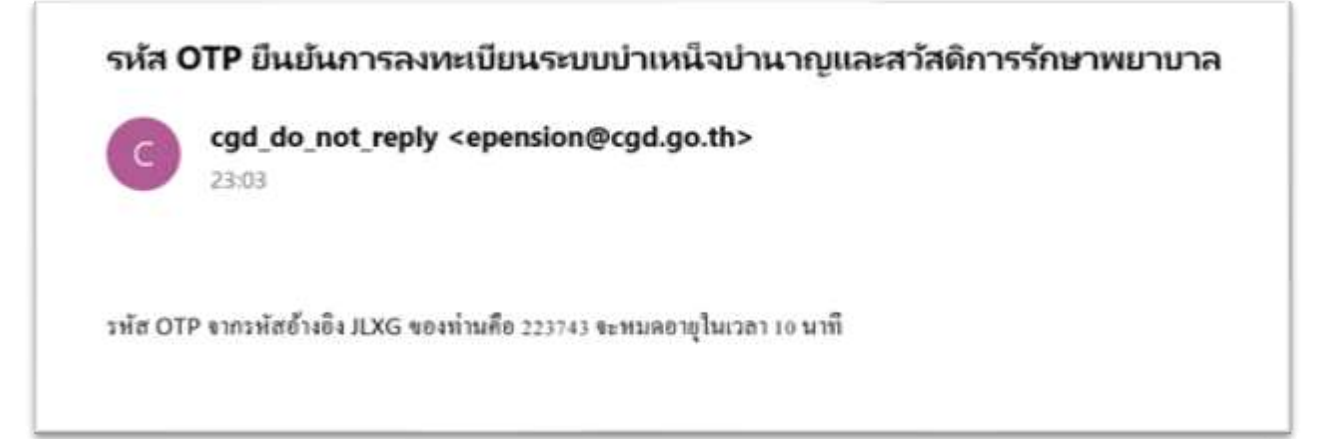

11) นำ OTP ที่ได้รับมาระบุที่ฟิลด์ "รหัส OTP"

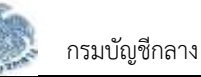

- 12) ระบบมีเวลาให้กรอกรหัส OTP ภายในระยะเวลา 10 นาที หากระบุรหัส OTP ไม่ทันตาม ระยะเวลาที่กำหนดผู้ใช้งานจะต้องกด "รับรหัส OTP อีกครั้ง" เพื่อขอรับรหัส OTP ใหม่ โดยระบบจะส่งรหัส OTP ไปยังอีเมลที่ผู้ใช้งานระบุในขั้นตอนที่ 1
- 13) หากผู้ใช้งานไม่ได้รับอีเมล ให้ตรวจสอบรายละเอียด ดังนี้
  - ตรวจสอบอีเมลที่ใช้ในการลงทะเบียนว่าถูกต้องหรือไม่ โดยคลิกปุ่ม "ย้อนกลับ"
  - ตรวจสอบที่อีเมลขยะ (Junk Mail) ว่าได้รับอีเมลแจ้งรหัส OTP จากระบบหรือไม่
  - ตรวจสอบว่ากล่องข้อความของอีเมลเต็มหรือไม่ หากเต็มให้ลบอีเมลที่ไม่จำเป็นทิ้ง และคลิกลิงก์ "รับรหัส OTP อีกครั้ง"
- 14) หากผู้ใช้งานระบรหัส OTP เรียบร้อยแล้ว ให้กดปุ่ม "ยืนยัน OTP"

|                          |                                                                                                    | 3<br>                                                                                                    | )<br>                                                                                                    | -(4)                                                                                                    |
|--------------------------|----------------------------------------------------------------------------------------------------|----------------------------------------------------------------------------------------------------|----------------------------------------------------------------------------------------------------|----------------------------------------------------------------------------------------------------|
|                          | <u> </u>                                                                                           | 3                                                                                                    | )                                                                                                    | -(4)                                                                                                    |
|                          |                                                                                                    |                                                                                                    |                                                                                                    | -                                                                                                    |
| ιτο εςρε                 |                                                                                                    |                                                                                                    |                                                                                                    |                                                                                                    |
| ກຳສັນ<br>cha             | ส่งรหัส O<br>napaj@w                                                                               | TP ໄປຍັນດີ<br>isesoft.co                                                                                                    | iua<br>.th                                                                                                    |                                                                                                    |
| โปรคตรวง                 | ู ใส่ในช่อง                                                                                        | ກຣາຈັສ OTF<br>ນບ້ານຂ່ານ                                                                                                    | ° 6 năn                                                                                                    |                                                                                                    |
| างอึง: JLXG              |                                                                                                    |                                                                                                    |                                                                                                    |                                                                                                    |
| •                        | •                                                                                                  | •                                                                                                    | •                                                                                                    | •                                                                                                    |
| กรุณาระบุร<br>หากไ<br>ร่ | รหัส OTP<br><b>05:</b><br>ปได้รับ 01                                                               | ุ กายในเวล<br>08<br>ГР กรุณาศ<br>ГР อีกครั้ง                                                                                                   | 10 นาที<br>เล็ก                                                                                                    | 12                                                                                                    |
|                          | ກຳລັນ<br>cha<br>ໂປຣ໑୭୭୦୦୦<br>ໂປຣ໑୭<br>ໂປຣ໑<br>ໂປຣ໑<br>ໂປຣ໑<br>ໂປຣ໑<br>ໂປຣ໑<br>ໂປຣ໑<br>ໂປຣ໑<br>ໂປຣ໑ | ทัลังส่งรหัส O<br>chanapaj@w<br>โปรคทรวงสอบและน<br>ไส่ในช่อง<br>ทงอีง: JLXG<br>• 1<br>กรุณาระบุรหัส OTP<br>05:<br>หากไปได้รับ OT<br>รับรหัส OT | ทัลงสงรหัล OTP ไปยังอี<br>chanapaj@wisesoft.co<br>โปรคตรวจสอบและน่ารหัล OTF<br>ไส่ในช่องข้างส่าง<br><u>ท้งอีง: JLXG</u><br> | ท่ลังสงรหัล OTP ไปยังดีเมล<br>chanapaj@wisesoft.co.th<br>โปรคตรวจสอบและน่ารหัล OTP 6 หลัก<br>ไส่ในช่องข้างส่าง<br><u>ทงอีง: JLXG</u><br>• • • •<br>• •<br>•<br>•<br>•<br>•<br>•<br>•<br>•<br>•<br>•<br>•<br>•<br>•<br>• |

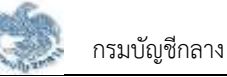

15) ระบบแสดง "ขั้นตอนที่ 3 ระบุข้อมูลบุคลากรภาครัฐ(ผู้ตาย)"

16) ระบุข้อมูล ดังนี้

- เลขประจำตัวประชาชน
- ชื่อ
- นามสกุล
- 17) คลิกปุ่ม "ยืนยัน"

| <                  | ลงทะเบียนทายาท          |      |
|--------------------|-------------------------|------|
| 0                  | <del>3</del>            |      |
| ระบุข้อมูลบุค      | เลากรภาครัฐ(พู้ตาย)     | (16) |
| ເສຍປຣະຈຳທັວປຣະ     | ยายน *                  |      |
| 8-6843-74          | 999-06-0                |      |
| ชื่อ(ไม่ระบุคำน่าห | ປາເຮືອ <mark>) *</mark> |      |
| ชื่อ(ไม่ระบุค่     | າເບົ່າຫນ້າເຮື່ອ)        |      |
| unuaria *          |                         |      |
| บามสกุล            |                         |      |

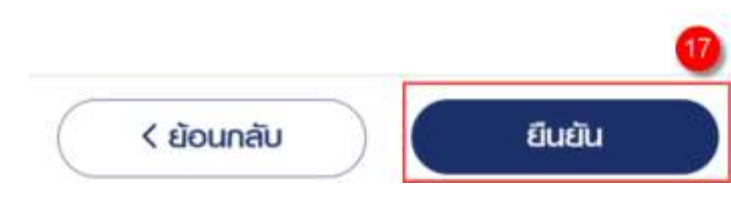

- 18) เมื่อระบุข้อมูลได้ถูกต้อง ระบบแสดง "ขั้นตอนที่ 4 กำหนดรหัสผ่าน"
- 19) ระบุ "รหัสผ่าน" และ "ยืนยันรหัสผ่าน" โดยข้อกำหนดการตั้งรหัสผ่าน ดังนี้
  - มีอักขระอย่างน้อย 8 ตัว และไม่เกิน 20 ตัว

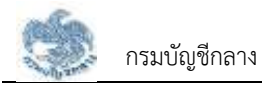

- ให้มีผสมกันทั้งตัวเลขและตัวอักษรภาษาอังกฤษ
- สามารถใช้อักขระพิเศษได้ดังนี้ @\$%^&\*\_-.

20) คลิกปุ่ม "ยืนยัน"

| A 1 A                                         |                | <b>e</b> 11:1: |
|-----------------------------------------------|----------------|----------------|
| <                                             | ลงทะเบียนทายาท |                |
| 0                                             | 0 0            | -4             |
| กำหนดรหัสพ่าน                                 |                | 19             |
|                                               |                |                |
| รศัสเขาน *                                    |                |                |
| รหัลเข่าน *<br>รหัลเข่าน                      |                | Ø              |
| รหัสเข่าน *<br>รหัสเข่าน<br>ยืนยันรหัสเข่าน * |                | Ø              |

🕕 ข้อก่าหนดการตั้งรหัสเข่าน

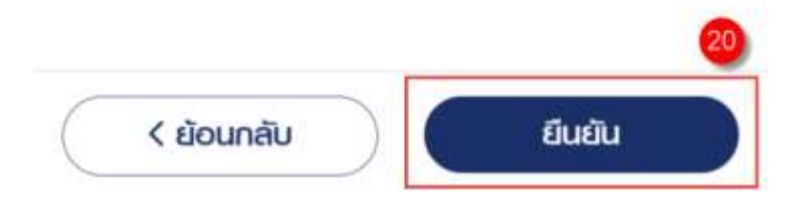

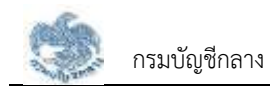

#### 2.2 การเข้าสู่ระบบ

หลังจากที่ลงทะเบียนแล้ว ผู้ใช้งานสามารถเข้าใช้งานระบบ ผู้ใช้ต้องระบุ "ชื่อผู้ใช้งานระบบ" และ "รหัสผ่าน" ซึ่งผู้ใช้งานสามารถทำได้โดยเปิด application ระบบบำเหน็จบำนาญและสวัสดิการรักษาพยาบาล จะปรากฎหน้าจอดังรูป

1) คลิกปุ่ม "เข้าสู่ระบบ"

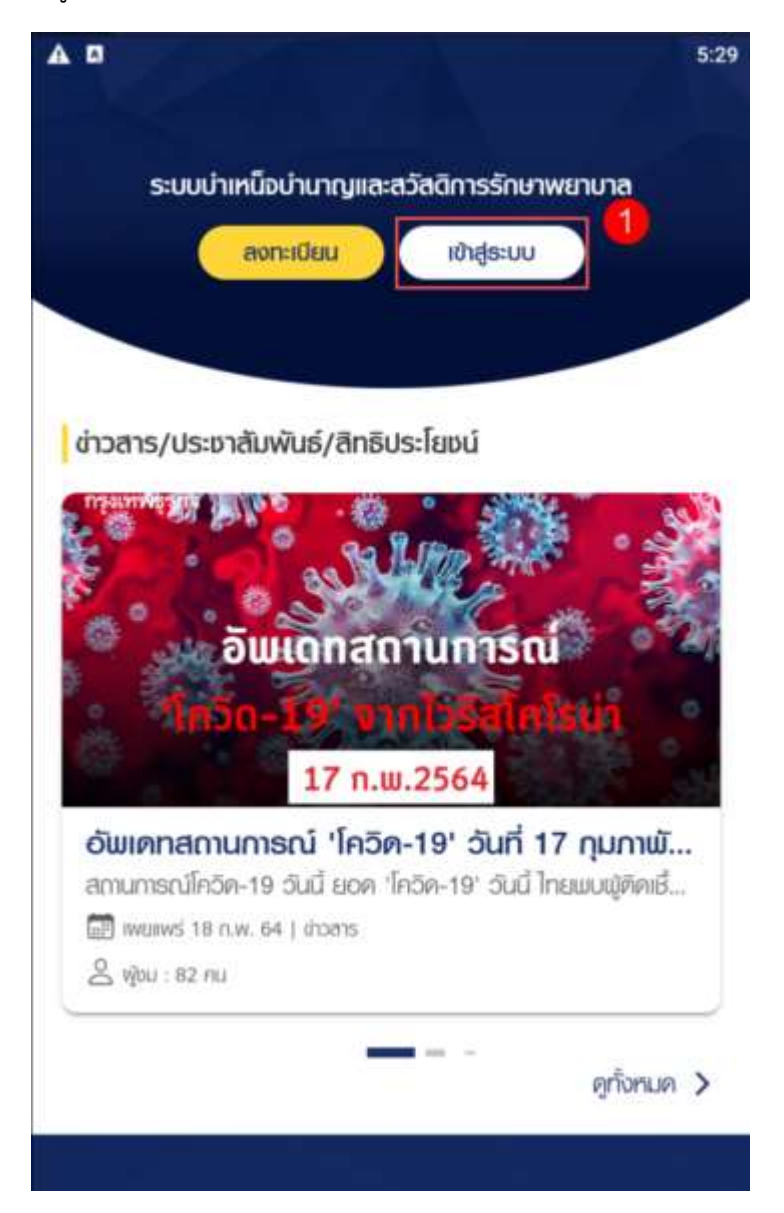

- ระบบแสดงหน้าจอเข้าสู่ระบบ ระบุ "เลขประจำตัวประชาชน" และ "รหัสผ่าน"
- 3) คลิกปุ่ม "เข้าสู่ระบบ"

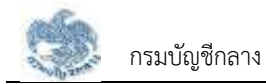

|   | A tulti ameri                         |  |
|---|---------------------------------------|--|
| S | บบบำเหน็จบำนาญและสวัสดิการรักษาพยาบาล |  |
|   | DIGITAL PENSION                       |  |
| F | เลขประจำตัวประชาชน                    |  |
|   | เลขประจำห้อประเภชน 13 หลัก            |  |
|   | รทัลแมน ()                            |  |
|   | รศรสม่าน                              |  |
|   | <u>ลีมรหัสแทน</u>                     |  |
|   | ເບັາລູ່ຣະບບ                           |  |
|   | ยังไม่มีบัญชี ? ลงกะเบียนที่นี่ 🧕     |  |
|   |                                       |  |
|   |                                       |  |

4) ระบบแสดงหน้าแรก หลังจากเข้าสู่ระบบ

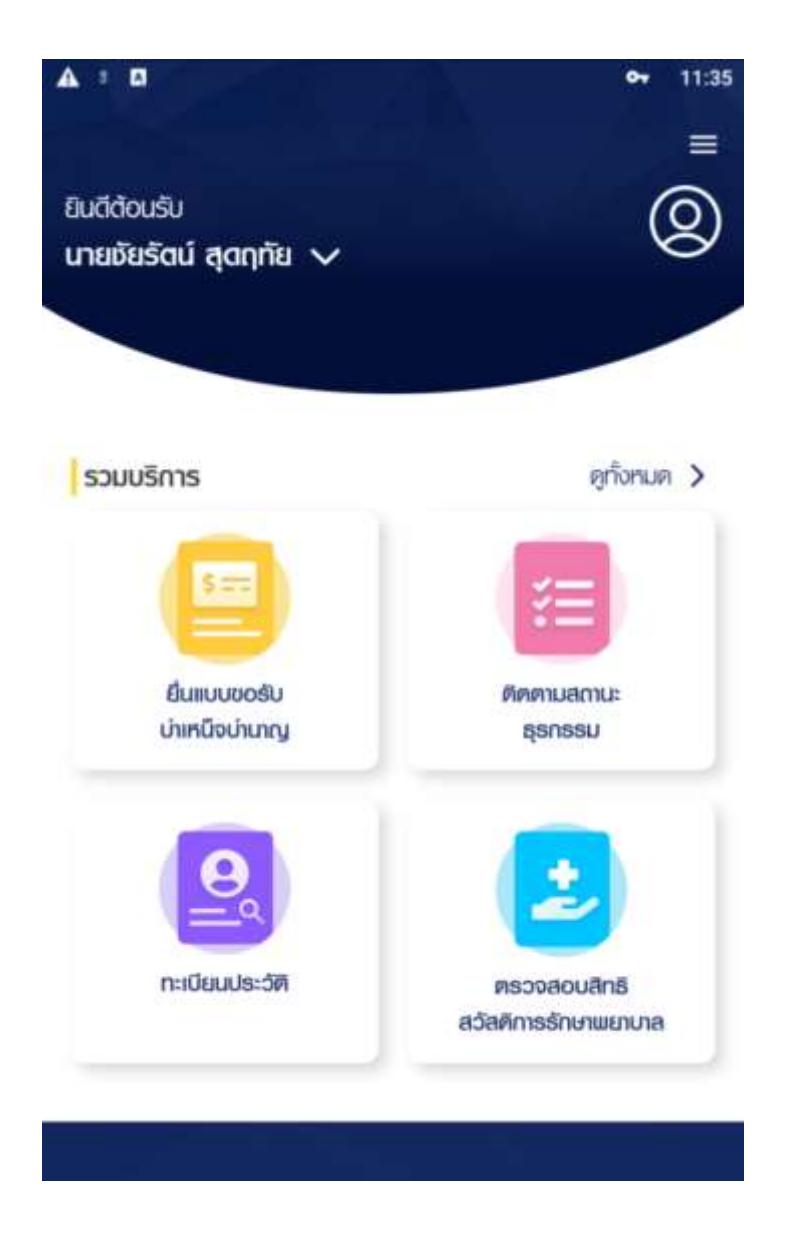

### 2.3 การลืมรหัสผ่าน

ในกรณีที่ผู้ใช้งานระบบให้บริการขอรับบำเหน็จบำนาญและตรวจสอบสิทธิประโยชน์ของตนเองทาง อิเล็กทรอนิกส์ (e-Filing) ลืมรหัสผ่านในการเข้าใช้งานระบบ สามารถคลิกที่ "ลืมรหัสผ่าน" เพื่อกำหนดรหัสผ่าน ใหม่ได้ ผู้ใช้งานสามารถทำตามขั้นตอนได้ ดังนี้

1) คลิกปุ่ม "เข้าสู่ระบบ"

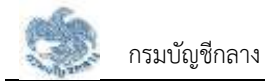

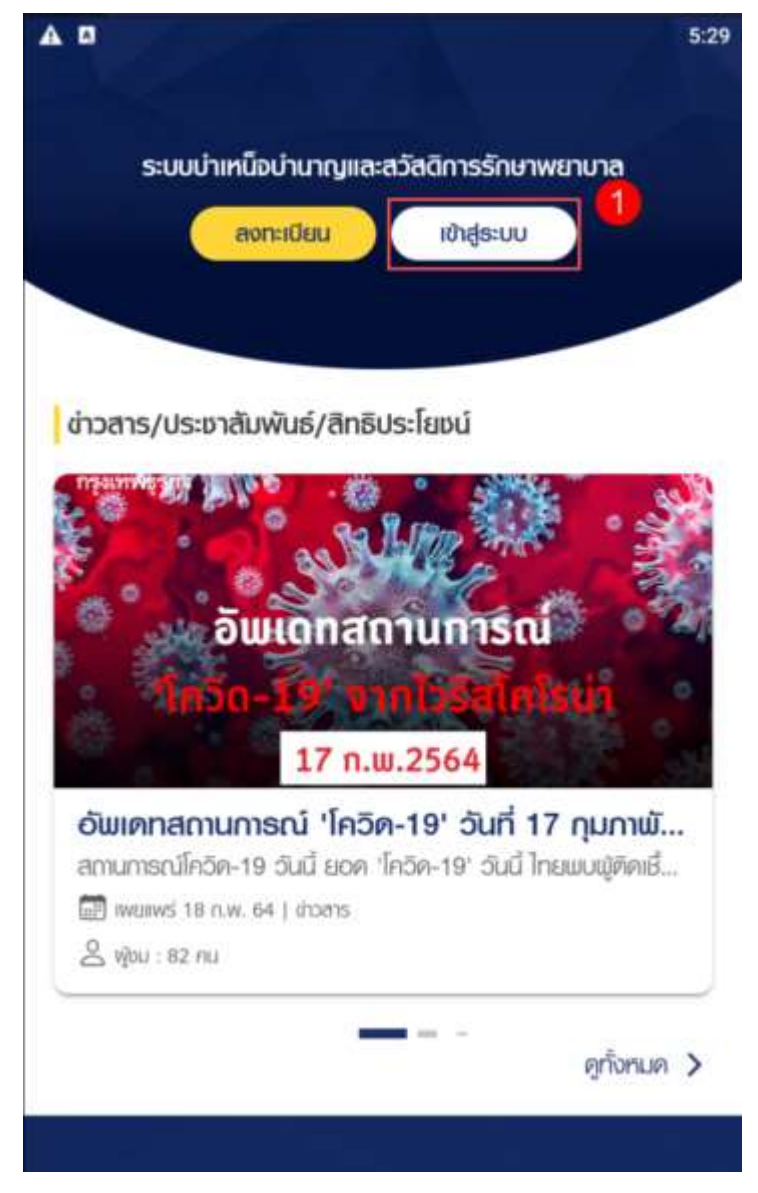

เมื่อผู้ใช้งานจำรหัสผ่านไม่ได้ให้ผู้ใช้งาน คลิก "ลืมรหัสผ่าน"

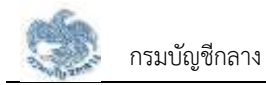

| ระบบบำเหน็จบำนาญและสวัสดิการรักษาพยาบาล<br>DIGITAL PENSION |
|------------------------------------------------------------|
| เลขประจำตัวประเภาชน                                        |
| เลชประจำศัวประชาชน 13 หลัก<br>รศัลฒาน 🚯                    |
| ຣກັສແມ່ນ 2                                                 |
| ເຮັາສູ່ຣະບບ                                                |
| ยังไม่มีบัญชี ? องกะเบียนที่มี                             |
|                                                            |

- ระบบแสดงหน้าจอลืมรหัสผ่าน ขั้นตอนที่ 1 ข้อมูลผู้ใช้งาน
- 4) ระบุ "เลขประจำตัวประชาชน"
- 5) คลิกปุ่ม "ตกลง"

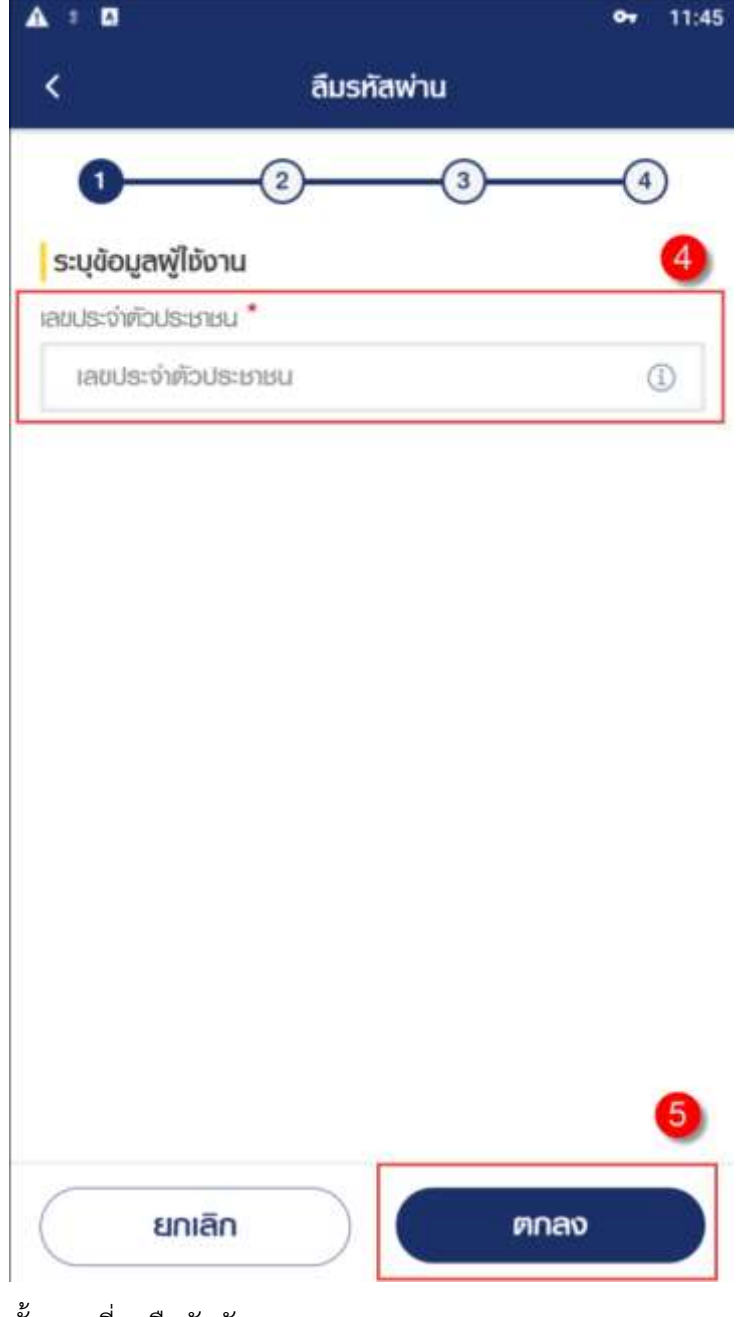

- ระบบแสดงขั้นตอนที่ 2 ยืนยันตัวตน
- 7) เลือกคำถาม
- 8) ตอบคำถามที่ผู้ใช้งานระบุ
- 9) คลิกปุ่ม "ยืนยัน"

| A : 0                                  |             | <b>er</b> 11:47 |
|----------------------------------------|-------------|-----------------|
| <                                      | ลืมรหัสพ่าน |                 |
| 0                                      | 2 3         | 4               |
| <b>ตอบคำถามยืนยั</b> น<br>เลือกคำถาม * | ມຕັວຕມ      | 0               |
| กลุณาเลือก                             |             | 1               |
| ระบุคำตอบ *                            |             |                 |
| คำตอบ                                  |             |                 |
| d.                                     |             | 8               |

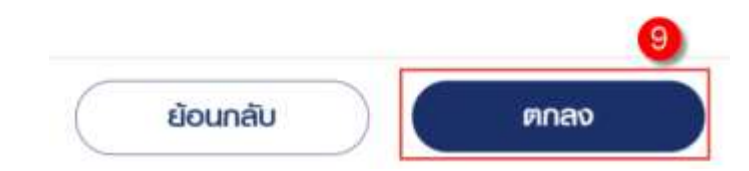

- 10) ระบบแสดงขั้นตอนที่ 3 ยืนยันอีเมลด้วย OTP
- 11) ไปที่อีเมลที่ผู้ใช้งานระบุเมื่อสร้างข้อมูลผู้ใช้งาน

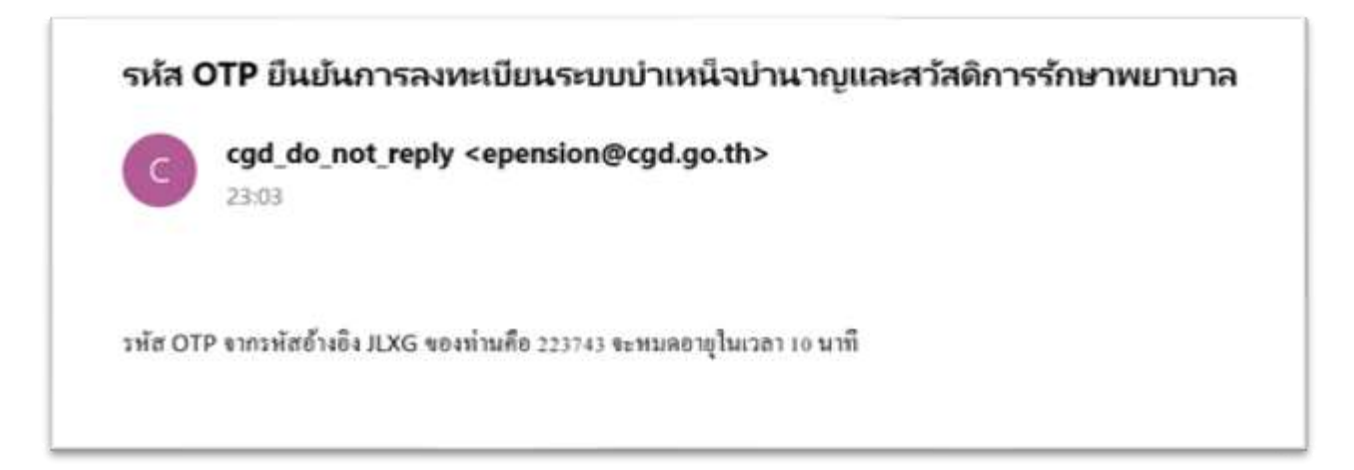

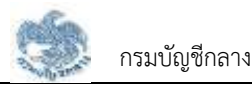

- 12) นำ OTP ที่ได้รับมาระบุที่ฟิลด์ "รหัส OTP"
- ระบบมีเวลาให้กรอกรหัส OTP ภายในระยะเวลา 10 นาที หากระบุรหัส OTP ไม่ทันตามระยะเวลาที่ กำหนดผู้ใช้งานจะต้องกด "รับรหัส OTP อีกครั้ง" เพื่อขอรับรหัส OTP ใหม่
- 14) หากผู้ใช้งานไม่ได้รับอีเมล ให้ตรวจสอบรายละเอียด ดังนี้
  - ตรวจสอบอีเมลที่ใช้ในการลงทะเบียนว่าถูกต้องหรือไม่ โดยคลิกปุ่ม "ย้อนกลับ"
  - ตรวจสอบที่อีเมลขยะ (Junk Mail) ว่าได้รับอีเมลแจ้งรหัส OTP จากระบบหรือไม่
  - ตรวจสอบว่ากล่องข้อความของอีเมลเต็มหรือไม่ หากเต็มให้ลบอีเมลที่ไม่จำเป็นทิ้ง และคลิกลิงก์ "รับรหัส OTP อีกครั้ง"
- 15) หากผู้ใช้งานระบุรหัส OTP เรียบร้อยแล้ว ให้กดปุ่ม "ยืนยัน OTP"

| ลืมรหัสพ่าน                                            |    |
|--------------------------------------------------------|----|
| <b>0 3</b> (                                           | 4  |
| ยืนยินอีเมลด้วย OTP 🛈                                  |    |
| กำลังส่งรหัส OTP ไปยังอีเมล<br>chanapaj@wisesoft.co.th |    |
| โปรคตรวงสอบและนำรหัส OTP 6 หลัก<br>ใส่ในช่องข้างล่าง   |    |
| หมายเลขอ้างอิง: QVZK                                   | 12 |
|                                                        |    |
| กรุณาระบุธศัส OTP ภายในเวลา 10 นาที<br><b>09:17</b>    | 13 |
| หากไม่ได้รับ OTP กรุณาคลิก<br>รับรหัส OTP อีกครั้ง     | 15 |
| ย้อนกลับ ตกลง                                          |    |

16) ระบบแสดงขั้นตอนที่ 4 กำหนดรหัสผ่าน

- 17) ระบุ "รหัสผ่าน" และ "ยืนยันรหัสผ่าน"
- 18) คลิกปุ่ม "บันทึก" เพื่อบันทึกรหัสผ่านใหม่
- 19) ระบบแสดงหน้าจอแจ้งเตือนการเปลี่ยนรหัสผ่านเรียบร้อยแล้ว กดปุ่ม "ปิดหน้าต่าง"

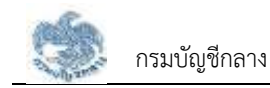

## 2.4 การเปลี่ยนรหัสผ่าน

- ผู้ใช้งานสามารถเปลี่ยนรหัสผ่านได้ตลอดเวลา แต่ต้องจดจำรหัสผ่านเดิม หรือเข้าสู่ระบบได้ก่อนจึงจะ สามารถเปลี่ยนรหัสผ่านได้ ผู้ใช้งานสามารถทำตามขั้นตอนได้ ดังนี้
- 2) คลิกไอคอน "🔳"

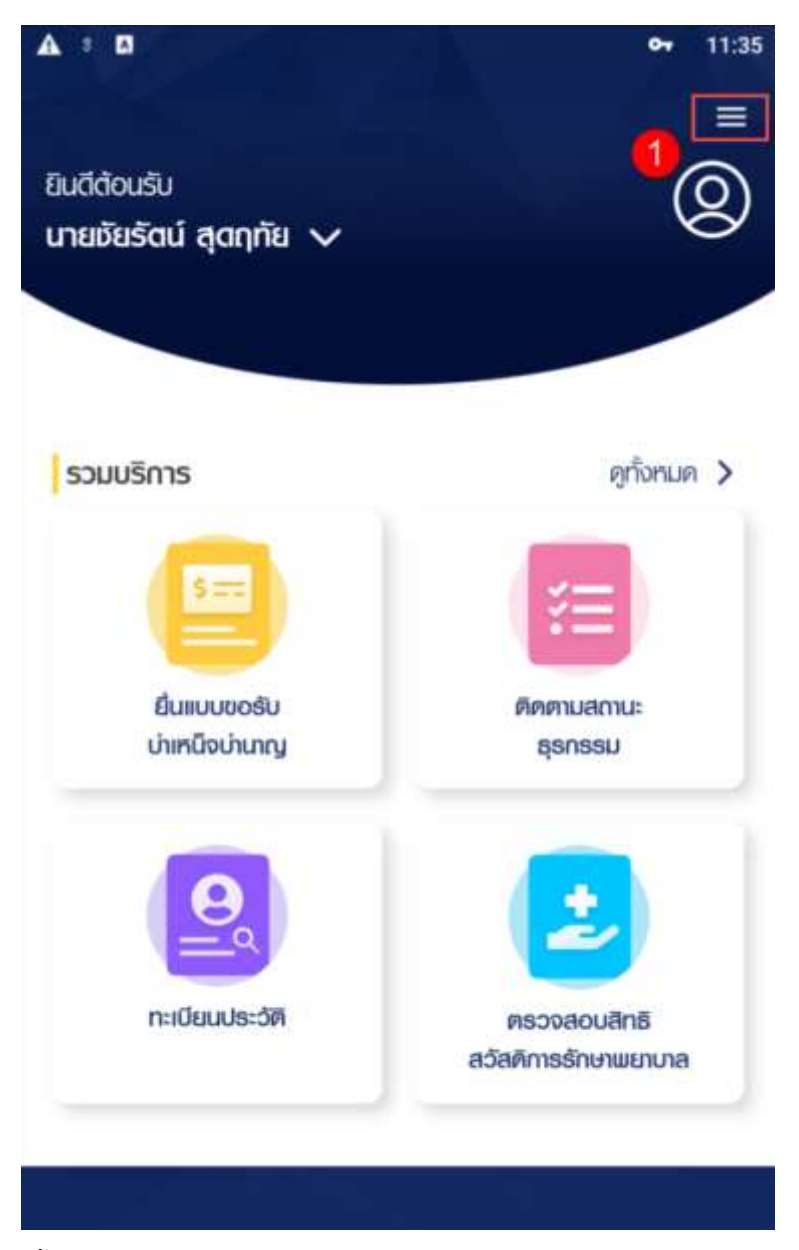

3) คลิก "การตั้งค่า"

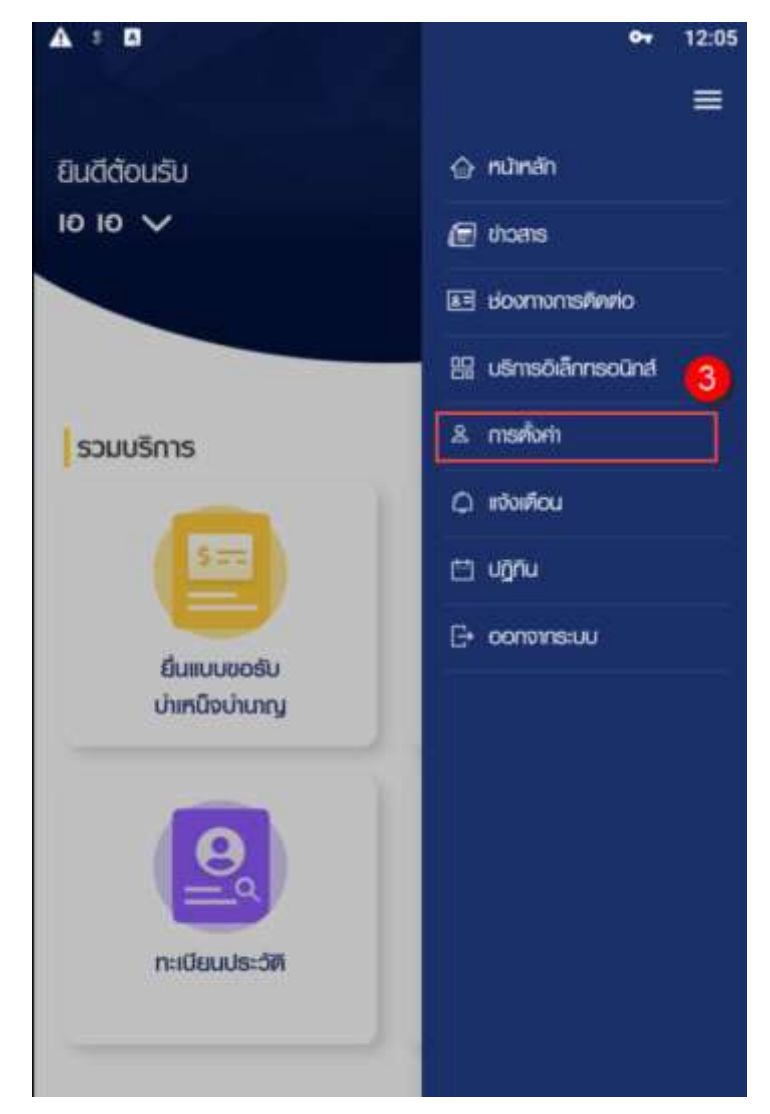

4) คลิกปุ่ม "ตั้งค่ารหัสผ่าน"

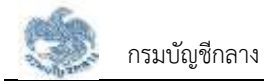

| A : 0           |           | <b>e-</b> 12:07 |
|-----------------|-----------|-----------------|
|                 | การตั้งคำ | =               |
| ตั้งคำอีเมล     |           | >               |
| ตั้งค่ารหัลเปาน |           | >               |
|                 |           | 4               |

- 5) ระบบแสดงหน้าจอเปลี่ยนรหัสผ่าน ระบุข้อมูล ดังนี้
  - รหัสผ่านเดิม
  - รหัสผ่านใหม่
  - ยืนยันรหัสผ่านใหม่
- 6) คลิกปุ่ม "ตกลง"

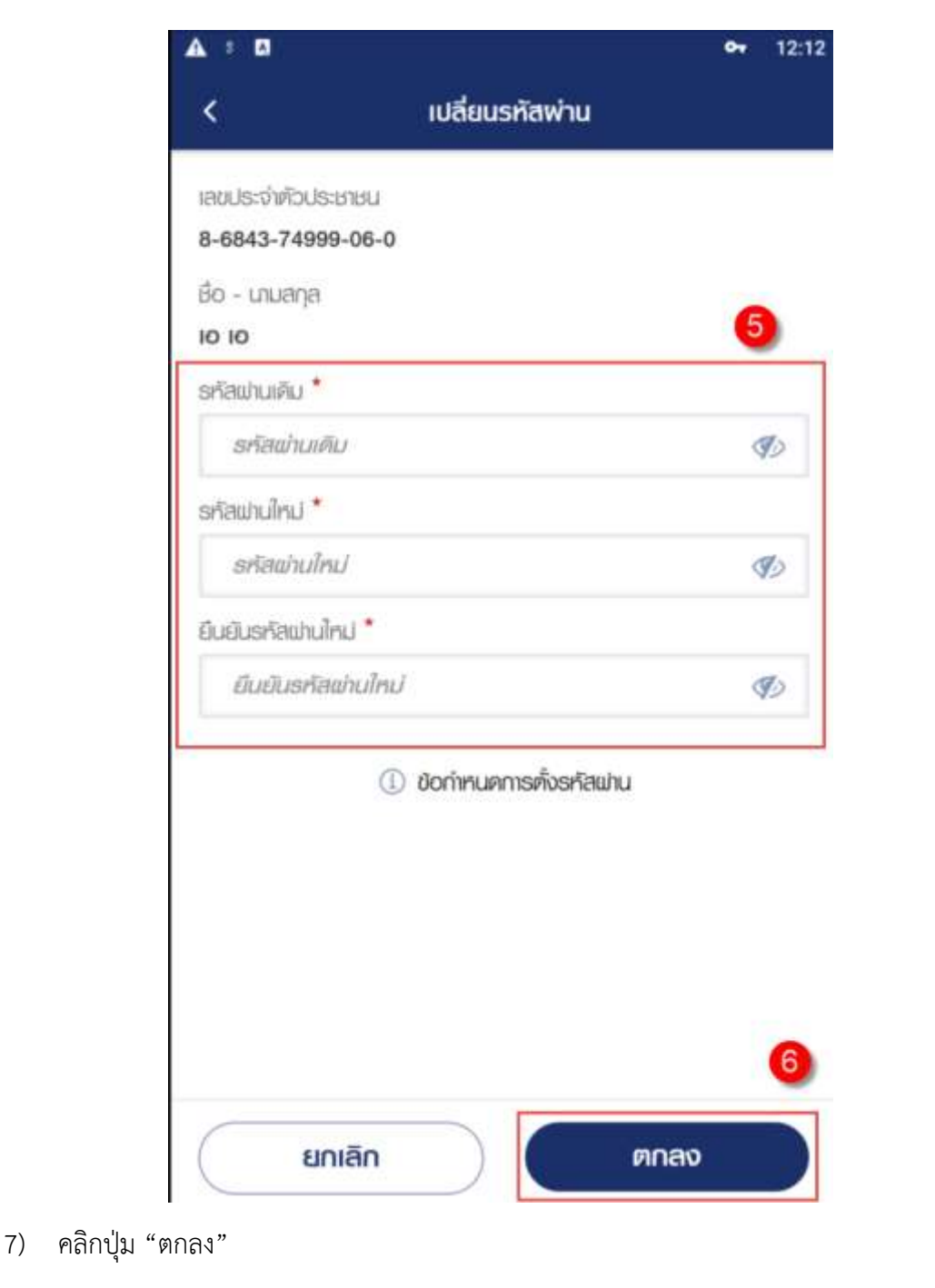

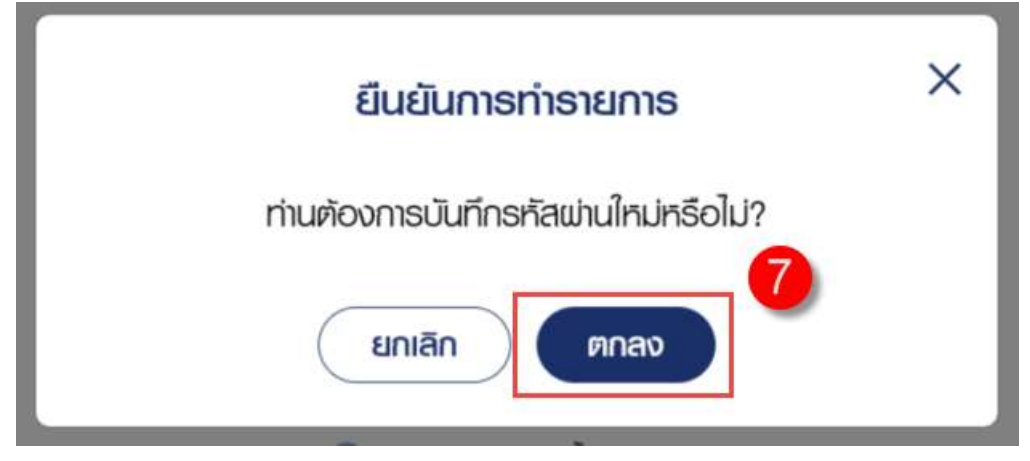

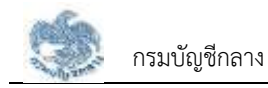

# 2.5 การเปลี่ยนอีเมล

- ผู้ใช้งานสามารถเปลี่ยนอีเมลได้ตลอดเวลา แต่ต้องเข้าสู่ระบบได้ก่อนจึงจะสามารถเปลี่ยนอีเมลได้ ผู้ใช้งานสามารถทำตามขั้นตอนได้ ดังนี้
- 2) คลิกไอคอน "🔳"

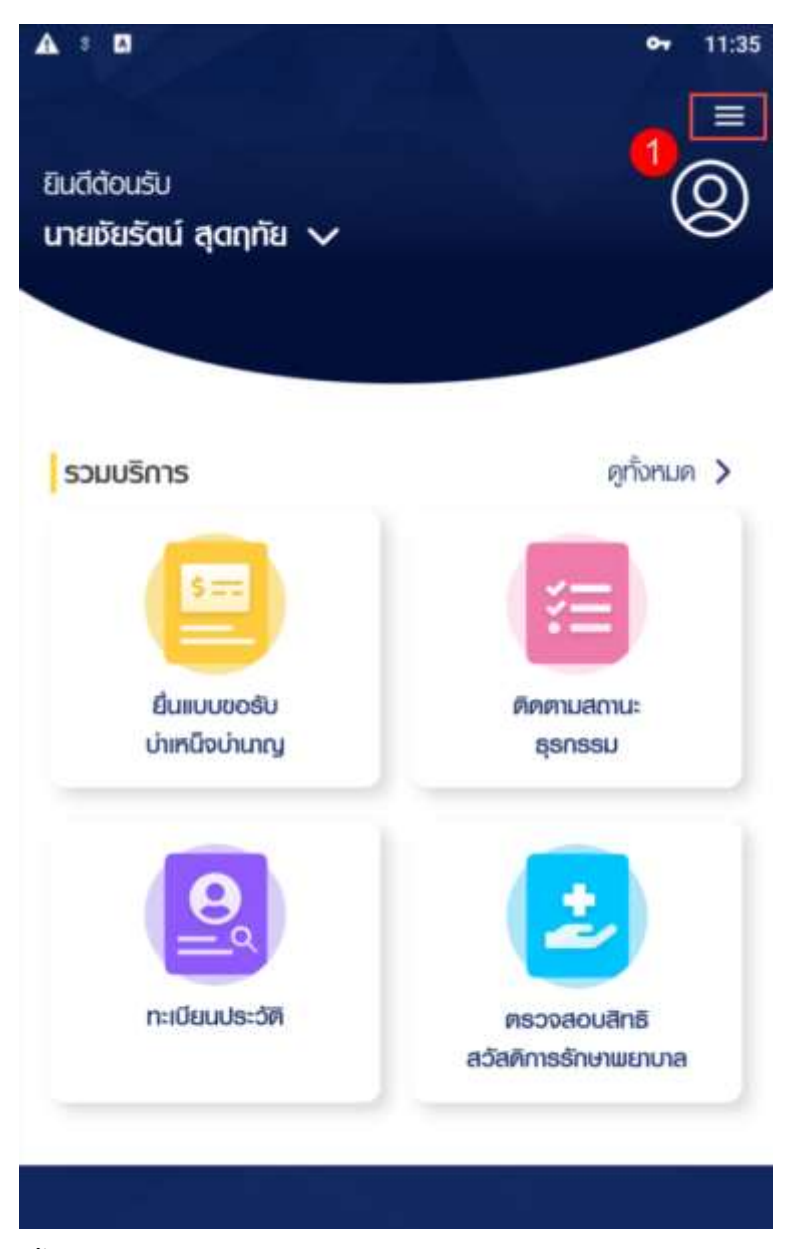

3) คลิก "การตั้งค่า"

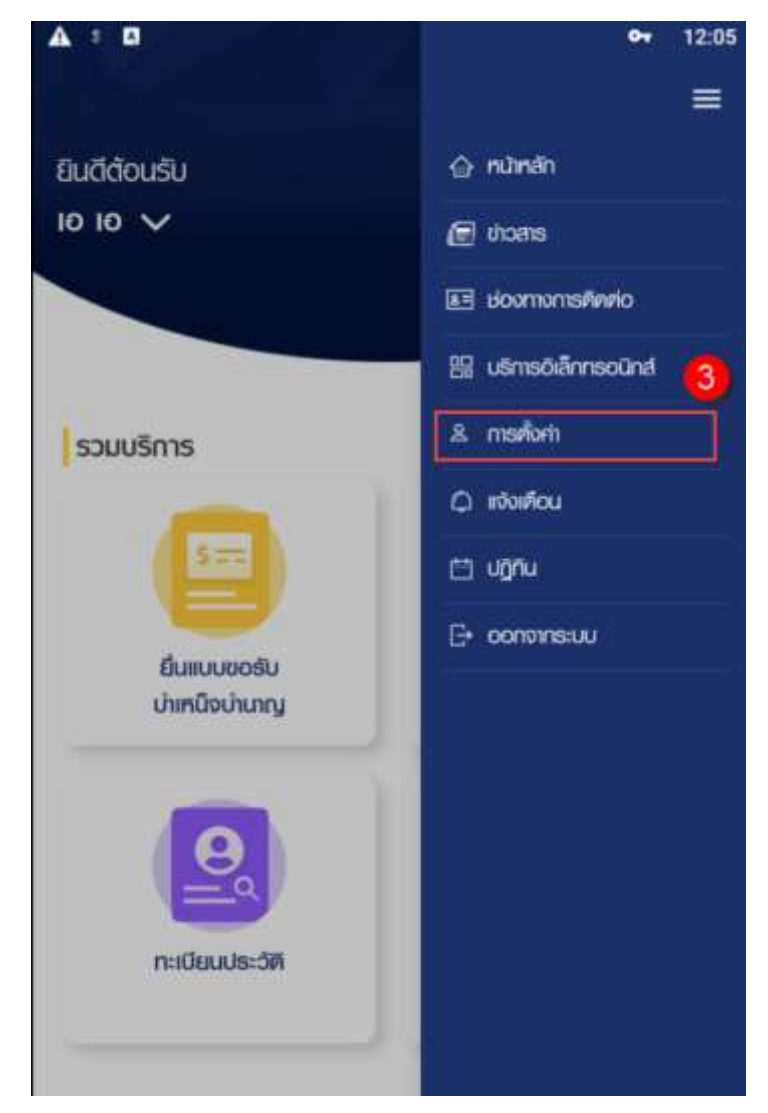

4) คลิกปุ่ม "ตั้งค่าอีเมล"

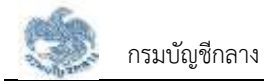

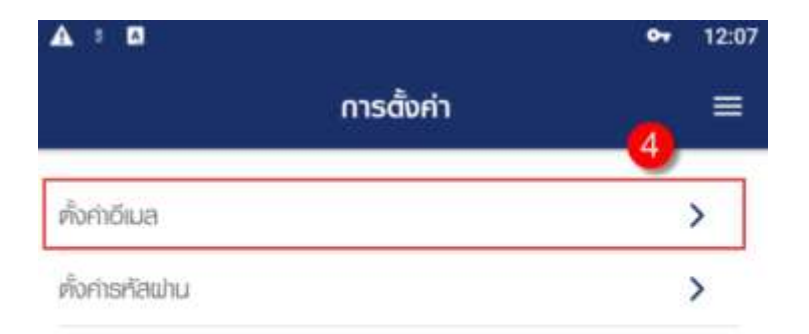

- 5) ระบบแสดงหน้าจอเปลี่ยนอีเมล ระบุ "อีเมลใหม่"
- คลิกปุ่ม "บันทึก" เพื่อส่งรหัส OTP ไปยังอีเมลที่ผู้ใช้งานระบบ

| A 3 🖪                   |              | • 12:22 |
|-------------------------|--------------|---------|
| <                       | ເປລີ່ຍນວົເນລ |         |
| ເສບປຣະຈຳຫົວປຣະນາ        | 50           |         |
| 8-6843-74999-0          | 06-0         |         |
| ชื่อ - เภมสกุล          |              |         |
| 10 10                   |              |         |
| อีเมลเคิม               |              |         |
| chanapaj@wisesoft.co.th |              | 0       |
| อีเมลใหม่ *             |              |         |
| สีนเอโตเไ               |              |         |

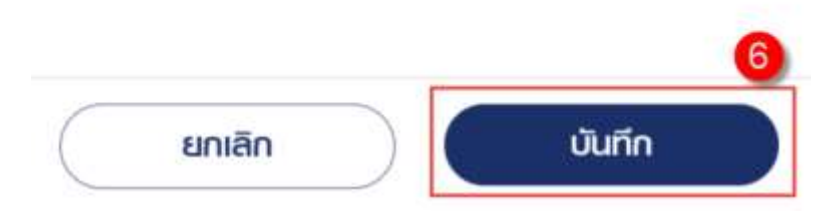

- 7) ระบบแสดงหน้าจอ "ยืนยันอีเมลด้วย OTP"
- น1 OTP ที่ได้รับมาระบุที่ฟิลด์ "รหัส OTP"
- ระบบมีเวลาให้กรอกรหัส OTP ภายในระยะเวลา 10 นาที หากระบุรหัส OTP ไม่ทันตามระยะเวลาที่ กำหนดผู้ใช้งานจะต้องกด "รับรหัส OTP อีกครั้ง" เพื่อขอรับรหัส OTP ใหม่ โดยระบบจะส่งรหัส OTP ไปยังอีเมลที่ผู้ใช้งานระบุ
- 10) หากผู้ใช้งานไม่ได้รับอีเมล ให้ตรวจสอบรายละเอียด ดังนี้
  - ตรวจสอบอีเมลที่ใช้ในการลงทะเบียนว่าถูกต้องหรือไม่ โดยคลิกปุ่ม "ย้อนกลับ"

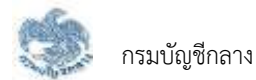

- ตรวจสอบที่อีเมลขยะ (Junk Mail) ว่าได้รับอีเมลแจ้งรหัส OTP จากระบบหรือไม่
- ตรวจสอบว่ากล่องข้อความของอีเมลเต็มหรือไม่ หากเต็มให้ลบอีเมลที่ไม่จำเป็นทิ้ง และคลิกลิงก์
  "รับรหัส OTP อีกครั้ง"
- 11) เมื่อระบุรหัส OTP เรียบร้อยแล้ว กดปุ่ม "ยืนยัน OTP"

| A : D    |                                                      | <b>6</b> 4 | 12:52 |
|----------|------------------------------------------------------|------------|-------|
| <        | เปลี่ยนอีเมล                                         |            |       |
|          |                                                      |            |       |
|          | กำลังส่งรหัส OTPไปยังอีเมล<br>nam.chana@hotmail.com  |            |       |
|          | โปรคตรวจสอบและนำรหัส OTP 6 หลัก<br>ใส่ในช่องข้างล่าง |            |       |
| หมายเลขส | ว้างอิง: QHZG                                        |            | 8     |
|          |                                                      |            |       |
|          | กรุณาระบุรหัส OTP กายในเวลา 10 นาที<br><b>09:53</b>  | 9          |       |
|          | หากไม่ได้รับ OTP กรุณาคลิก<br>รับธศัส OTP อีกครั้ง   | •          |       |
|          | 🕕 ข้อแนะนำหากไม่ได้รับอีเมล                          |            |       |
|          |                                                      |            |       |
|          |                                                      |            |       |
|          | -                                                    |            | 1     |
| ย้       | อนกลับ ยืนยัน (                                      | отр        |       |

12) ระบบแสดงหน้าจอแจ้งเตือนการเปลี่ยนอีเมลเรียบร้อยแล้ว คลิกปุ่ม "ปิดหน้าต่าง"

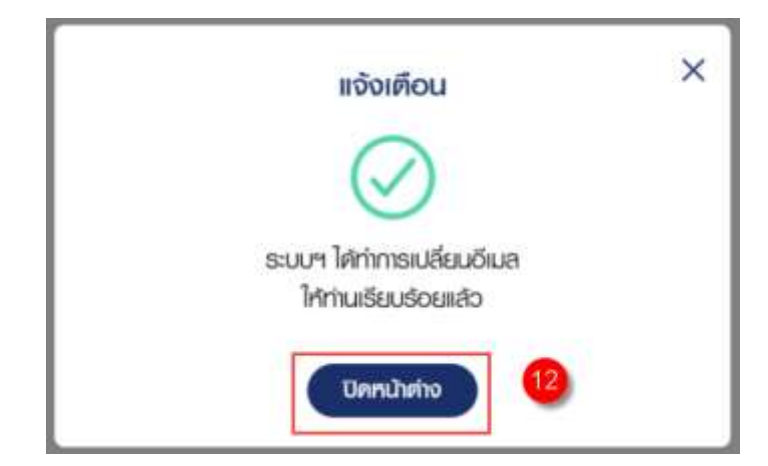

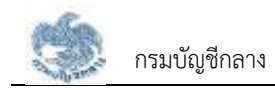

#### 2.6 การออกจากระบบ

ผู้ใช้งานสามารถออกจากระบบ เพื่อออกจากการใช้งานระบบ โดยคลิกที่ชื่อผู้ใช้งานบริเวณมุมบนขวามือ จากนั้นคลิกที่ไอคอน "ออกจากระบบ" ผู้ใช้งานสามารถทำตามขั้นตอนได้ ดังนี้

1) คลิกไอคอน "🔳"

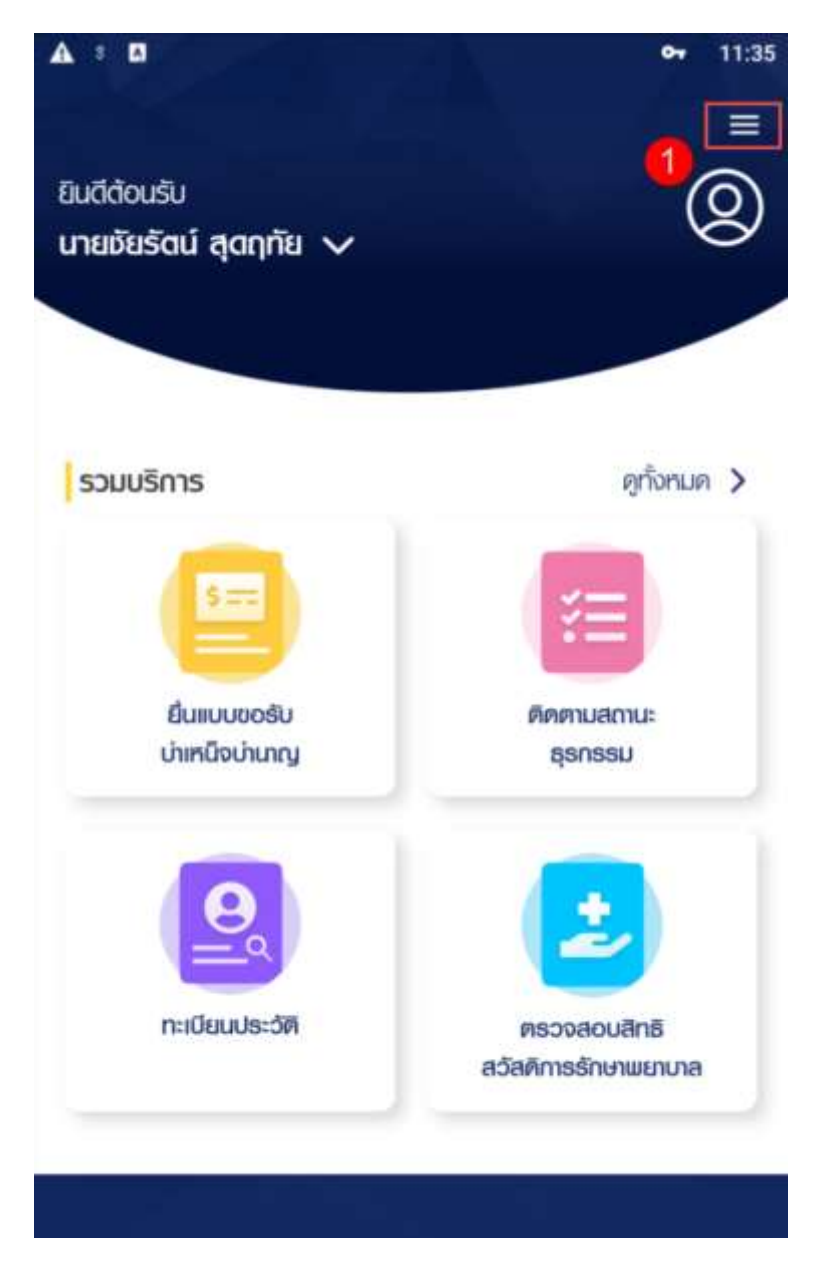

2) คลิก "ออกจากระบบ"
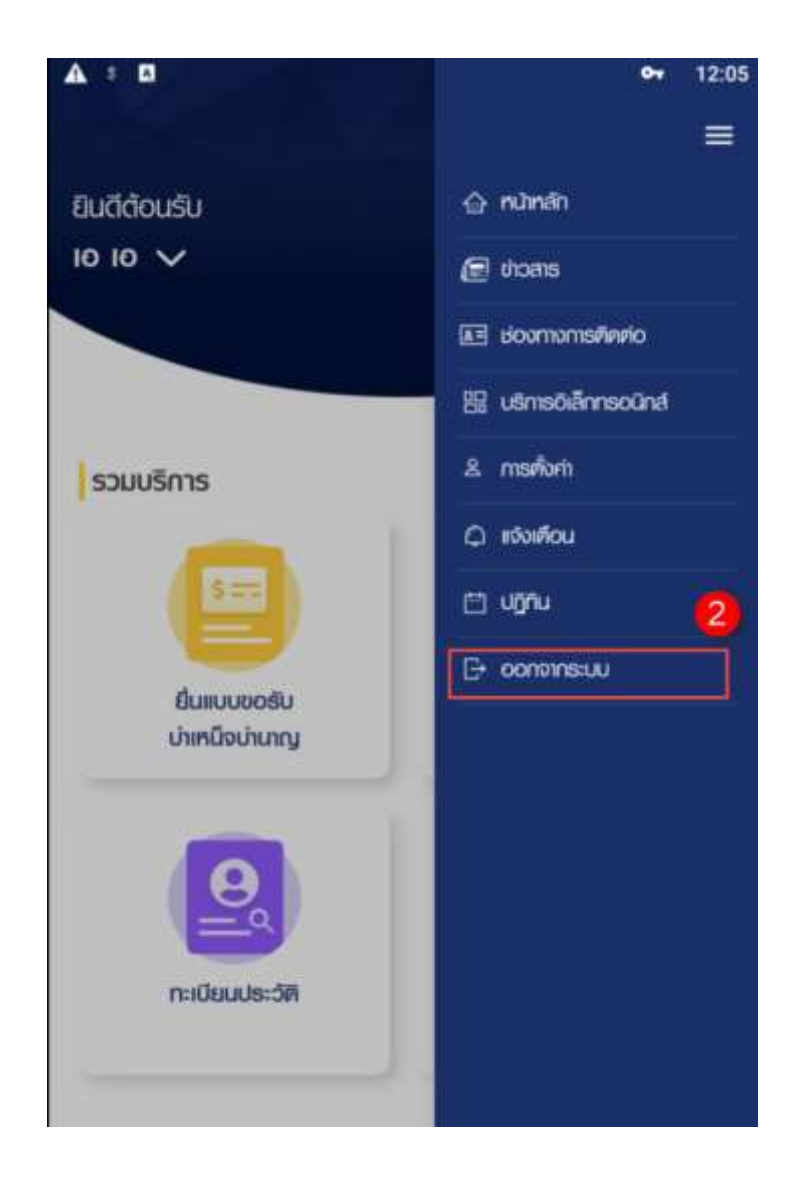

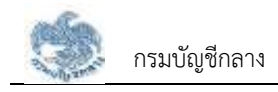

# การใช้งานระบบ

## 3.1 การจัดการทะเบียนประวัติ

แสดงข้อมูลของบุคลากรภาครัฐ ทั้งประวัติการรับราชการ ประวัติส่วนตัว ช่องทางการติดต่อ รวมถึงข้อมูล ในครอบครัว และบุคคลอื่น

คลิกเมนู "ทะเบียนประวัติ"

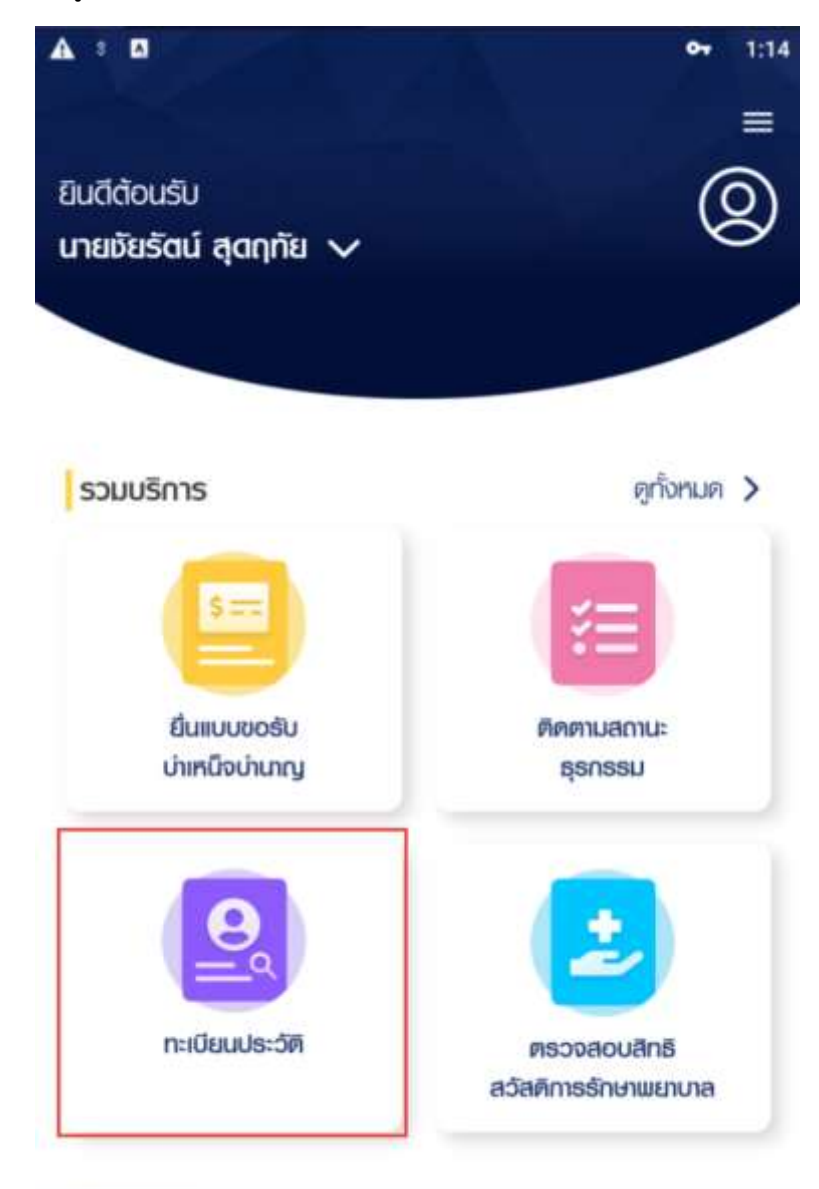

ระบบแสดงหน้าจอทะเบียนประวัติ

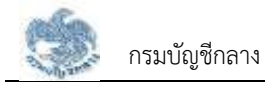

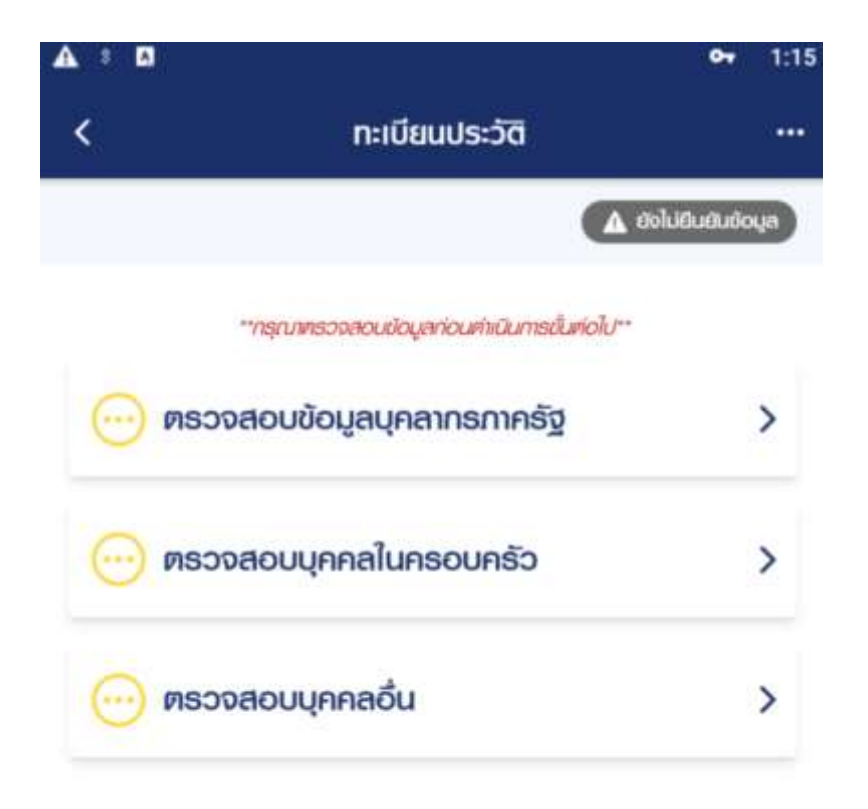

ยื่นแบบ 7127

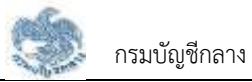

#### 3.1.1. การขอแก้ไขข้อมูลส่วนตัว

เป็นหน้าจอสำหรับให้บุคลากรภาครัฐแจ้งขอเปลี่ยนแปลงข้อมูลของตนเอง ซึ่งนายทะเบียนจะ ทำการตรวจสอบข้อมูลและยืนยันการเปลี่ยนแปลงข้อมูลต่อไป ผู้ใช้งานสามารถทำตามขั้นตอนได้ ดังนี้

1) ไปที่หน้าจอทะเบียนประวัติ คลิกแท็บ "ตรวจสอบข้อมูลบุคลากรภาครัฐ"

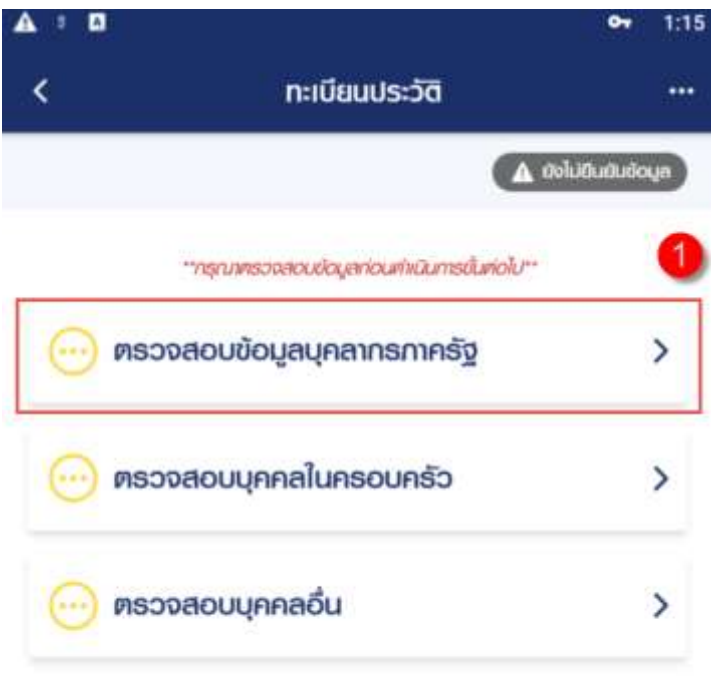

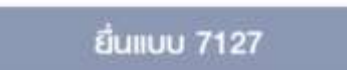

2) ระบบแสดงหน้าจอข้อมูลบุคลากรภาครัฐ คลิกปุ่ม "ขอแก้ไข"

| A : 0                   |                                      | <b>o<del>.</del> 1:42</b> |
|-------------------------|--------------------------------------|---------------------------|
| <                       | บุคลากรภาครัฐ                        |                           |
|                         |                                      | 2                         |
|                         |                                      |                           |
| งอมูลสวนตว              |                                      | 2 OOIIIIO                 |
| ประเททบัตร              |                                      | ເລຍປຣະຈຳຫັວປຣະຮາຮັບ       |
| ເລບປຣະຈຳຫັວປຣະເ         | ษาษน                                 | 9-7359-82997-74-6         |
| เรื่อ-นามสกุล           |                                      |                           |
| นาย หัยรัตน์ สุด        | ຖກັຍ                                 |                           |
| วัน/เคือน/ปีเกิด (แ     | I.Fl.)                               | ore                       |
| 11/06/2504              |                                      | 60 Ú                      |
| IWFI                    |                                      | ສັເງເຮາທີ                 |
| หาย                     |                                      | ไทย                       |
| ศาสนา                   |                                      | สถานกามการมีชีวิต         |
| พุทธ 😶                  |                                      | มีชีวิต                   |
| สถานกาพการสมระ          | а                                    | จำนวนบุตร                 |
| โลด                     |                                      | 0 คน                      |
| สถานะข้อมูล             |                                      |                           |
| สมบูรณ์                 |                                      |                           |
| "ນັດບູຄຈະມີກາຣເປລີ່ຍມແຫ | ปลง เมือนายทะเบียนแก้ใชช่อมูลเรียบรั | CEIIIGO*                  |

- ระบบแสดงหน้าจอบบบด้าขอเพิ่น/ปรับปรงข้อบอย้างสิทธิและบอดลใง
- ระบบแสดงหน้าจอแบบคำขอเพิ่ม/ปรับปรุงข้อมูลผู้มีสิทธิและบุคคลในครอบครัวใน ฐานข้อมูลบุคลากรภาครัฐ (7127) ผู้ใช้งานแก้ไขข้อมูลที่ต้องการ
- คลิกปุ่ม "บันทึก" เพื่อยืนยันการแก้ไขข้อมูล หรือคลิกปุ่ม "ยกเลิก" เพื่อยกเลิกการ แก้ไขข้อมูล

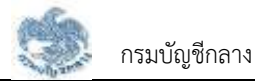

| ประวัติส่วนตัว            |       | 3 |
|---------------------------|-------|---|
| ประเภทบัตร                |       |   |
| ເລຍປຣະຈຳຫັວປຣະຮາຮນ        |       |   |
| ลขประจำคัวประชาชน         |       |   |
| 9-7359-82997-74-6         |       |   |
| wn *                      |       |   |
| ชาย                       | nrijo |   |
| กำนำหน้าเรื่อ *           |       |   |
| โปรศระบุ                  |       |   |
| 3o *                      |       |   |
| ຮັຍຣັຫນ໌                  |       |   |
| unuanja *                 |       |   |
| สุดฤทัย                   |       |   |
| วัน/เคือน/ปิเกิด (พ.ศ.) * |       |   |
| 11/06/2504                |       | 1 |

- 5) คลิกปุ่ม "บันทึก" เพื่อยืนยันการบันทึกข้อมูลส่วนตัว
- ระบบจะแสดงหน้าจอทะเบียนประวัติ พร้อมทั้งแสดงข้อความ "\*\*ข้อมูลจะมีการ เปลี่ยนแปลง เมื่อนายทะเบียนแก้ไขข้อมูลเรียบร้อยแล้ว\*\*" และไอคอน " <sup>3</sup>" ใน รายการที่แก้ไข และจะหายไปเมื่อนายทะเบียนอนุมัติการแก้ไขข้อมูลส่วนตัวเรียบร้อย แล้ว

### 3.1.2. การแก้ไขข้อมูลช่องทางการติดต่อ

เป็นหน้าจอสำหรับแก้ไขข้อมูลช่องทางการติดต่อ ผู้ใช้งานสามารถทำตามขั้นตอนได้ ดังนี้

1) ไปที่หน้าจอทะเบียนประวัติ คลิกแท็บ "บุคลากรภาครัฐ" คลิกที่ "แก้ไข"

| <                   | บุคลากรภาครัฐ                      |               |
|---------------------|------------------------------------|---------------|
|                     | นางสาว มะลิ สุขใจ                  |               |
| เหตุที่ออก          |                                    |               |
| ให้ออก (เกษียเ      | ഡ)                                 |               |
| สังกัดกรม           |                                    |               |
| ส่านักงานคณะเ       | กธรมการการศึกษาขั้นพื้นฐาน         |               |
| จังหวัด             |                                    |               |
| กรุงเทพมหานเ        | กร                                 |               |
| หน่วยมายกะเบีย      | JU                                 |               |
| ส่านักงานคณะเ       | กรรมการการศึกษาขั้นพื้นฐาน         | •             |
| ช่องทางการ          | obođa                              | 1             |
| ที่อยู่ที่ดีคต่อได้ |                                    |               |
| บ้านเลขที่ 18 ห     | ร้อง315 หมู่บ้าน 13 ชอย1 ถนนทิ่ง   | ແກ້ວ ແขວง/ຫ່າ |
| ราษาเกวะ เขต/       | /อ่าเกออ่าเกอบางเมลี จังหวัดสมุทธเ | Jsnns 1054    |
| เบอร์โกรศัพท์       |                                    |               |
| 083-151-969         | 0                                  |               |
| ดีเมล               |                                    |               |
|                     |                                    |               |

- 3) ระบุข้อมูลที่ต้องการแก้ไข
- 4) คลิกปุ่ม "บันทึก" เพื่อบันทึกรายการที่ต้องการแก้ไข

| <            | แก้ไขที่อยู่ |
|--------------|--------------|
| บ้านเลขที่ * | กมูก่        |
| 18           | คนูที่       |
| หมู่บ้าน     |              |
| 13           |              |
| ดาคาธ        |              |
| อาคาร A      |              |
| ก้องที       |              |
| 315          |              |
| ถมม          |              |
| ทิ่งแก้ว     |              |
| BOE          |              |
| 1            |              |
| จังหวัด *    |              |
| โปรศระบุ     |              |
| ເບສ/ວຳເກວ*   | 0            |
| ດຳເກດບາຈແເສັ | 9            |

5) ระบบแสดงหน้าจอแจ้งเตือนการทำรายการสำเร็จ คลิกปุ่ม "ตกลง"

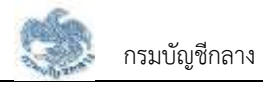

# 3.1.3. การเพิ่มข้อมูลบุคคลในครอบครัว กรณีความสัมพันธ์เป็น "บิดา"

เป็นหน้าจอสำหรับเพิ่มข้อมูล "บิดา" ซึ่งผู้ใช้งานสามารถทำตามขั้นตอนได้ ดังนี้

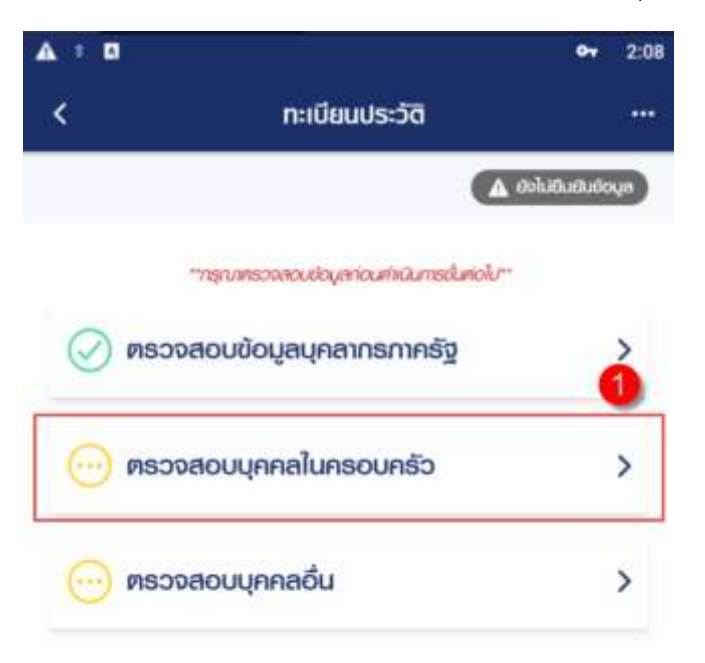

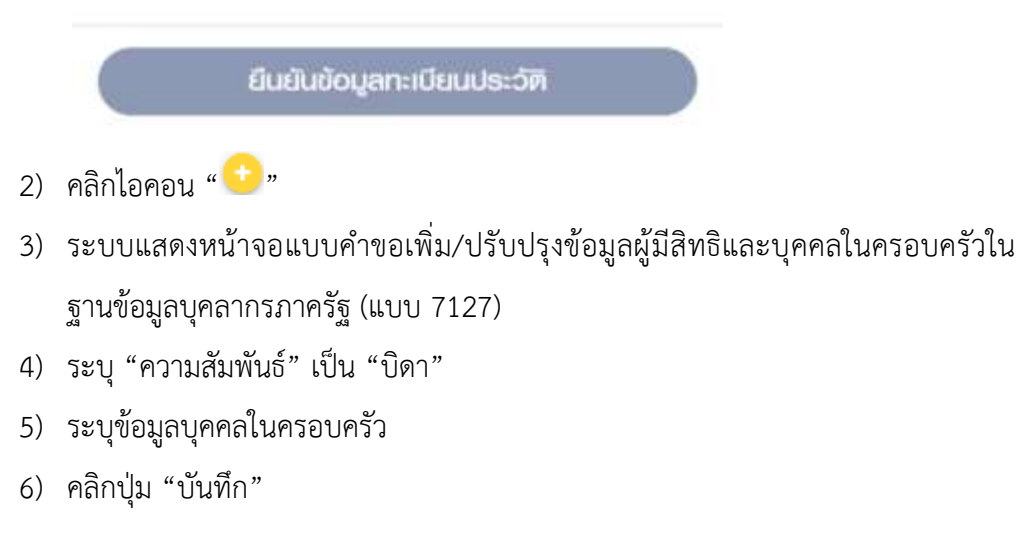

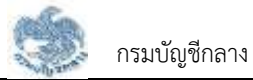

| ข้อมูลบุคคลไนครอบครัว     | 4  |
|---------------------------|----|
| มี<br>มีคา                |    |
| ประเภทบัตร *              |    |
| โปรตระบุ                  | ·* |
| เลขที่ *                  |    |
| ເລຍກໍ                     |    |
| คำเน้าหน้าชื่อ *          |    |
| โปรศระบุ                  | ×. |
| Bo *                      | 6  |
| вo                        |    |
| unuarija *                |    |
| เกมสกุล                   |    |
| วัน/เคือน/ปีเกิค (พ.ศ.) * |    |
| ວັน/ເຄັບປ/ປີເຕັກ          |    |
| maun *                    |    |

- 7) ระบบแสดงหน้าจอยืนยันการทำรายการ คลิกปุ่ม "ยืนยัน
- 8) ระบบแสดงรายการบุคคลในครอบครัวที่ผู้ใช้งาน ประเภท "บิดา" เพิ่มขึ้นมา

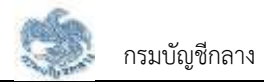

## 3.1.4. การเพิ่มข้อมูลบุคคลในครอบครัว กรณีความสัมพันธ์เป็น "มารดา"

เป็นหน้าจอสำหรับเพิ่มข้อมูล "มารดา" ซึ่งผู้ใช้งานสามารถทำตามขั้นตอนได้ ดังนี้

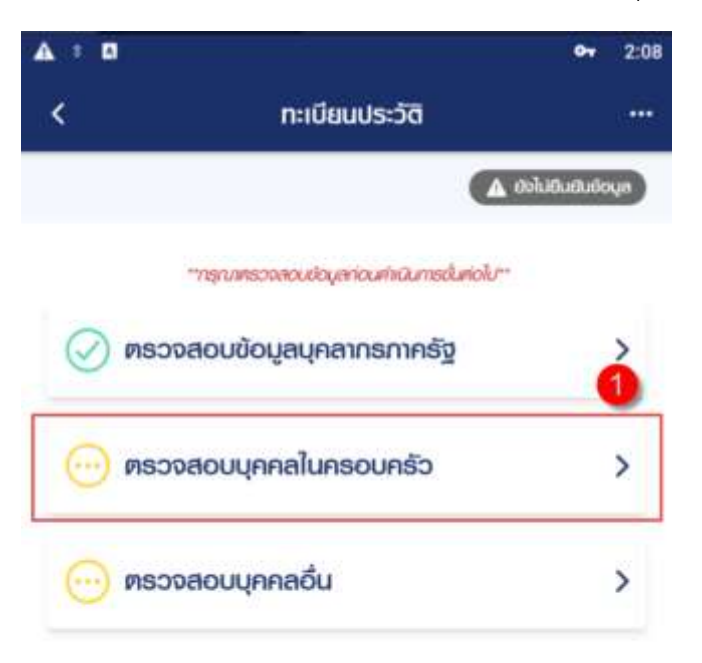

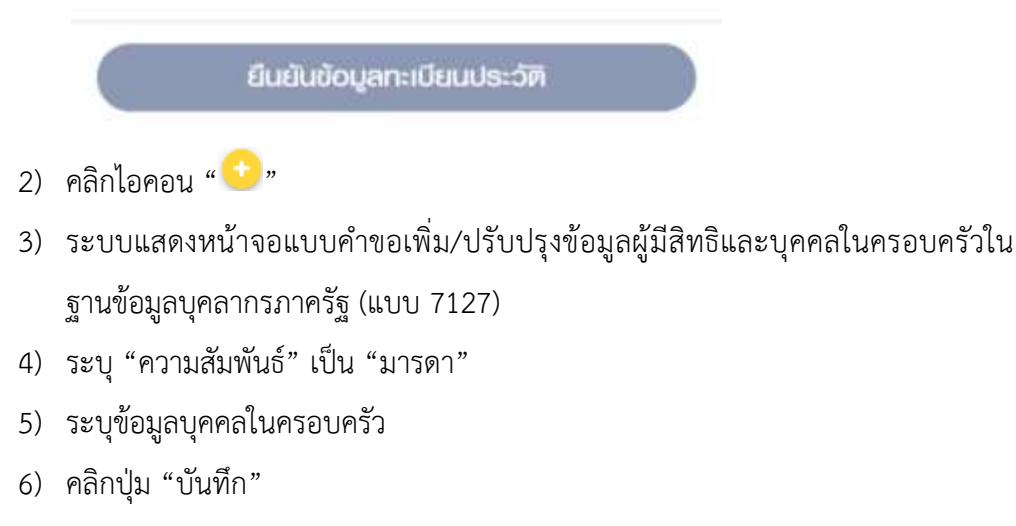

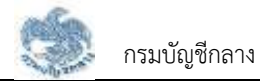

| ข้อมูลบุคคลในครอบครัว<br>ความสัมพันธ์ * |   |
|-----------------------------------------|---|
| มารดา                                   |   |
| ประเภทบัตร                              |   |
| โปรกระบุ                                |   |
| เลนที่ *                                |   |
| เลขที่                                  |   |
| คำนำหน้าชื่อ *                          |   |
| โปรคระบุ                                | - |
| do *                                    | 6 |
| вo                                      |   |
| unuanja *                               |   |
| นามสกุล                                 |   |
| วัน/เคือน/ปิเกิด (พ.ศ.) *               |   |
| ວັน/ເຄັດu/ປໍາກັດ                        |   |

- 7) ระบบแสดงหน้าจอยืนยันการทำรายการ คลิกปุ่ม "ยืนยัน"
- 8) ระบบแสดงรายการบุคคลในครอบครัวที่ผู้ใช้งาน ประเภท "มารดา" เพิ่มขึ้นมา

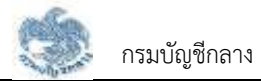

## 3.1.5. การเพิ่มข้อมูลบุคคลในครอบครัว กรณีความสัมพันธ์เป็น "คู่สมรส"

เป็นหน้าจอสำหรับเพิ่มข้อมูล "คู่สมรส" ซึ่งผู้ใช้งานสามารถทำตามขั้นตอนได้ ดังนี้

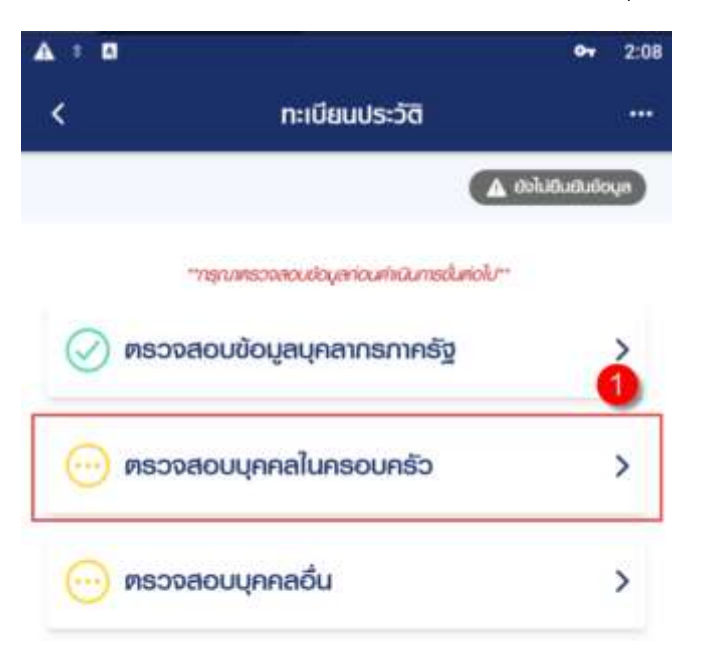

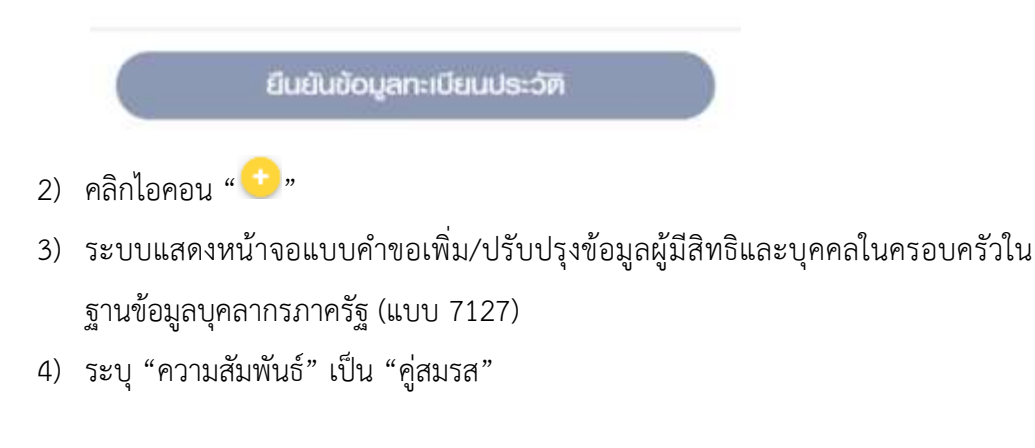

| <              | เพิ่มข้อมูลบุคคล | าในครอบครัว | 243 |
|----------------|------------------|-------------|-----|
| ข้อมูลบุคเ     | าลในครอบครัว     |             | -   |
| ความสัมพันธ์   | *                |             | 4   |
| คู่สมรส        |                  |             | 1.1 |
| ประเภทบัตร     |                  |             |     |
| โปรดระเ        |                  |             | -   |
| เลขที่ *       |                  |             |     |
| เลขที่         |                  |             |     |
| เพศ *          |                  |             |     |
|                | ษาย              | หญิง        |     |
| คำนำหน้าชื่อ   | *                |             |     |
| ໂປຣທຣະບ        | l                |             | -   |
| в́о *          |                  |             | 5   |
| ชื่อ           |                  |             |     |
| นามสกุล *      |                  |             |     |
| ເກມສກຸລ        |                  |             |     |
| วัน/เคือน/ปีเก | ົາດ (ພ.ຄ.) *     |             |     |
| (              | ยกเลิก 👩         | บันทึก      |     |

- 5) ระบุข้อมูลบุคคลในครอบครัว
- คลิกปุ่ม "บันทึก"
- 7) ระบบแสดงหน้าจอยืนยันการทำรายการ คลิกปุ่ม "ยืนยัน
- 8) ระบบแสดงรายการบุคคลในครอบครัวที่ผู้ใช้งาน ประเภท "คู่สมรส" เพิ่มขึ้นมา

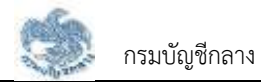

### 3.1.6. การเพิ่มข้อมูลบุคคลในครอบครัว กรณีความสัมพันธ์เป็น "บุตร"

เป็นหน้าจอสำหรับเพิ่มข้อมูลบุคคลบุตร ซึ่งผู้ใช้งานสามารถทำตามขั้นตอน ดังนี้

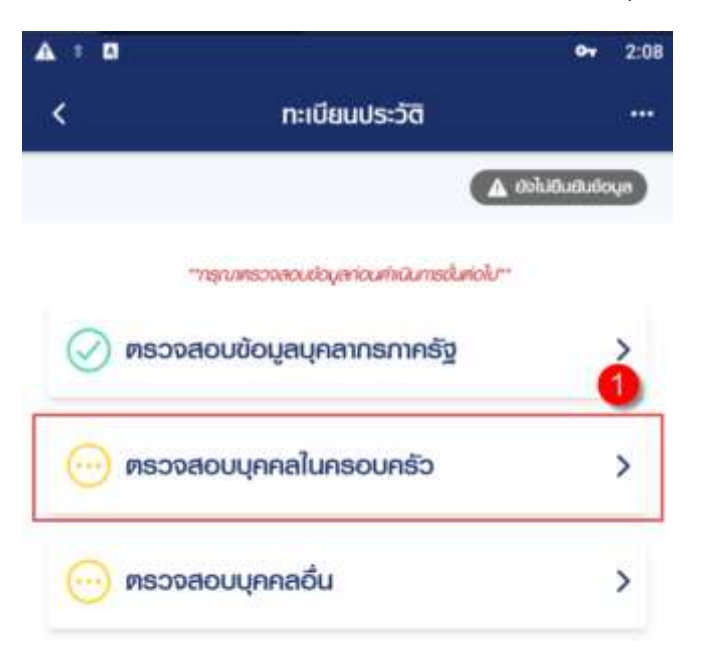

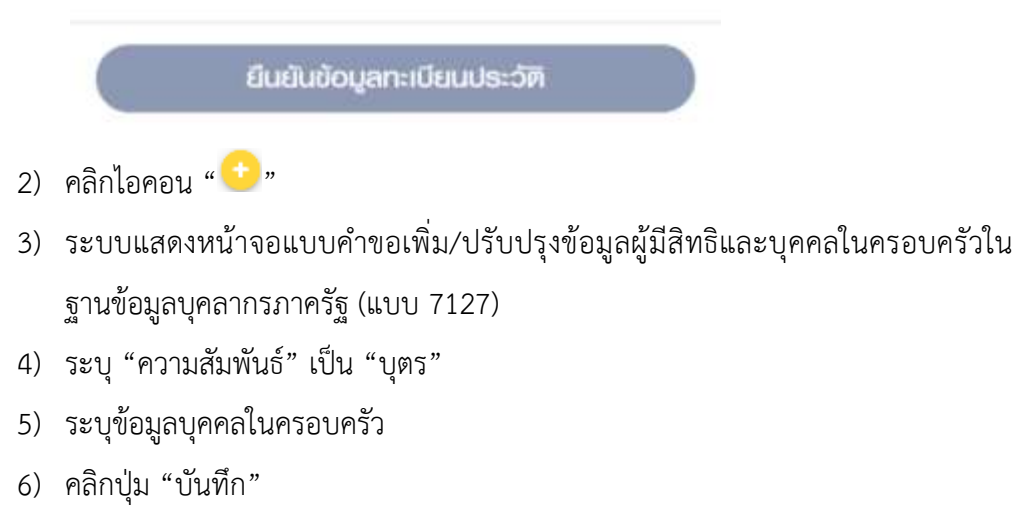

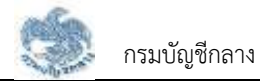

| <b>⊾ ะ ¤</b><br>< เพิ่มข้อมูลบุคคล       | 😽 2::<br>ในครอบครัว |
|------------------------------------------|---------------------|
| ข้อมูลบุคคลในครอบครัว<br>ความสับเมินธ์ * | 4                   |
| บุตร                                     |                     |
| ประเภทบัตร *                             |                     |
| โปรคระบุ                                 | *                   |
| เลขที่ *                                 |                     |
| เลขที่                                   |                     |
| เมค *                                    |                     |
| เสาย                                     | หญิง                |
| คำนำหน้าชื่อ *                           | 6                   |
| โปรคระบุ                                 |                     |
| ਰੈ <b>ਹ</b> *                            |                     |
| в́о                                      |                     |
| unuarya *                                |                     |
| นามสกุล                                  |                     |
| วัน/เดือน/ปีเกิด (พ.ศ.) *                |                     |
| ยกเลิก 🌀                                 | บันทึก              |

- 7) ระบบแสดงหน้าจอยืนยันการทำรายการ คลิกปุ่ม "ยืนยัน"
- 8) ระบบแสดงรายการบุคคลในครอบครัวที่ผู้ใช้งาน ประเภท "บุตร" เพิ่มขึ้นมา

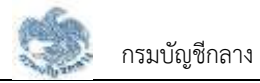

### 3.1.7. การเพิ่มข้อมูลบุคคลในครอบครัว กรณีความสัมพันธ์เป็น "บุตรบุญธรรม"

เป็นหน้าจอสำหรับเพิ่ม "บุตรบุญธรรม" ซึ่งผู้ใช้งานสามารถทำตามขั้นตอนได้ ดังนี้

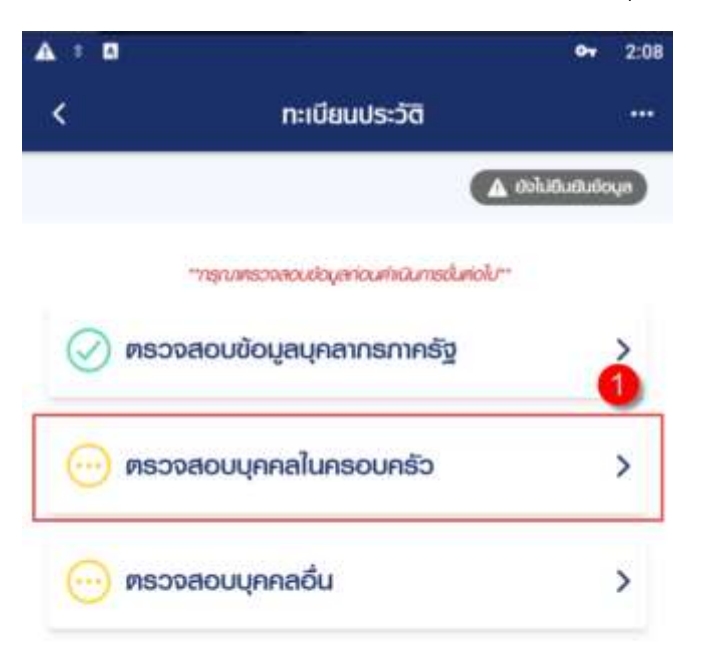

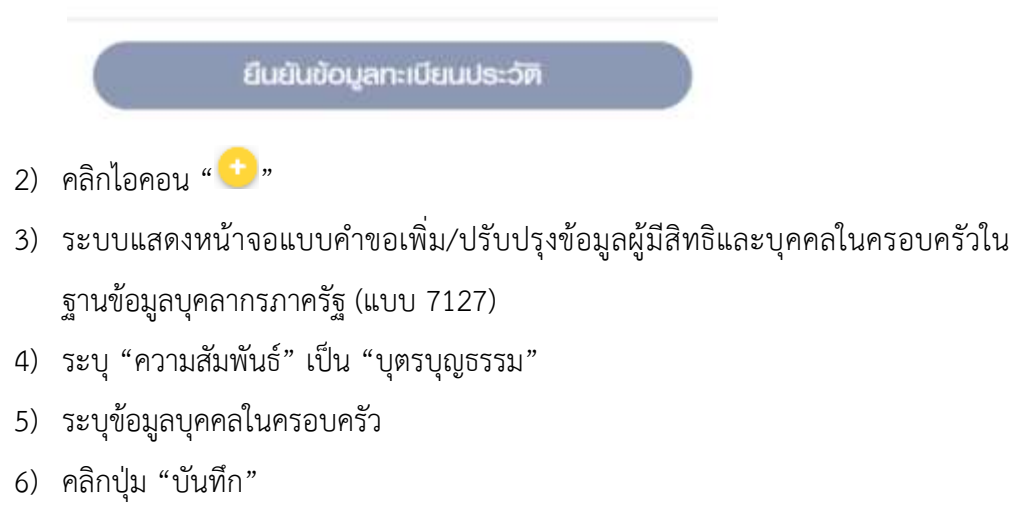

- 8) ระบบแสดงรายการบุคคลในครอบครัวที่ผู้ใช้งาน ประเภท "บุตรบุญธรรม" เพิ่มขึ้นมา
- 7) ระบบแสดงหน้าจอยืนยันการทำรายการ คลิกปุ่ม "ยืนยัน"

| < เพิ่มขอมูลบุค           | naluhsoonso |
|---------------------------|-------------|
| ข้อมูลบุคคลในครอบครัว     | 4           |
| ความสัมพันธ์ *            |             |
| บุตรบุญธรรม               | *           |
| ประเภทบัตร *              |             |
| โปรคระบุ                  |             |
| เลขที่ *                  |             |
| เลซที่                    |             |
| เพก *                     |             |
| มาย                       | หญิง        |
| กำนำหน้าชื่อ 🎽            | 6           |
| โปรดระบุ                  | ×           |
| во <b>*</b>               |             |
| ชื่อ                      |             |
| unuanja *                 |             |
| นามสกุล                   |             |
| วัน/เดือน/ปีเกิด (พ.ศ.) * |             |

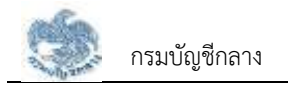

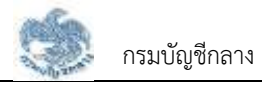

### 3.1.8. การแก้ไขข้อมูลบุคคลในครอบครัว

เป็นหน้าจอสำหรับแก้ไขข้อมูลบุคคลในครอบครัว โดยการแก้ไขข้อมูลหากเป็นข้อมูลที่ดึงมาจาก ระบบทะเบียนประวัติเมื่อแก้ไขข้อมูลไปแล้วจะต้องรอนายทะเบียนเป็นผู้อนุมัติข้อมูลให้แล้วเสร็จก่อน ผู้ใช้งานสามารถทำตามขั้นตอนได้ ดังนี้

1) ไปที่หน้าจอทะเบียนประวัติ และคลิกแท็บ "ตรวจสอบบุคคลในครอบครัว"

| A = 0   | 2-1-1-1-1-1-1-1-1-1-1-1-1-1-1-1-1-1-1-1   | Ov              | 2:08 |
|---------|-------------------------------------------|-----------------|------|
| <       | ทะเบียนประวัติ                            |                 |      |
|         |                                           | ข้อไม่ตินสินช่ะ | ųa   |
|         | "กรุกกตรวถลอบข้อมูลก่อนกักนินกรชั่นต่อไป" |                 |      |
| Ø nsc   | วงสอบข้อมูลบุคลากรภาครัฐ                  |                 | ì    |
| 00 ØSC  | จงสอบบุคคลในครอบครัว                      |                 | >    |
| 00 pisc | วงสอบบุคค <mark>ลอื่น</mark>              |                 | >    |

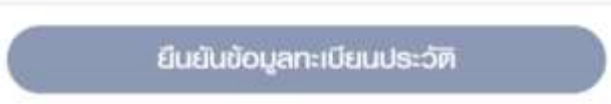

2) คลิกที่ รายการบุคคลในครอบครัวที่ต้องการแก้ไข

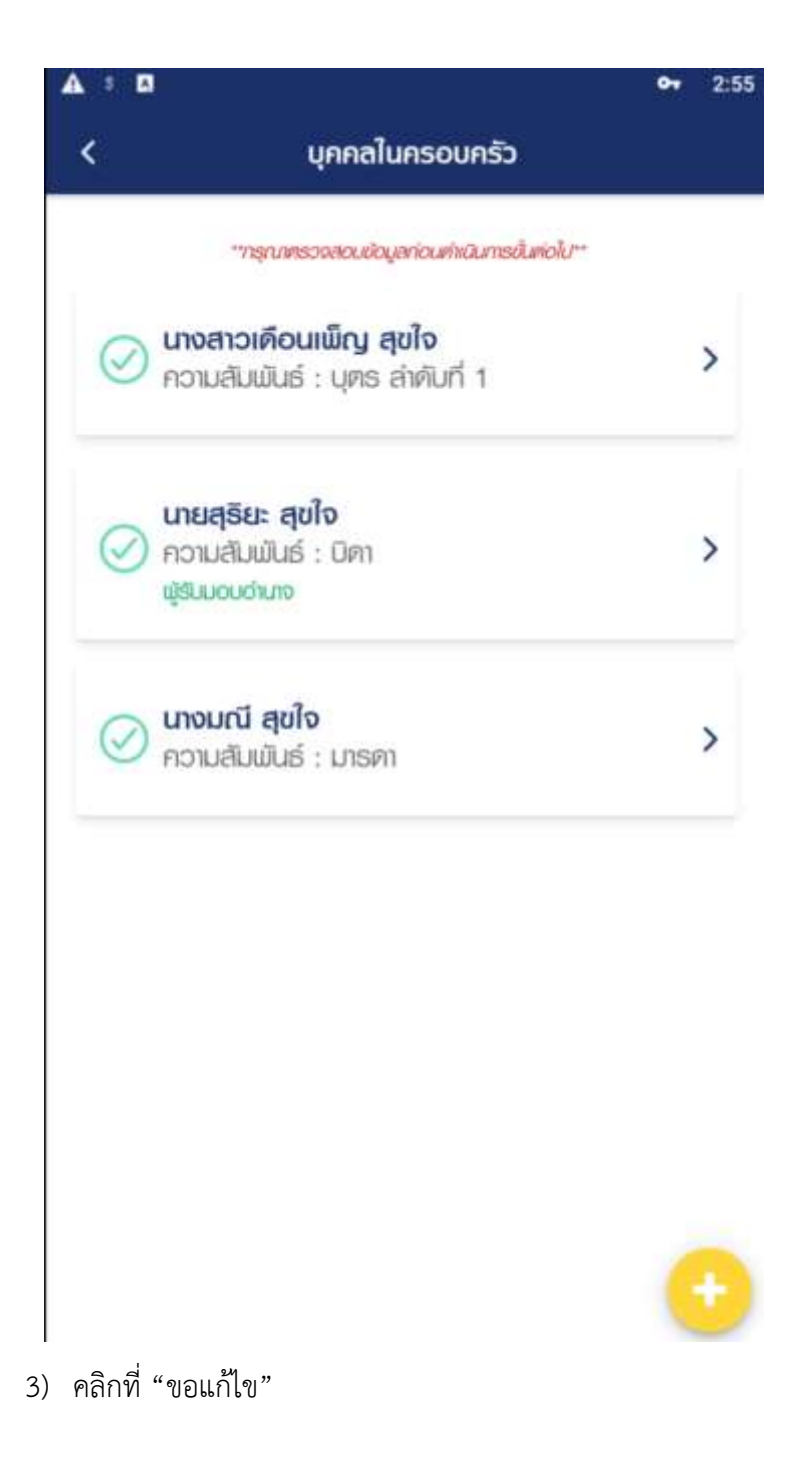

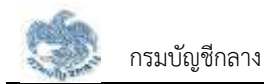

| <b>X</b> = 0                | <b>67</b> 2:5                          |
|-----------------------------|----------------------------------------|
| <                           | บุกคลในครอบครัว                        |
|                             | มายสุริยะ สุขใจ                        |
| าข้อมูลจะมีการเปลี่ยนแปลง เ | มือนายทะเบียนเที่ขต้อมูลเรียบร้อยแล้ว" |
| ข้อมูลครอบครัว              | 3 Zuonio                               |
| ความสัมพ์ในธ์               | สถานะข้อมูล                            |
| บิดา                        | ໄປສມບູຣຸດນັ                            |
| ประเภทบัตร                  | ເສຍປຣະຈຳທົວປຣະນາຍບ                     |
| ເສຍປຣະຈຳຫັວປຣະຮານເ          | u 8-4864-83343-15-1                    |
| ชื่อ-เกมสกุล                |                                        |
| นายสุธิยะ สุขไจ             |                                        |
| วัน/เคือน/ปีเกิด (พ.ศ.)     | OTE                                    |
| 28/03/2488                  | 76 ปี                                  |
| ศาสนา                       | อาชีพ                                  |
| พุทธ                        | ธุธทิจส่วนตัว/ค้าขาย                   |
| ้ข้อมูลความสัมพัน           | ιś                                     |
| มีความเกี่ยวข้องโดย         |                                        |
|                             |                                        |
| โดยบิดาธับธองบุตธ           |                                        |

- ระบบแสดงหน้าจอแบบคำขอเพิ่ม/ปรับปรุงข้อมูลผู้มีสิทธิและบุคคลในครอบครัวใน ฐานข้อมูลบุคลากรภาครัฐ (แบบ 7127) เพื่อแก้ไขข้อมูลบุคคลในครอบครัว
- 5) แก้ไขข้อมูลที่ต้องการ
- คลิกปุ่ม "บันทึก"

| A 3 0         |                        | o <del>v</del> 2:58 |
|---------------|------------------------|---------------------|
| <             | แก้ไขข้อมูลบุคคลในครอบ | เครัว               |
| ບ້ວມູລບຸຄ     | าคลในครอบครัว          |                     |
| ความสัมพับ    | เธ้                    |                     |
| บิดา          |                        |                     |
| ประเภทบัตร    | 1                      |                     |
| ບັທຣປຣະຈຳ     | ตัวประชาชน             |                     |
| ເສຍປຣະຈຳທັ    | วประชาชน               |                     |
| 8-4864-8      | 3343-15-1              |                     |
| กำน่าหน้าชื่อ |                        |                     |
| โปรศร         | ų                      |                     |
| Bo *          |                        |                     |
| สุริยะ        |                        |                     |
| เกมสกุล *     |                        | 5                   |
| สุขใจ         |                        |                     |
| วัน/เดือน/ป   | าทิด (พ.ก.) *          |                     |
| 28/03/        | 2488                   |                     |
| maun *        |                        |                     |
| พุทธ          |                        | *                   |
| (             | ยกเลิก 🚯               | บันทึก              |

- 7) ระบบแสดงหน้าจอยืนยันการแก้ไขข้อมูล คลิกปุ่ม "ยืนยัน"
- 8) ระบบแสดงหน้าจอทำรายการเรียบร้อยแล้ว คลิกปุ่ม "ตกลง"
- 9) ระบบแสดงรายการที่แก้ไขเมื่อนำคลิกไอคอน "①"

## 3.1.9. การเพิ่มข้อมูลบุคคลอื่น

เป็นหน้าจอสำหรับเพิ่มข้อมูลบุคคลอื่น ซึ่งผู้ใช้งานสามารถทำตามขั้นตอนได้ ดังนี้

1) ไปที่หน้าจอทะเบียนประวัติ และคลิกแท็บ "ตรวจสอบบุคคลอื่น"

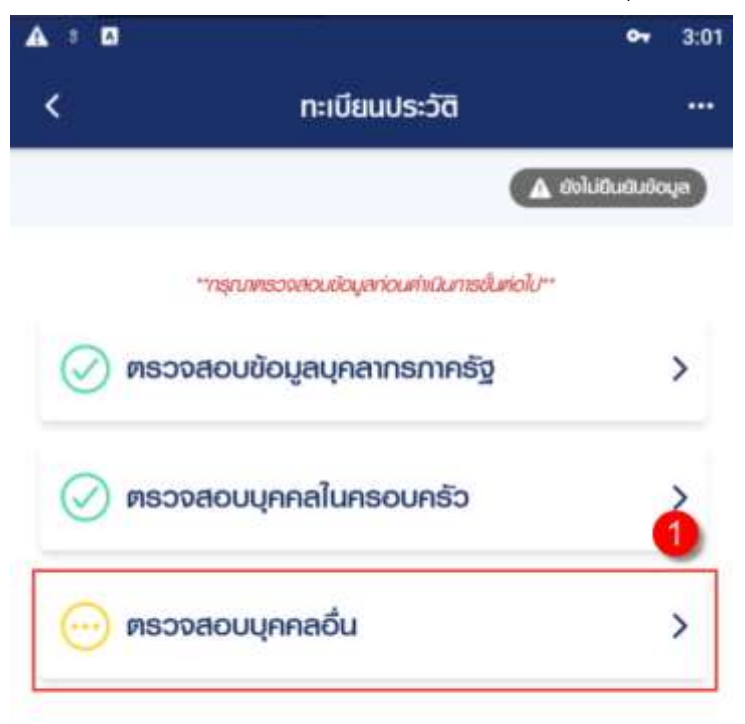

### ยื่นแบบ 7127

- 2) คลิกไอคอน "ᆣ"
- ระบบแสดงหน้าจอเพิ่มข้อมูลบุคคลอื่น และระบุ "ความสัมพันธ์" ซึ่งประกอบไปด้วย ผู้ อุปการะ, ผู้อยู่ในอุปการะ, ผู้ตายแสดงเจตนาไว้ และตาม ป.พ.พ.โดยอนุโลม
- 4) ระบุข้อมูลบุคคลอื่น
- 5) คลิกปุ่ม "บันทึก"

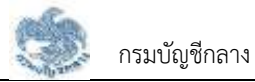

| ⊾่อ<br>∢ เพิ่มข้อเ        | • 3:          |
|---------------------------|---------------|
| ้ (การบอกลอื่น            | gaqnnaou<br>4 |
| ความสัมพันธ์ *            |               |
| โปรคระบุ                  | -             |
| ประเภทบัตร *              |               |
| โปรคระบุ                  | ÷             |
| เลขที่ *                  |               |
| เลขที                     |               |
| เพศ *                     |               |
| BJE                       | ทญิง          |
| ຄຳເກັກເປ້າເຮື່ອ *         |               |
| โปรคระบุ                  | *             |
| во <b>*</b>               | 5             |
| в́о                       |               |
| นามสกุล *                 |               |
| เกมสกุล                   |               |
| วัน/เคือน/ปีเกิด (พ.ศ.) * |               |
| ยกเลิก 🍙                  | บันทึก        |

- ระบบแสดงหน้าจอยืนยันการทำรายการ คลิกปุ่ม "ยืนยัน"
- 7) ระบบแสดงรายการบุคคลอื่นที่หน้าจอ

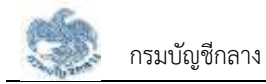

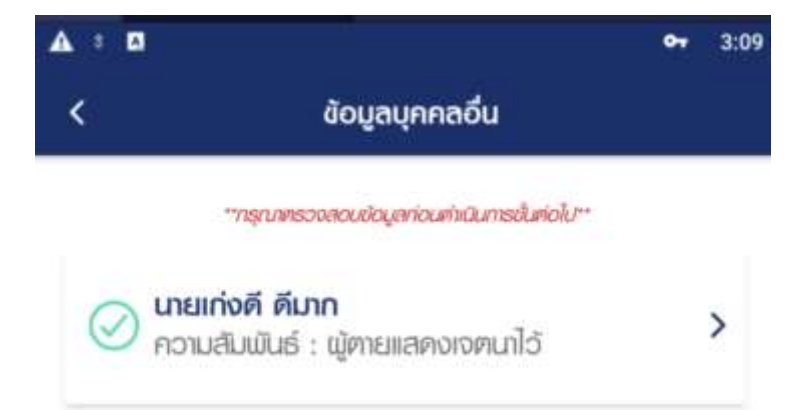

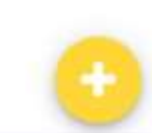

## 3.1.10. การแก้ไขข้อมูลบุคคลอื่น

เป็นหน้าจอสำหรับแก้ไขข้อมูลบุคคลอื่น ผู้ใช้งานสามารถทำตามขั้นตอนได้ ดังนี้

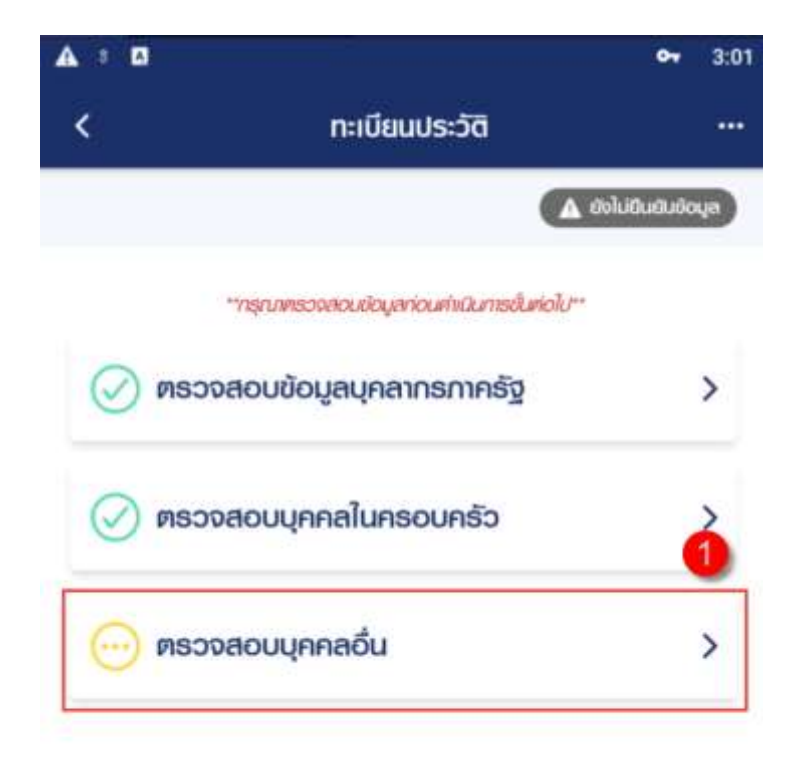

ยื่นแบบ 7127

2) คลิกที่ รายการบุคคล อื่นที่ต้องการแก้ไข

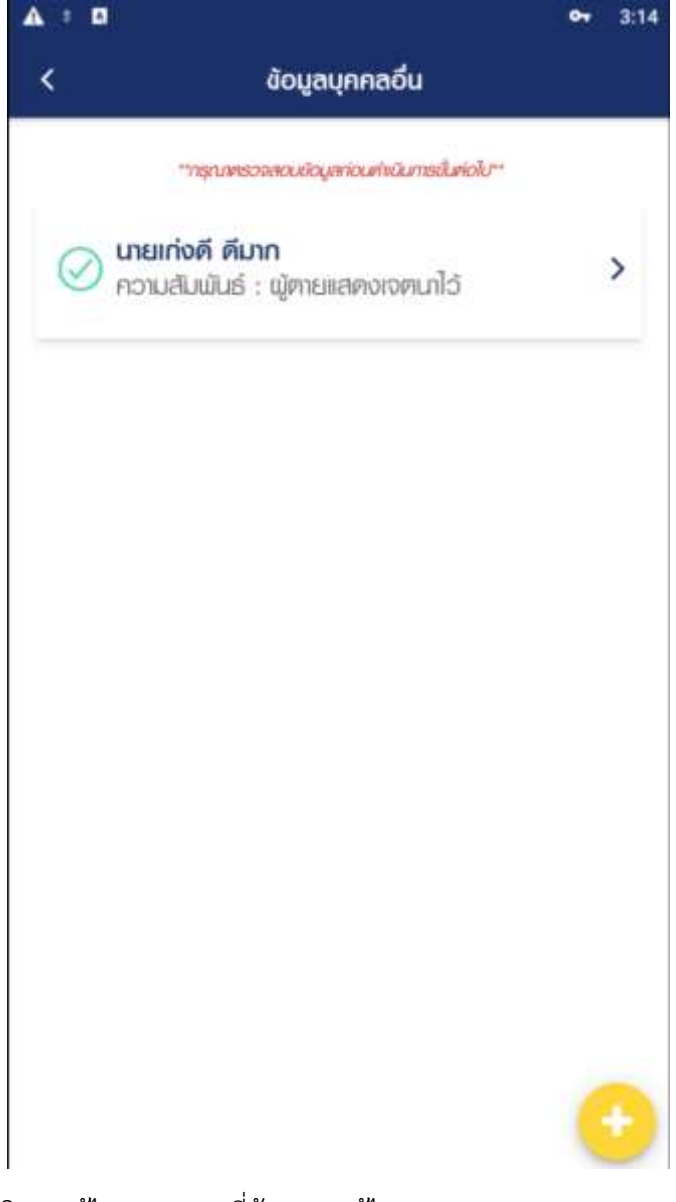

คลิก "แก้ไข" รายการที่ต้องการแก้ไข

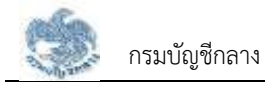

| <                       | บุคคลอื่น          |
|-------------------------|--------------------|
|                         | นายเก่งดี ดีมาก    |
| ข้อมูลบุคคลอื่น         | 3 🖉 aourile        |
| ความสัมพันธ์            | สถานะข้อมูล        |
| ผู้ตายแสดงเจตนาไว้      | Juayusu            |
| ประเภทบัตร              | ເສບປຣະຈຳທັວປຣະນາຍເ |
| เลขประจำตัวประชาชน      | 8-2656-49439-03-0  |
| ชื่อ-นามสกุล            |                    |
| นายเก่งดี ดีมาก         |                    |
| วัน/เคือน/ปีเกิด (พ.ศ.) | OTE                |
| 15/05/2534              | 30 Ŭ               |
| ເພຄ                     |                    |
| ษาย                     |                    |

#### ข้อมูลความสัมพันธ์

เป็นโตย โดยการแสดงเจตนาระบุตัวผู้รับบำเหน็จตกทอด เอกสารอ้างอิง หนังสือแสดงเจตนาระบุตัวผู้รับบำเหน็จตกทอด

- 4) ระบบแสดงหน้าจอแก้ไขข้อมูลบุคคลอื่น แก้ไขข้อมูลที่ต้องการ
- 5) คลิกปุ่ม "บันทึก"

|                     |               |                 |         | ••• | 3:1 |
|---------------------|---------------|-----------------|---------|-----|-----|
| <                   | แก้ไข         | ข้อมูลบุคคลอื่เ | 1       |     |     |
| ข้อมูลบุคค          | ลอื่น         |                 |         |     |     |
| ความสัมพันธ์        |               |                 |         |     |     |
| บุคคลที่ระบุต       | กมหนังสือแสดง | ภเจตนา          |         |     |     |
| ประเภทบัตร          |               |                 |         |     |     |
| ບັຫຣປຣະຈຳທັ         | วประชาชน      |                 |         |     |     |
| ເສຍປຣະຈຳທັວປ        | lsะเยาเชน     |                 |         |     |     |
| 8-2656-494          | 39-03-0       |                 |         |     |     |
| เพศ *               |               |                 |         |     |     |
|                     | ษาย           |                 | หญิง    |     |     |
| คำนำหน้าชื่อ *      |               | E-              |         |     |     |
| โปรคระบุ            |               |                 |         |     |     |
| <b>ਉ</b> ਹ <b>*</b> |               |                 |         |     | 4   |
| เก่งดี              |               |                 |         |     |     |
| unuanja *           |               |                 |         |     |     |
| ดีมาก               |               |                 |         |     |     |
| วัน/เคือน/ปีเกิ     | ค (พ.ศ.) *    |                 |         |     |     |
| 15/05/2             | 534           |                 |         | G   | 3   |
| 6                   | เกเลิก        | 6               | เป็นทึก |     |     |

- 6) ระบบแสดงหน้าจอยืนยันการทำรายการ คลิกปุ่ม "ยืนยัน"
- 7) ระบบแสดงหน้าจอแจ้งเตือนการทำรายการเรียบร้อย คลิกปุ่ม "ตกลง"

# 3.1.11. การยกเลิกขอแก้ไขข้อมูลทั้งหมด

ดังนี้

เป็นหน้าจอยกเลิกการแก้ไขข้อมูลทะเบียนประวัติทั้งหมด ซึ่งผู้ใช้งานสามารถทำตามขั้นตอนได้

1) ไปที่เมนูทะเบียนประวัติ คลิกไอคอน "----"

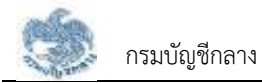

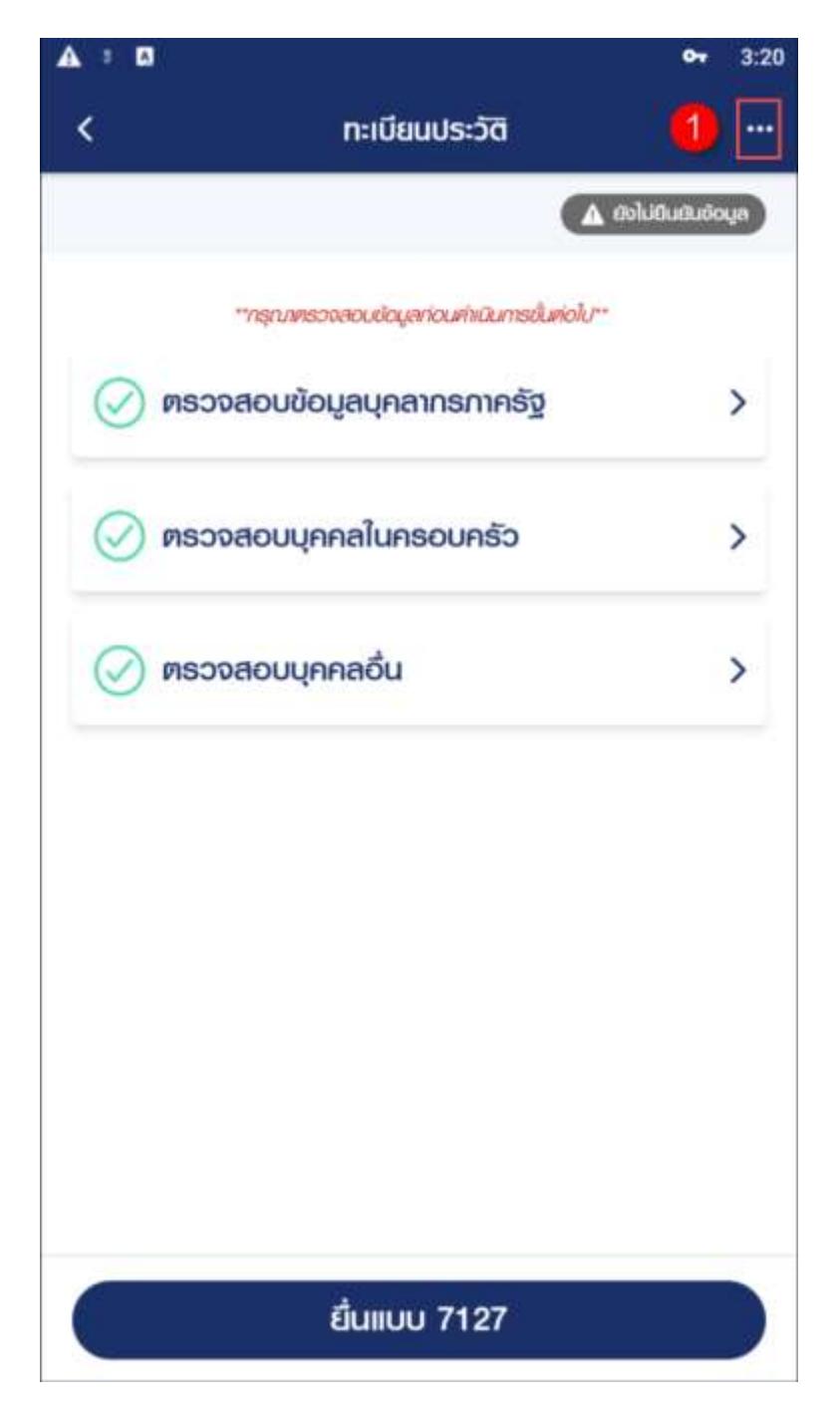

2) คลิก "ยกเลิกขอแก้ไขทั้งหมด"

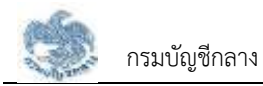

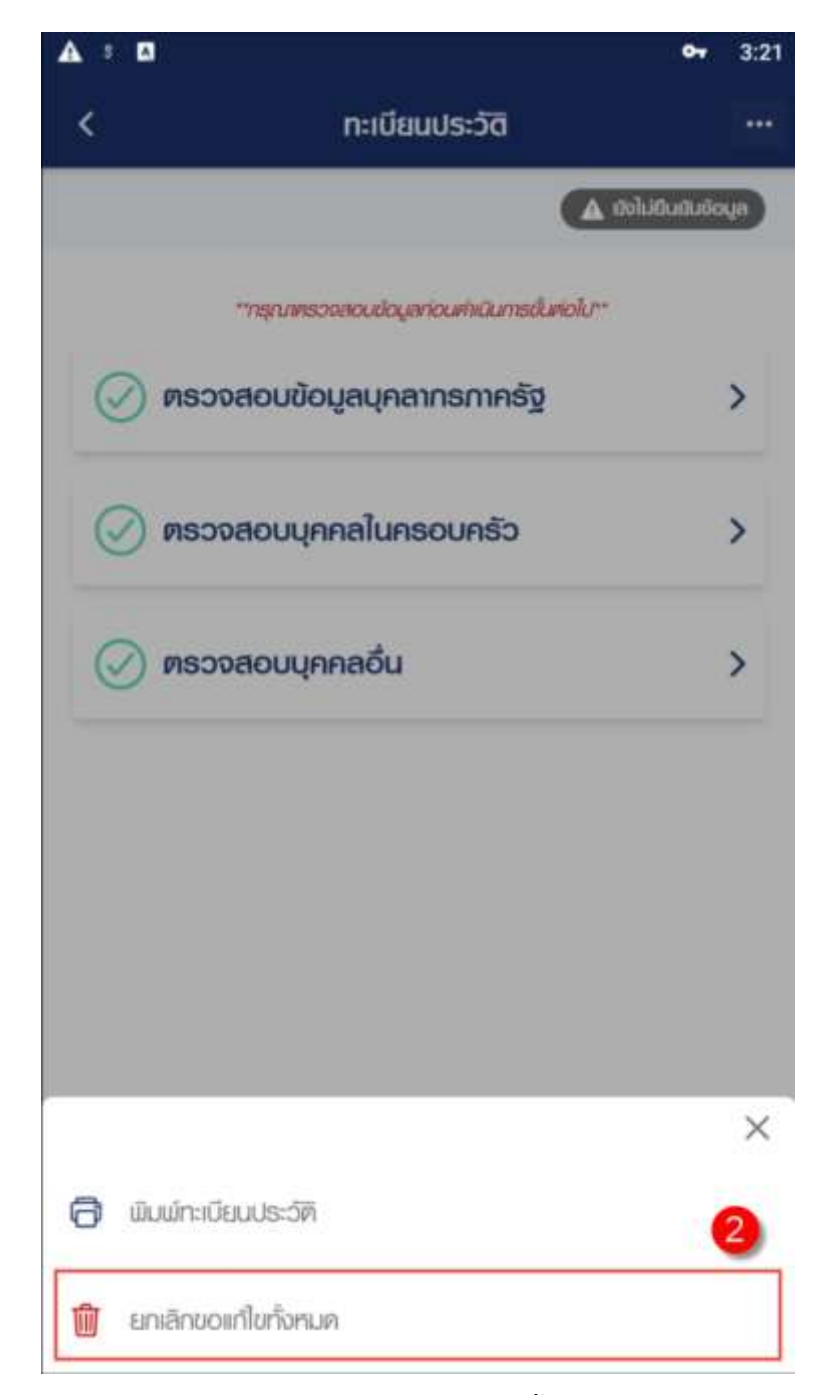

ระบบแสดงหน้าจอยืนยันการยกเลิกข้อมูลทั้งหมด คลิกปุ่ม "ตกลง"

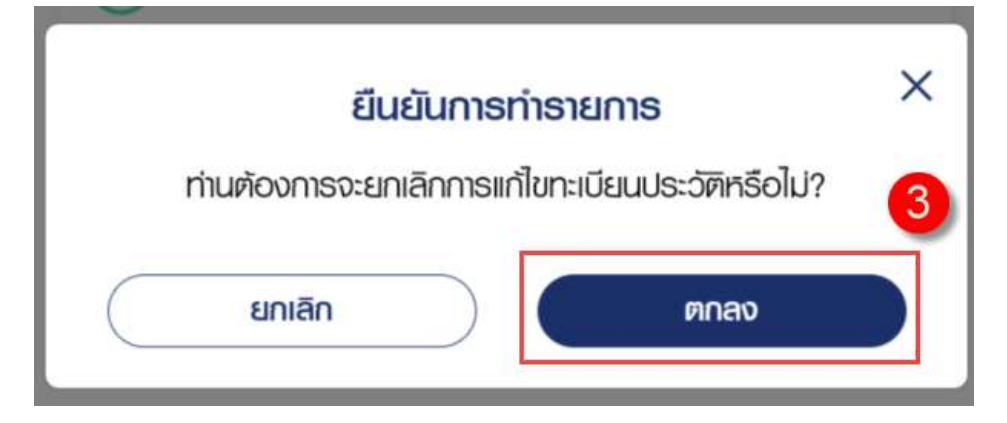

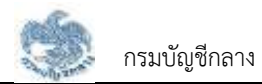

4) ระบบแสดงหน้าจอแจ้งเตือนการทำรายการเรียบร้อยแล้ว คลิกปุ่ม "ตกลง"

## 3.1.12. การยื่นแบบ 7127/ ยืนยันข้อมูล

เป็นหน้าจอสำหรับยืนยันข้อมูลทะเบียนประวัติ ผู้ใช้งานสามารถทำตามขั้นตอนได้ ดังนี้

1) ไปที่ระบบทะเบียนประวัติ คลิกปุ่ม "ยื่นแบบ 7127"

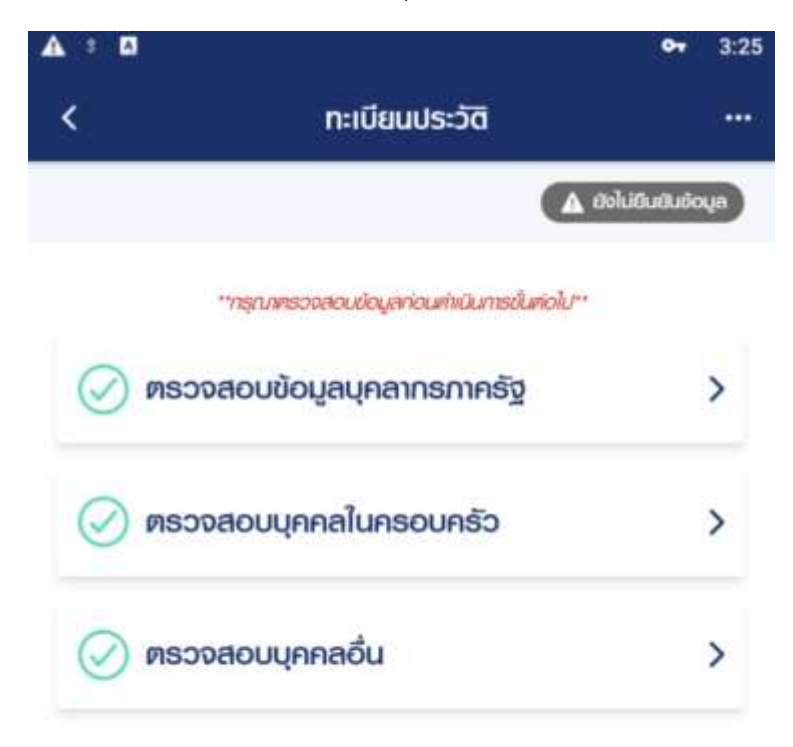

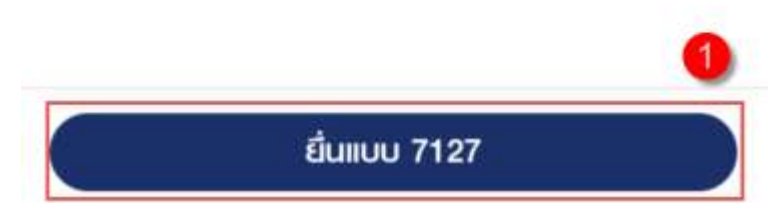

2) ระบบแสดงหน้าจอยืนยันการทำรายการ คลิกปุ่ม "ตกลง"

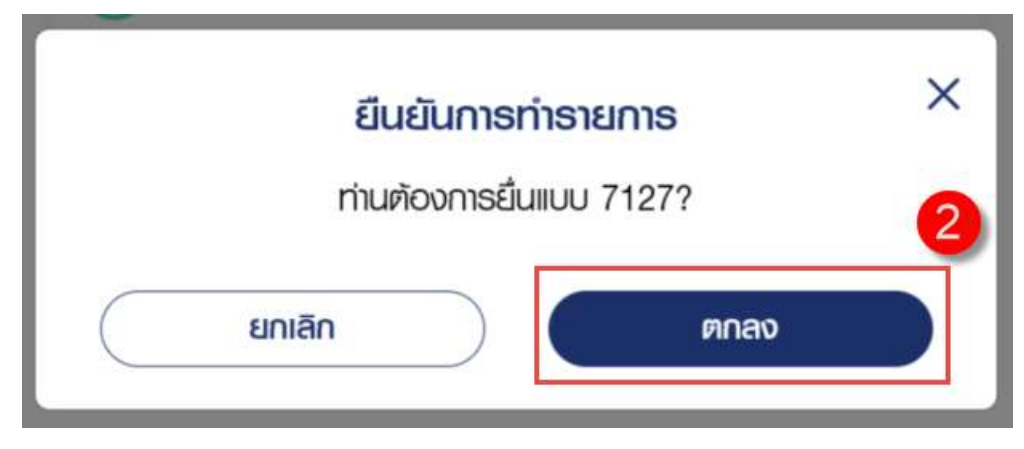

3) ระบบแสดงหน้าจอทำรายการเรียบร้อย คลิกปุ่ม "ตกลง"

# 3.2 การยื่นขอรับบำเหน็จบำนาญ

หน้าจอยื่นขอรับบำเหน็จบำนาญ เป็นหน้าจอสำหรับผู้ใช้งานยื่นขอรับเบี้ยหวัด บำเหน็จบำนาญด้วยตนเอง แบบอิเล็กทรอนิกส์ แทนการไปติดต่อที่ส่วนราชการ

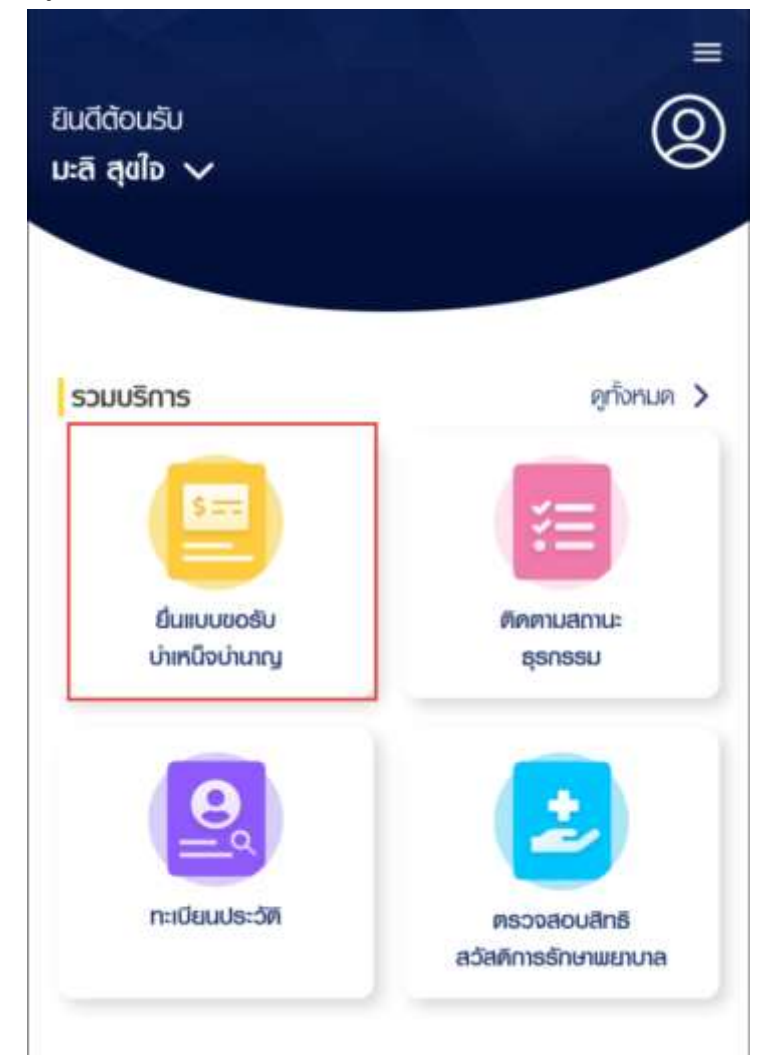

คลิกเมนู "ยื่นแบบขอรับบำเหน็จบำนาญ"

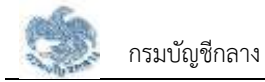

# ระบบแสดงหน้าจอยื่นขอรับบำเหน็จบำนาญ

| > |
|---|
| > |
| > |
| > |
| > |
| > |
|   |
|   |

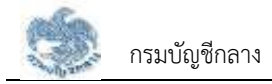

## 3.2.1. การแก้ไขข้อมูลช่องทางการติดต่อ

เป็นหน้าจอสำหรับแก้ไขข้อมูลช่องทางการติดต่อ ผู้ใช้งานสามารถทำตามขั้นตอนได้ ดังนี้

1) คลิกที่ "ตรวจสอบข้อมูลส่วนตัว"

| > |
|---|
| > |
| > |
| > |
| > |
| > |
|   |
|   |

2) คลิกที่ "แก้ไข"

| < ass                    | จสอบข้อมูลส่วนตัว                                       |
|--------------------------|---------------------------------------------------------|
| น้อมูสจ                  | ากระบบทะเบียนประวัติ                                    |
| ល ទំ                     | iun 16/09/2564                                          |
| กรณ์<br>เมยทะเบิ         | ່ມີກາຣເປລີ່ຍມາເປລຈຈັວມູລ<br>ເຍມຈະປຣັບປຣຸຈຈັດມູລໄກ້ຄ່ວໄປ |
| ข้อมูลพู้ยื่นขอรับบำเหเ  | น็อบำนาญ                                                |
| เลขประจำตัวประชาชน       | ชื่อ-เกมสกุล                                            |
| 9-7359-82997-74-6        | นายชัยธัตน์ สุดฤทัย                                     |
| IWA                      | วัน/เดือน/ปีเกิด (พ.ศ.)                                 |
| เราย                     | 11/06/2504                                              |
| OIÉ                      | ศาสนา                                                   |
| 60 ปี 3 เดือน 6 วัน      | щпв                                                     |
| สัญชาติ                  | สถานภาพการสมรส                                          |
| ไทย                      | โลด                                                     |
| ข้อมูลช่องทางการติด      | io 🖉 🖉                                                  |
| ที่อยู่ที่ติดต่อได้      |                                                         |
| 99/9 หมู่บ้าน3 แขวง/ต่าน | ลสวนใหญ่ เขต/อำเภออำเภอเมืองนนทบุธี                     |
| จังหวัดนนทบุธี 11000     |                                                         |
| เบอร์โกรคันท่            | จีเมล                                                   |
| 062-329-2926             | chanapaj@wisesoft.co.th                                 |

- 3) ระบบแสดงหน้าต่างแก้ไขช่องทางการติดต่อ ผู้ใช้งานแก้ไขข้อมูลที่ต้องการ
- คลิกปุ่ม "บันทึก" เพื่อยืนยันการแก้ไขข้อมูล หรือคลิกปุ่ม "ยกเลิก" เพื่อยกเลิกการแก้ไข ข้อมูล
| <                | แก้ไนที่อยู่ |
|------------------|--------------|
| บ้านเลขที่ *     | ามูที        |
| 99/9             | หมู่ถึ       |
| กมู่บ้าน         |              |
| 3                |              |
| อาศาร            |              |
| 01815            |              |
| ก้องที่          |              |
| ห้องที่          |              |
| กมน              |              |
| nuu              |              |
| ROFI             |              |
| BOR              |              |
| จังหวัด *        | 4            |
| โปรคระบุ         |              |
| ານຫ/ອຳເກອ        |              |
| อำเภอเมืองนนทบธี | *            |

# 3.2.2. การแก้ไขข้อมูลการรับราชการ

เป็นหน้าจอสำหรับแก้ไขข้อมูลการรับราชการ ผู้ใช้งานสามารถทำตามขั้นตอนได้ ดังนี้

1) คลิกแท็บ "ตรวจสอบข้อมูลการรับราชการ"

| ar nanafisitu |
|---------------|
|               |
|               |
| 1             |
|               |
| 6             |
|               |
|               |
|               |

2) คลิกที่ "ขอแก้ไข"

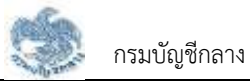

| < ตรวจสะ                  | วบข้อมูลรับราชการ                                    |
|---------------------------|------------------------------------------------------|
| และคำจ้าง                 | ประจำ (e-Payroll)                                    |
| ณ วัน                     | ñ 16/09/2564                                         |
| າຍມີມີ<br>ເຄິ່ງມະການເຊັ່ງ | າາຣເບລີ່ຍນແປລຈຍັດມູລ<br>ເບດຈະເມຣິບປຣຸດຍັດມູລໃຫ້ທ່ດໄປ |
|                           | 0                                                    |
| ข้อมูลการรับราชการ        | 🥖 viciais No                                         |
| ประเททบุคลากรกาครัฐ       | สมาชิก กมช./กลง.                                     |
| ຍ້າຮາຍກາຮ                 | เป็น                                                 |
| ตัวแหน่ง                  |                                                      |
| นายช่างเครื่องกล          |                                                      |
| วันที่เริ่มนับเวลาราชการ  | วันที่ออกจากราชการ                                   |
| 02/12/2528                | 02/10/2563                                           |
| เหตุที่ให้ออก             |                                                      |
| aloon                     |                                                      |
| สังกัดกรม                 |                                                      |
| กองบัญชาการกองทัพไทย      |                                                      |
| จังกวัด                   |                                                      |
| นครบายก                   |                                                      |
| หน่วยเบิกเกยกะเบียน       |                                                      |
| โธงเรียนเตรียมทหารสถาบัน  | วิชากาธป้องกันประเทศ                                 |
| เลขที่บัญษีธนาคาร         | BUNANS                                               |
| 705-1-30702-9             | ธนาคาธกรุงไทย จำกัด(มหาชน)                           |

- 3) ระบบแสดงหน้าจอข้อมูลการรับราชการ ผู้ใช้งานแก้ไขข้อมูลที่ต้องการ
- คลิกปุ่ม "ขอแก้ไข" เพื่อยืนยันการแก้ไขข้อมูล หรือคลิกปุ่ม "ยกเลิก" เพื่อยกเลิกการ แก้ไขข้อมูล

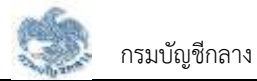

| ก้อนเวอาร์ดีแรวหอาร        |               |
|----------------------------|---------------|
| ขอมูลการรบราชการ           |               |
| ประเภทบุคลากรกาครัฐ        |               |
| บาราชการ                   |               |
| ต่าแครเปอ                  |               |
| นายช่างเครื่องกล           |               |
| สมาชิก กมข./กลง, *         |               |
| เป็นสมาชิก                 | ไม่เป็นสมาชิก |
| วันที่เริ่มนับเวสาราชการ * |               |
| 02/12/2528                 | m             |
| วันที่ออกจากราชการ *       |               |
| 02/10/2563                 |               |
| เหตุกี่ออก *               |               |
| aioon                      | ·             |
| สังกัดกรม *                |               |
| กองบัญชาการกองทัพไทย       | -             |
| ขังหวัด *                  |               |
| นครนายก                    | ÷             |

5) ระบบแสดงหน้าจอแจ้งเตือนยืนยันการทำรายการ คลิกปุ่ม "ตกลง"

| ยืนยันการทำธายการ                                | × |
|--------------------------------------------------|---|
| ท่านต้องการขอแก้ไข<br>ข้อมูลการรับราชการหรือไม่? |   |
| ยกเลิก ตกลง                                      |   |

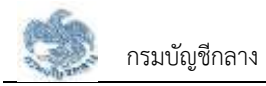

### 3.2.3. การยื่นขอรับบำเหน็จบำนาญ กรณีประเภทเงินเป็น "เบี้ยหวัด"

เป็นหน้าจอสำหรับยื่นขอรับเงินบำเหน็จบำนาญ กรณีประเภทเงินเป็น "เบี้ยหวัด" ผู้ใช้งาน สามารถทำตามขั้นตอนได้ ดังนี้

1) คลิกแท็บ "เลือกประเภทเงินที่ยื่นขอ"

| < ยิ่นขอรับบำเหน็จบำนาญ                    |   |
|--------------------------------------------|---|
| "กรุณกครอจสอบข้อมูลก่อนกัหนินการขั้นค่อไป" |   |
| 💮 ตรวจสอบข้อมูลส่วนตัว                     | > |
| 💮 ตรวจสอบข้อมูลรับราชการ                   | Ì |
| 💮 เลือกประเภทเงินที่ยื่นขอ                 | > |
| 💮 ตรวจสอบเงินเดือน                         | > |
| 💮 ตรวจสอบเวลาราชการ                        | > |
| บันทึกค่าลดหย่อน                           | > |
|                                            |   |
| บันทึกธ่าง                                 |   |
| คำนวณเงินและยื่นแบบ                        |   |

- 2) ระบุข้อมูลสถานการณ์สอบสวนทางวินัย และต้องหาว่ากระทำผิดทางอาญา
- 3) ระบุ "เลือกประเภทเงิน" เป็น "เบี้ยหวัด"
- 4) คลิกปุ่ม "บันทึก"

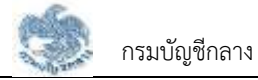

| <ul> <li>ข้อมูลสถานะการสอบสวนทางวินัย และต้องหาว่ากระทำพิด<br/>ทางอาญา</li> <li>ไม่เป็นพู้อยู่ระหว่างสอบสวนทางวินัย หรือต้องหากระทำ<br/>ความพิดอาญา</li> <li>อยู่ระหว่างสอบสวนทางวินัย หรือต้องหากระทำความพิด<br/>อาญา</li> <li>ประเภทเงินที่ขอรับ<br/>ประเภทเงินที่ขอรับ<br/>ประเภทเงิน</li> <li>เป้ยหวัด</li> <li>เป้ยหวัด</li> <li>ประเภทเงินที่ขอเป็มเติม</li> <li>ส่วนราชการที่สังกัดครั้งสุดท้าย)<br/>ส่วนราชการ<br/>กองนัญษาการกองทัพไทย<br/>อังหวัด<br/>นครนายก</li> <li>หน่วยงานย่อย</li> <li>ยุกเลิก</li> <li>บันทึก</li> </ul>                                                                                                    | <                       | เลือกประเภทเ                 | งินที่ยืนขอ             |          |
|----------------------------------------------------------------------------------------------------|-------------------------|------------------------------|-------------------------|----------|
| <ul> <li>ไม่เป็นผู้อยู่ระหว่างสอบสวนทางวินัย หรือต้องหากระทำ<br/>ความพิดอาญา</li> <li>อยู่ระหว่างสอบสวนทางวินัย หรือต้องหากระทำความพิด<br/>อาญา</li> <li>อยู่ระหว่างสอบสวนทางวินัย หรือต้องหากระทำความพิด<br/>อาญา</li> <li>ประเภทเงินที่ขอรับ<br/>ประเภทเงินที่ขอรับ<br/>ประเภทเงิน *</li> <li>เป้ยหวัด</li> <li>เป้ยหวัด</li> <li>เป้ยหวัด</li> <li>นองมูลส่วนราชการพู้ขอ(ส่วนราชการที่สังกัดครั้งสุดท้าย)<br/>สวนราชการ<br/>กองบัญษาการกองทัพไทย</li> <li>จังหวัด<br/>นครนายก<br/>หน่วยงานย่อย</li> <li>ยกเลิก</li> <li>บันทึก</li> </ul>                                                                                                    | ข้อมูลสถาน<br>ทางอาญา   | ะการสอบสวนทางวิเ             | มัย และต้องหาว่ากระท    | ำพิด     |
| <ul> <li>อยู่ระหว่างสอบสวนทางวินัย หรือต้องหากระทำความพิด<br/>อาญา</li> <li>ประเภทเงินที่ขอรับ</li> <li>ประเภทเงิน *</li> <li>เปี้ยหวัด</li> <li>เปี้ยหวัด</li> <li>ประเภทเงินที่ขอเพิ่มเดิม</li> <li>ประเภทเงินที่ขอเพิ่มเดิม</li> <li>ประเภทเงินที่ง</li> <li>ประเภทเงินที่ง</li> <li>ประเภทเงิมที่ง<td>🔿 ໄມ່ເປັນຜູ້<br/>ຄວາມພິດ</td><td>อยู่ธะหว่างสอบสวนทา<br/>าอาญา</td><td>เงวินัย หรือต้องหากระเ</td><td>ń</td></li></ul> | 🔿 ໄມ່ເປັນຜູ້<br>ຄວາມພິດ | อยู่ธะหว่างสอบสวนทา<br>าอาญา | เงวินัย หรือต้องหากระเ  | ń        |
| ประเภทเงินที่ขอรับ<br>ประเภทเงิน *<br>เนี้ยหวัด<br>ประเภทเงินที่ขอเพิ่มเติม<br>ประเภทเงินที่ขอเพิ่มเติม<br>ประเภทเงินที่ขอเพิ่มเติม<br>ประเภทเงินที่ขอเพิ่มเติม<br>ประเภทเงิน *<br>บอมูลส่วนราชการพู้ขอ(ส่วนราชการที่ลังกัดครั้งสุดท้าย)<br>ส่วนราชการ<br>ส่วนราชการ<br>กองบัญษาการกองทัพไทย<br>จังหวัด<br>นครนายก<br>หน่วยงานย่อย                                                                                                    | 🔘 ອຍູ່ຣະກວ່<br>ອາญາ     | ่างสอบสวนทางวินัย ห          | รรีอต้องหากระท่าความเ   | ມັດ<br>2 |
| ประเททเงิน *                                                                                                    | ประเภทเงินเ             | า่ีขอรับ                     |                         |          |
| เนี้ยหวัด                                                                                                    | ประเภทเงิน *            |                              |                         | 3        |
| ประเททเงินที่ขอเนิ่มเติม<br>•<br>•<br>•<br>•<br>•<br>•<br>•<br>•<br>•<br>•<br>•<br>•<br>•                                                                                                    | เบี้ยหวัด               |                              |                         | 141      |
| ส่วนราชการ<br>กองบัญษาการกองทัพไทย<br>จังหวัด<br>นครนายก<br>หน่วยงานย่อย<br>ยกาลิก 4 บันทึก                                                                                                    | ้ข้อมูลส่วนร            | าชการพู้ขอ(ส่วนราเ           | งการที่สังกัดครั้งสูดที | ້າຍ)     |
| กองบัญษาการกองทัพไทย<br>จังหวัด<br>นครนายก<br>หน่วยงานย่อย<br>ยกาลิก 4 บันทึก                                                                                                    | ส่วนราชการ              |                              |                         | 554      |
| อังหวัด<br>นครนายก<br>กน่วยงานย่อย<br>ยกเลิก 4 บันทึก                                                                                                    | กองบัญชาการ             | กองทัพไทย                    |                         |          |
| นครนายก<br>กปวยงานย่อย<br>ยกเลิก 4 บันทึก                                                                                                    | จังหวัด                 |                              |                         |          |
| กปวยงานย่อย<br>ยกเลิก 4 บันทึก                                                                                                    | นครนายก                 |                              |                         |          |
| ยกเลิก 4 บันทึก                                                                                                    | าน่วยงานย่อย            |                              |                         |          |
|                                                                                                    | ଥା                      | าเลิก 4                      | บันทึก                  |          |

5) คลิกแท็บ "เงินเดือน" เพื่อตรวจสอบตารางเงินเดือนเฉลี่ย 60 เดือน

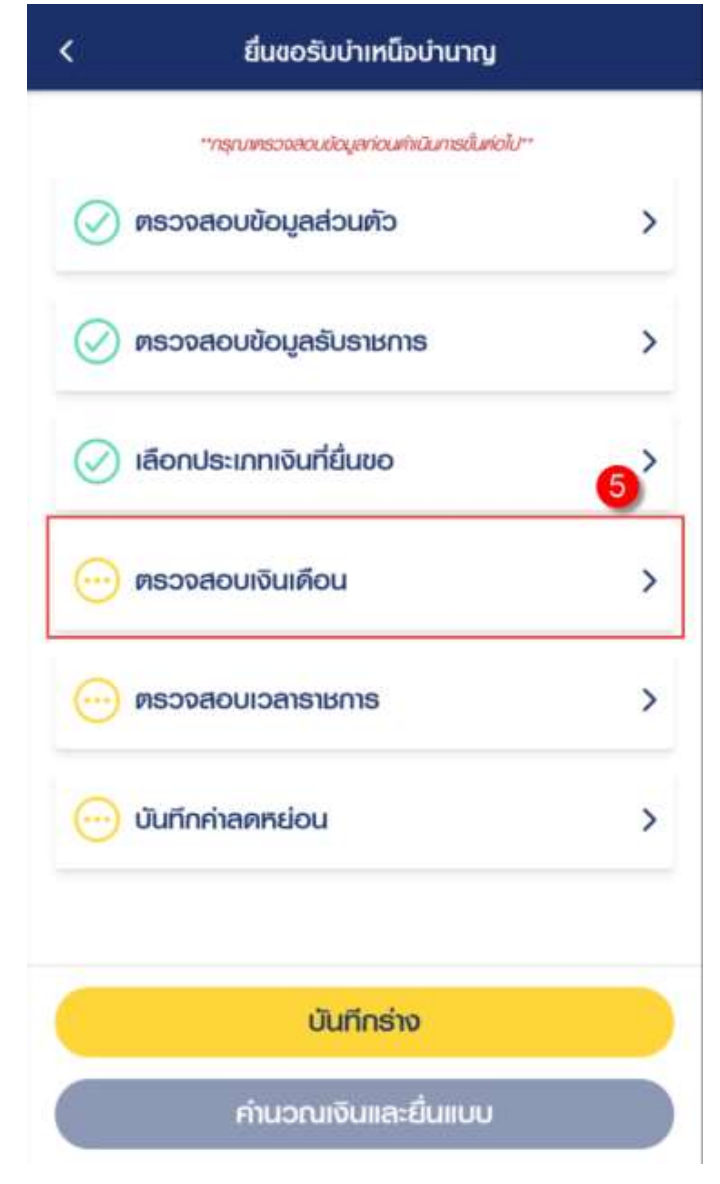

6) ข้อมูลการขอแก้ไข โปรดระบุหากต้องการขอแก้ไขข้อมูลเงินเดือน

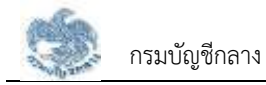

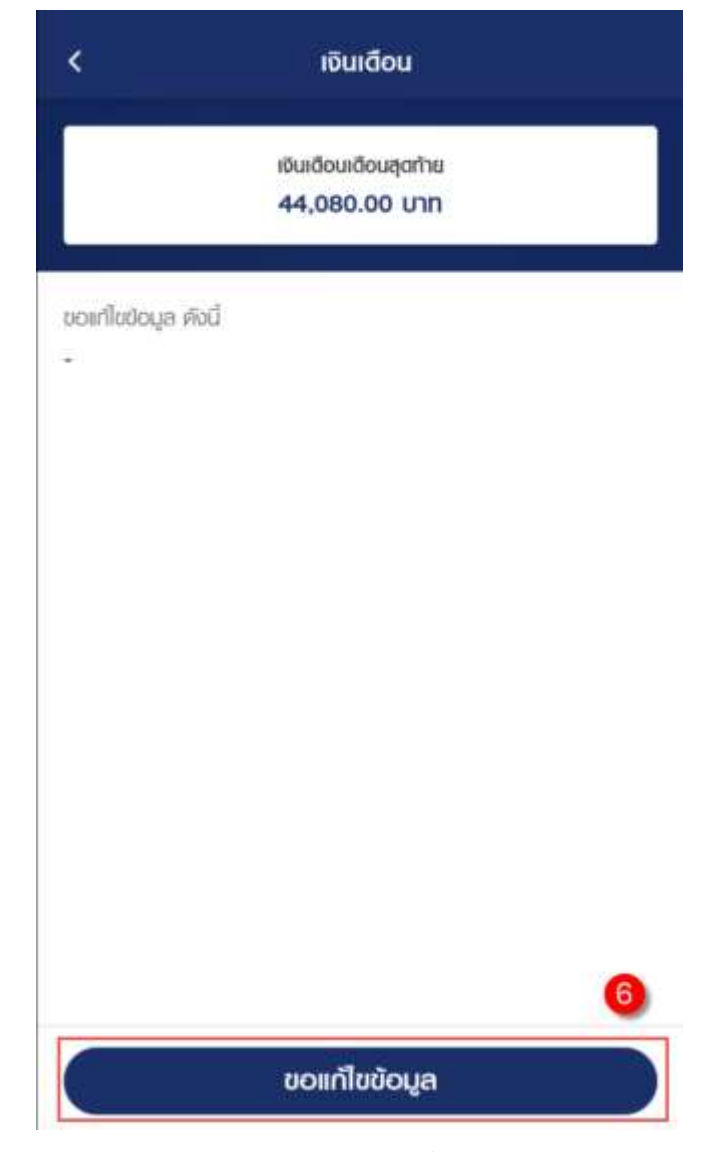

7) คลิกแท็บ "ตรวจสอบเวลาราชการ" เพื่อตรวจสอบตารางเวลาราชการ

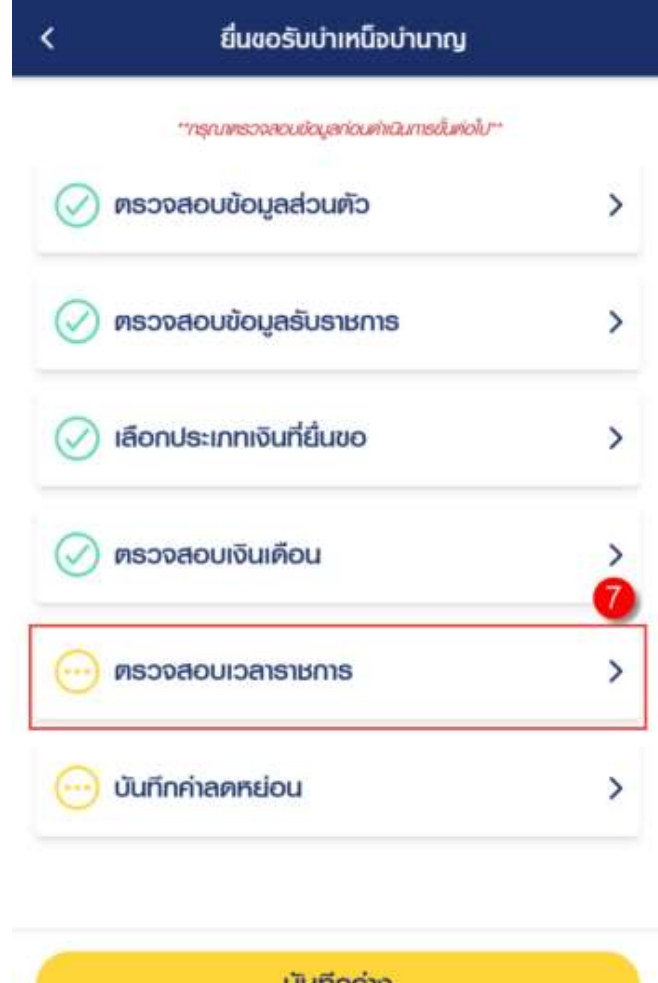

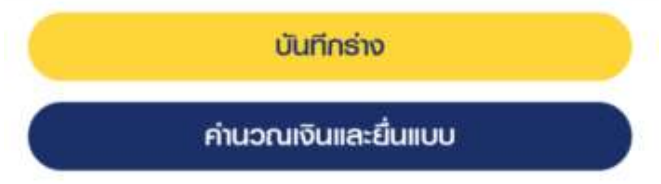

8) ข้อมูลการขอแก้ไข โปรดระบุหากต้องการขอแก้ไขข้อมูลเวลาราชการ

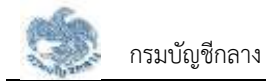

| 36 11 3 1000 0 20              |                      |
|--------------------------------|----------------------|
| 50 0 5 1000 0 50               |                      |
| นับให้ 36.25 ปี                |                      |
|                                |                      |
| ເວລາປກສົ                       |                      |
| ISCHOLD .                      |                      |
| 02/12/252                      | ທີ່ເວແຫ              |
| 01/10/256                      | ถึงวันที่            |
| 34 ปี 10 เดือน 1 อ             | รวมเวลา              |
| เวลาปกติ<br>02/12/:<br>01/10/: | ตั้งแต่<br>ถึงวันที่ |

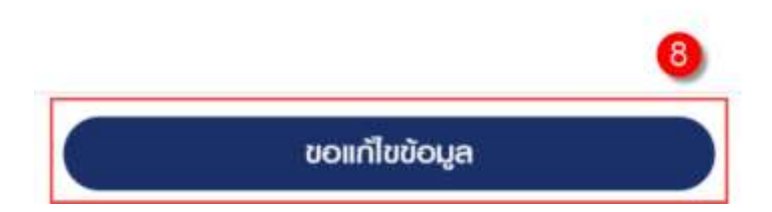

9) คลิกแท็บ "รายการลดหย่อน" บันทึกค่าลดหย่อน

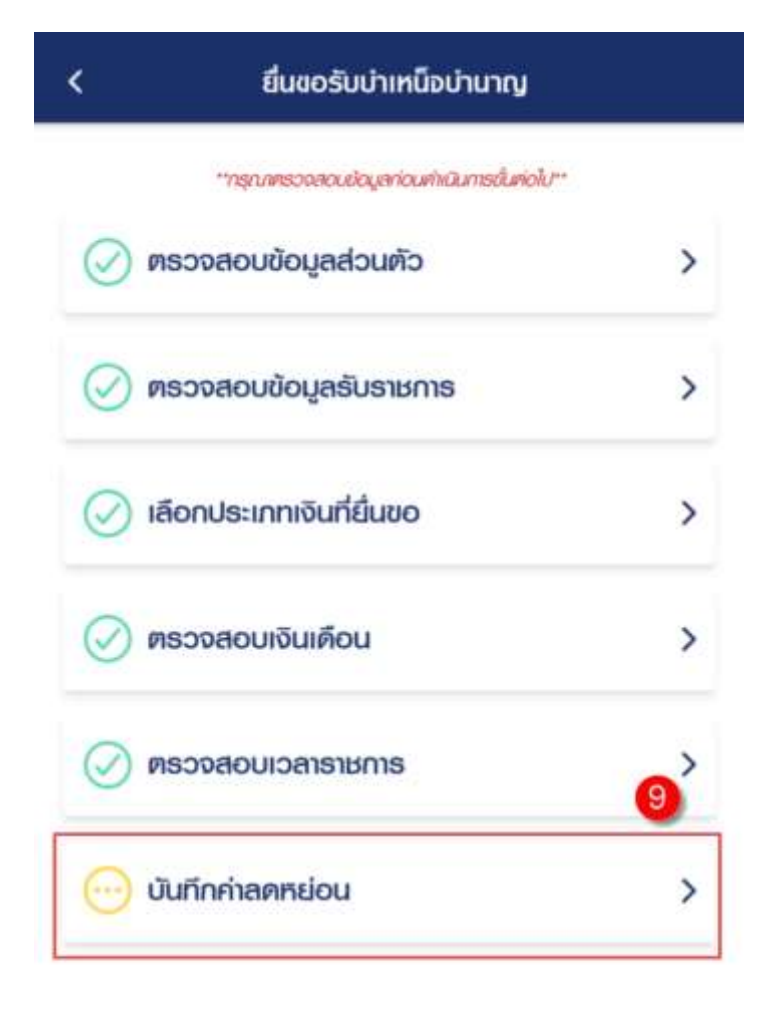

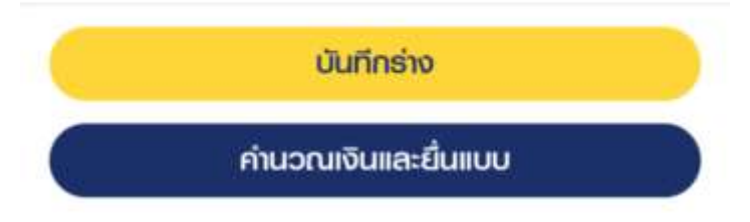

10) คลิกที่ "เพิ่มรายการลดหย่อน" เพื่อเพิ่มรายการลดหย่อน

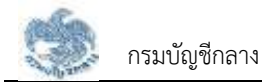

| ายการสดหยอบ                                                | O nilusternisannek       |
|------------------------------------------------------------|--------------------------|
| ลคทย์อนคนเอง                                               | 60,000.00 unn            |
| ลกหย่อนมีคามารศา                                           | 0.00 Unn                 |
| เบี้ยประกันชีวิต                                           | 0.00 unn                 |
| ดอทเบี้ยเงินกู้ยืมเพื่อชื่อ เช่าชื่อหรือสร้าง<br>อยู่อาศัย | อาการที่ <b>0.00 บาท</b> |
| เงินบริจาค                                                 | 0.00 unn                 |

 11) คลิกปุ่ม "บันทึกร่าง" เพื่อบันทึกร่างและสามารถกลับมาแก้ไขภายหลังได้
 12) คลิกปุ่ม "คำนวณเงินและยื่นแบบ" เพื่อยื่นแบบขอรับเงินบำเหน็จบำนาญ
 <u>หมายเหตุ</u> : จะสามารถคำนวณเงินและยื่นแบบได้เมื่อผู้ใช้งานตรวจสอบข้อมูลทุกแท็บ แล้ว หากไม่ตรวจสอบทุกแท็บจะไม่สามารถคำนวณเงินและยื่นแบบได้

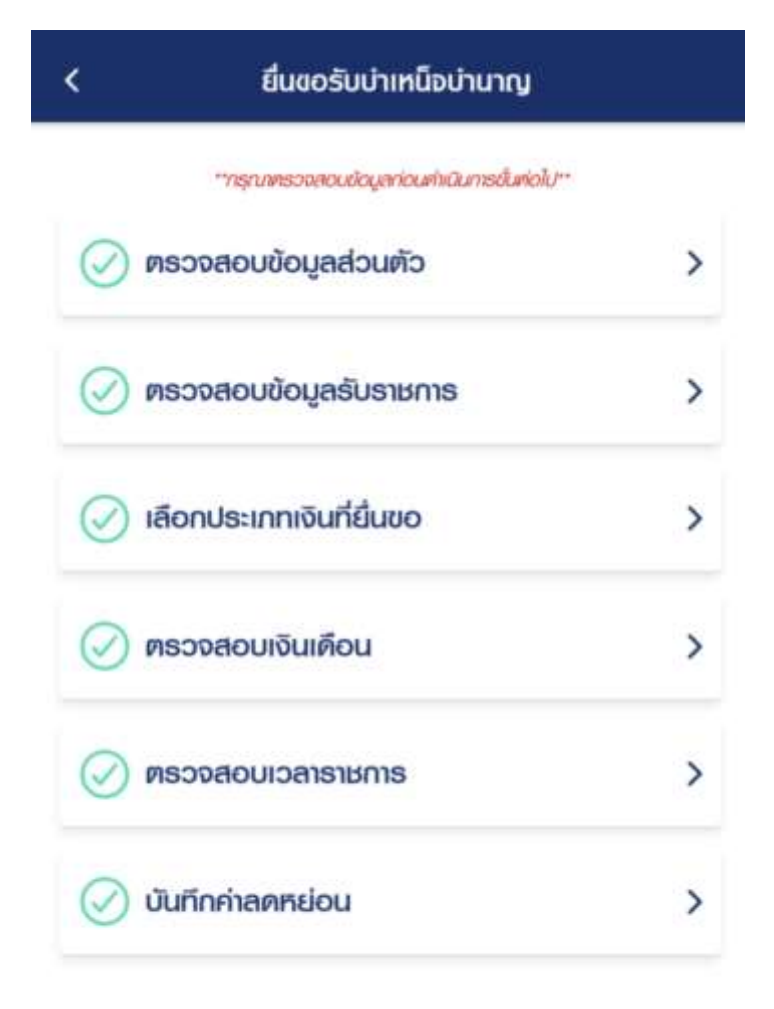

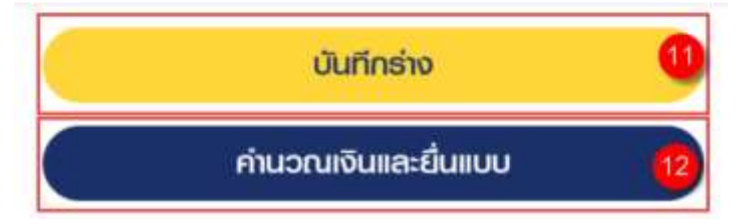

- 13) ระบบแสดงหน้าจอคำนวณเงิน ผู้ใช้งานต้องระบุข้อมูล ดังต่อไปนี้
  - ประสงค์รับข้อมูลข่าวสารจากกรมบัญชีกลาง (ไม่เสียค่าใช้จ่าย)
  - ข้าพเจ้าได้ตรวจสอบข้อมูลที่ปรากฏในหน้าจอแล้ว ขอรับรองว่าถูกต้อง
- 14) คลิกปุ่ม "ยืนยันข้อมูลและยื่นแบบ" เพื่อยืนยันการยื่นแบบ หรือคลิกปุ่ม "ยกเลิก" เพื่อ ยกเลิกการยื่นแบบ

| 📕 ประมาณก                                 | ารเงินที่จะได้รับ    |                        |
|-------------------------------------------|----------------------|------------------------|
| เบี้ยหวัด                                 |                      | 37,240.00 unn          |
|                                           |                      |                        |
|                                           |                      | Review Contraction ( ) |
| ระลงค์รับปาวล                             | ารจากกรมบัญชีกลาง (ไ | ସମ୍ପାଧିବାଣ)            |
| ระสงค์รับปาวส<br>] <b>ทางอีเมล</b>        | กรงากกรมบัญชีกลาง (ไ | ଧରିମାଧିଟମଣ)            |
| ระสงก์รับปาวส<br>] <b>ทางอีเมล</b><br>เมล | กรจากกรมบัญชีกลาง (ไ | มมีค่าไช้จ่าย)         |

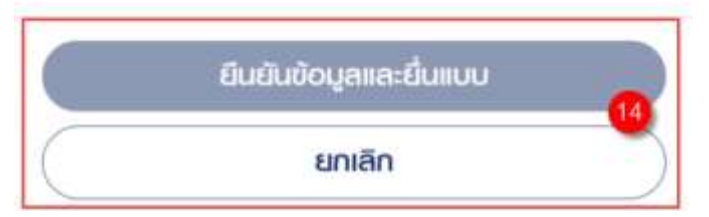

#### 3.2.4. การยื่นขอรับบำเหน็จบำนาญ กรณีประเภทเงินเป็น "บำนาญปกติ" และเป็นสมาชิก กบข.

เป็นหน้าจอสำหรับยื่นขอรับเงินบำเหน็จบำนาญ กรณีประเภทเงินเป็น "บำนาญปกติ" และเป็น สมาชิก กบข. ผู้ใช้งานสามารถทำตามขั้นตอนได้ ดังนี้

1) คลิกแท็บ "เลือกประเภทเงินที่ยื่นขอ"

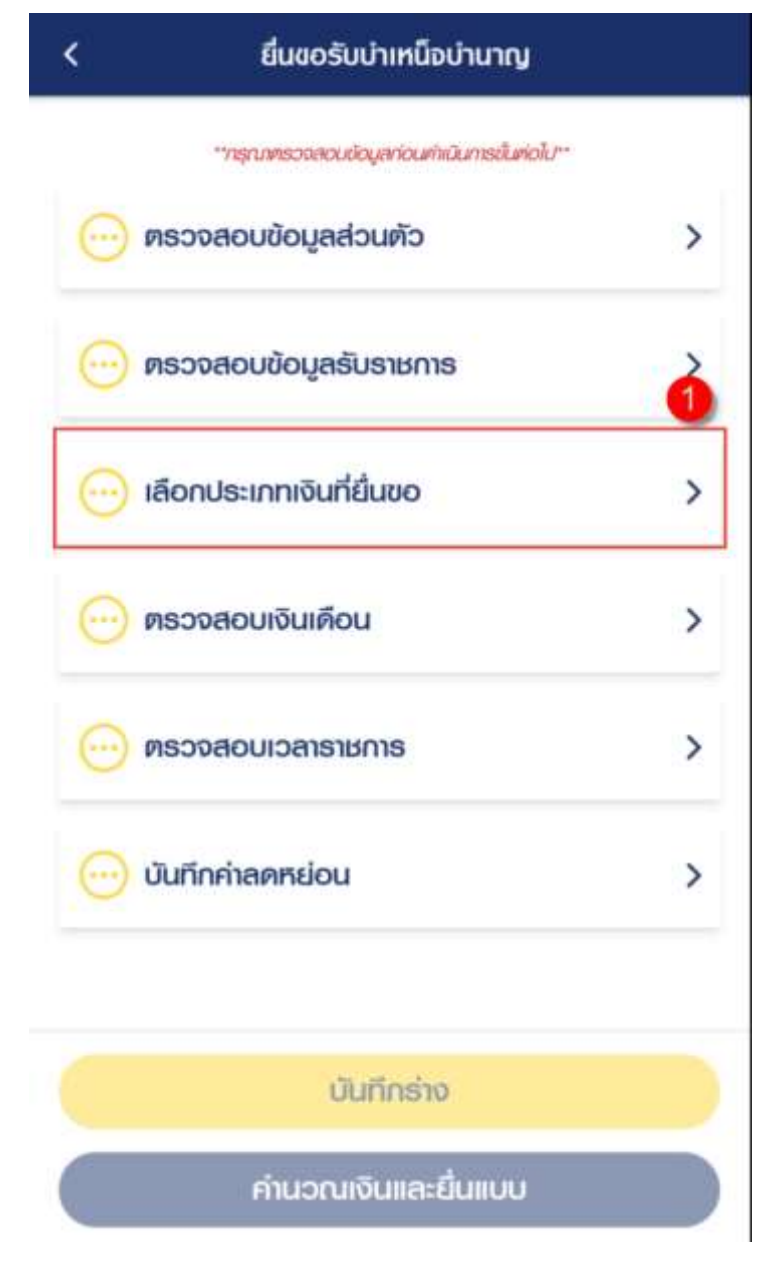

- 2) ระบุข้อมูลสถานการณ์สอบสวนทางวินัย และต้องหาว่ากระทำผิดทางอาญา
- 3) ระบุ "เลือกประเภทเงิน" เป็น "บำนาญปกติ"

| <                                                                                                  | เลือกประเภทเงินที่ยื่นขอ                                                                              |    |
|----------------------------------------------------------------------------------------------------|----------------------------------------------------------------------------------------------------|----|
| ข้อมูลสถ<br>ทางอาญ                                                                                 | านะการสอบสวนทางวินัย และต้องหาว่ากระทำเ<br>า                                                          | Νā |
| <ul> <li>ໄມ່ເປັນ<br/>ความ</li> <li>ອຍູ່ຣະ<br/>ອາญา</li> </ul>                                      | พู้อยู่ระหว่างสอบสวนทางวินัย หรือต้องหากระทำ<br>มิดอาญา<br>กว่างสอบสวนทางวินัย หรือต้องหากระทำความพิด | 2  |
| unsณ์ที่ผู้ยื่นชอ                                                                                  | ~↓<br>เป็นผู้อยู่ระหว่างการสอบสวนทางวีนัยหรือต่องหากระทำความมีคอาญาจะ<br>                             | Ы  |
| 10.951900000                                                                                       | <u>nuorisodu</u> lia                                                                                  |    |
| ประเภทเงิ                                                                                          | นที่ขอรับ                                                                                             | 6  |
| <b>ประเภทเงิ</b><br>ประเภทเงิน <sup>1</sup>                                                        | นที่ขอรับ                                                                                             | 6  |
| <b>ประเภทเงิ</b><br>ประเภทเงิน <sup>1</sup><br>บำนาญเ                                              | นที่ขอรับ<br>                                                                                         | •  |
| ประเภทเงิ<br>ประเภทเงิน<br>บำนาญเ<br>ประเภทเงินที่                                                 | นที่ขอรับ<br>ทกติ<br>ขอเพิ่มเติม                                                                      | -  |
| <b>ประเภทเงิ</b><br>ประเภทเงิน <sup>1</sup><br>บำนาญเ<br>ประเภทเงินที่                             | <b>นที่ขอรับ</b><br>ທ <b>ต</b> ิ<br>ขอเพิ่มเติม                                                       | •  |
| ประเภทเงิน<br>ประเภทเงิน<br>บำนาญเ<br>ประเภทเงินที่<br>ประเภทเงินที่<br>น้อมูลส่วา                 | นที่ขอรับ<br>กติ<br>ขอเพิ่มเติม<br>มราชการพัขอ(ส่วนราชการที่สังกัดครั้งสุดท้าย                        | -  |
| ประเภทเงิน<br>ประเภทเงิน<br>บำนาญเ<br>ประเภทเงินที่<br>ประเภทเงินที่<br>น้อมูลส่วเ<br>เว็อมูลเล่วเ | นที่ขอรับ<br>กติ<br>ขอเพิ่มเติม<br>มราชการพู้ขอ(ส่วนราชการที่สังกัดครั้งสุดท้าย                       | -  |

- 4) ระบบแสดงหน้าจอยื่นขอรับบำเหน็จบำนาญ ผู้ใช้งานต้องระบุข้อมูล ดังต่อไปนี้
  - ความประสงค์ในการยื่นแบบ
  - การจัดการเงิน กบข.
- 5) คลิกปุ่ม "บันทึก"

## ข้อมูลการยื่นแบบขอรับเงิน กบข.

ข้านแจ้าขอธับธองว่า เป็นผู้ยื่นค่าขอธับเงินจาก กบข. แป้อมกับการขอธับ เนี้ยหวัดบ่าเหนือบ่านาญจากกรมบัญษีกลาง โดยเป็นผู้มีสิทธิได้รับเงินจาก กบข. และข้านเจ้าไม่เป็นผู้อยู่ธะหว่างสอบสวนทางวินัย หรือต้องหาว่า กระทำความพิดอาญา

| ประสงค์ขอยื่นแบบรับเงิน กบข. เ<br>บ่านาญ | ຟາ <b>ນກາ</b> ຈຣະບບບຳເກັບິຈ |
|------------------------------------------|-----------------------------|
| การจัดการเงิน ทมย. *                     | 4                           |
| โปรคระบุ                                 |                             |
|                                          |                             |
|                                          | -                           |

6) คลิกแท็บ "ตรวจสอบเงินเดือน" เพื่อตรวจสอบตารางเงินเดือนเฉลี่ย 60 เดือน

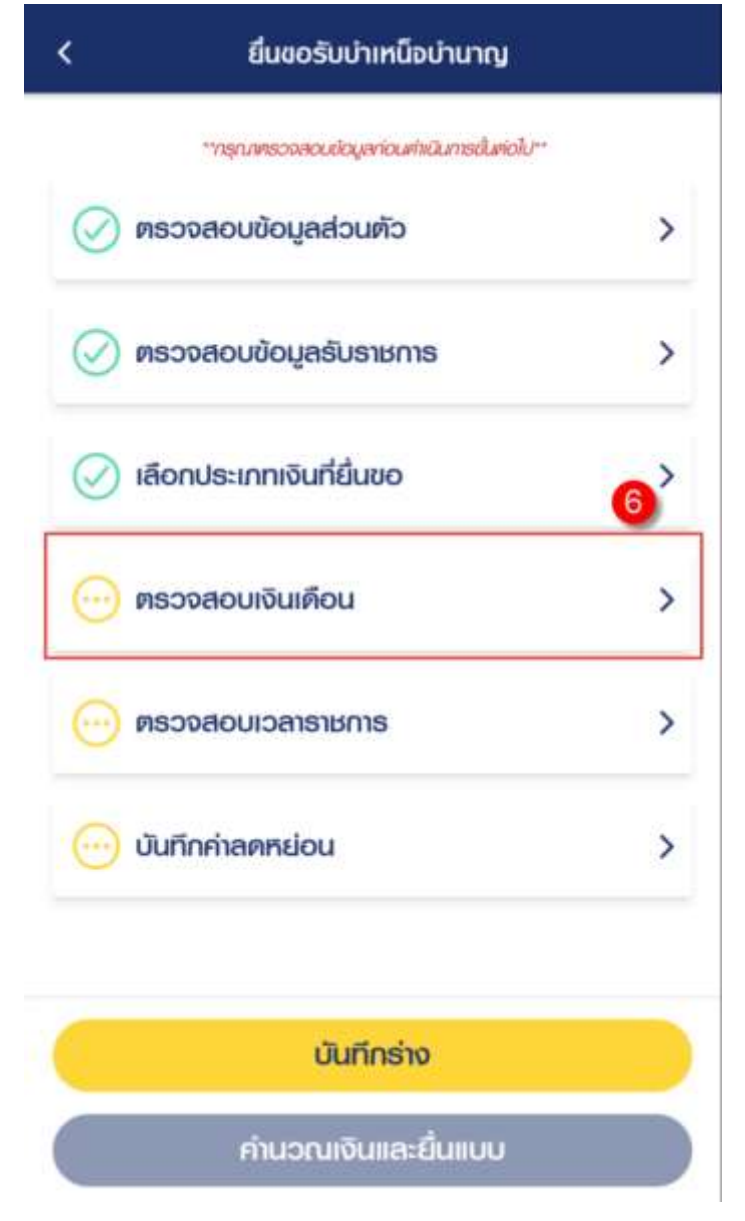

7) ข้อมูลการขอแก้ไข โปรดระบุหากต้องการขอแก้ไขข้อมูลเงินเดือน

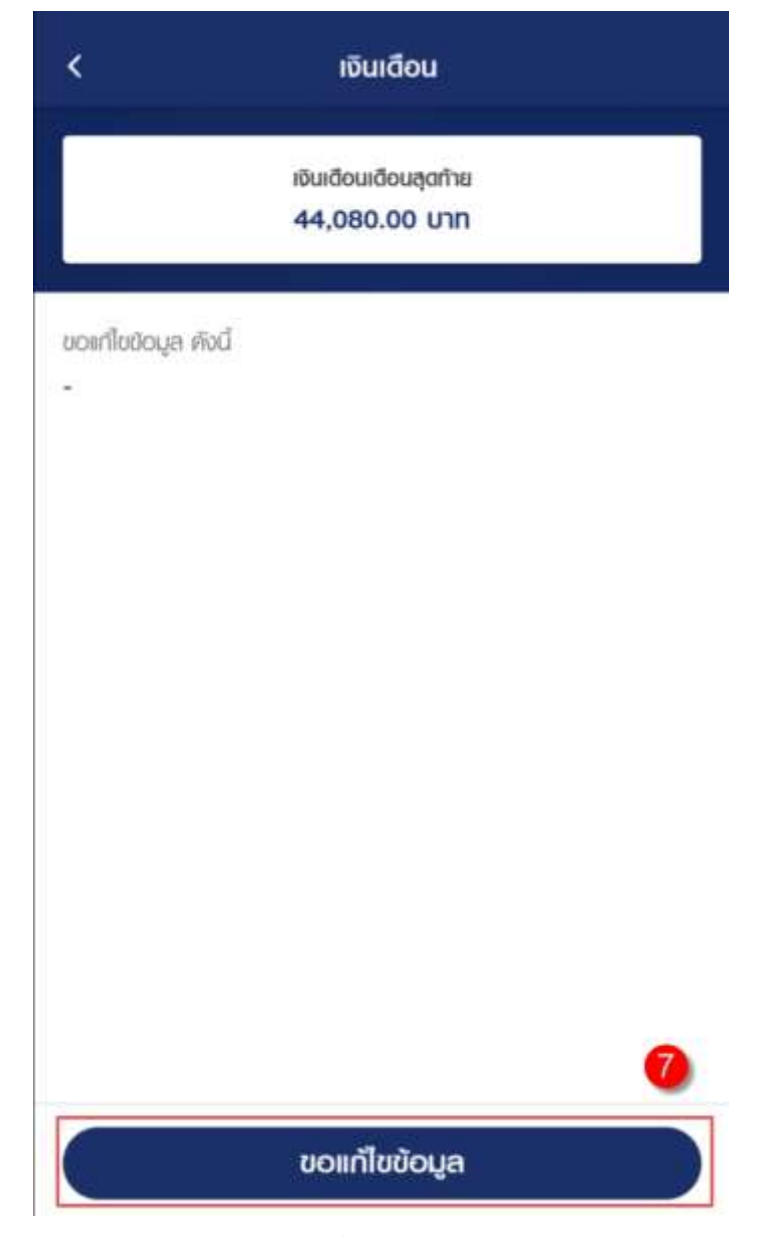

8) คลิกแท็บ "เวลาราชการ" เพื่อตรวจสอบตารางเวลาราชการ

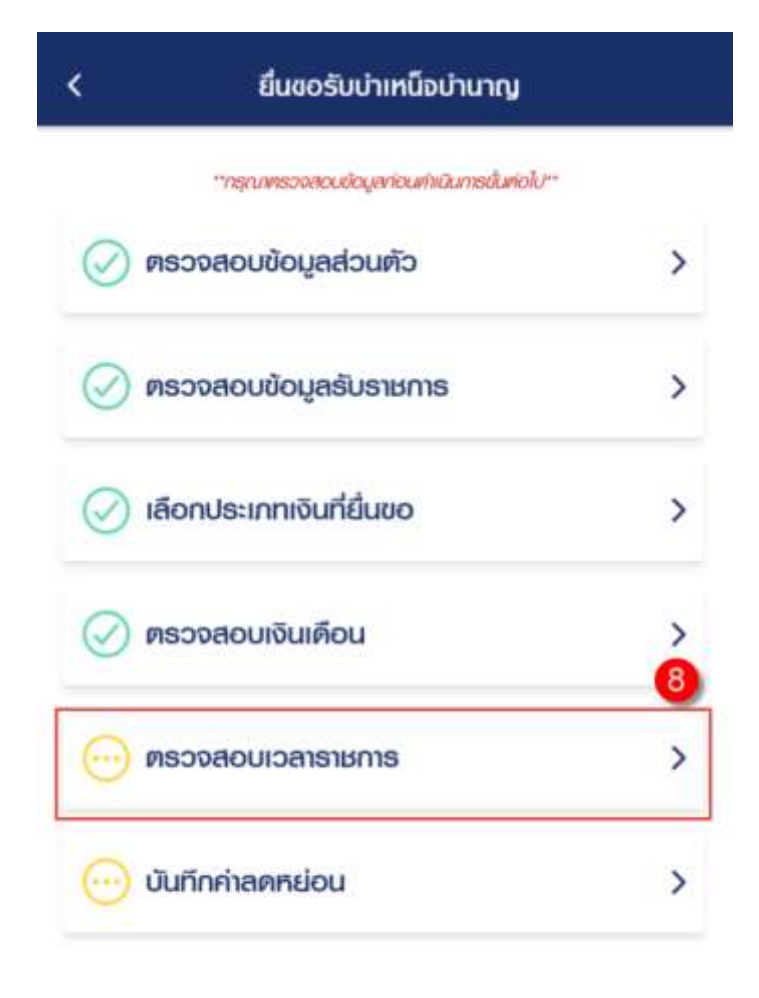

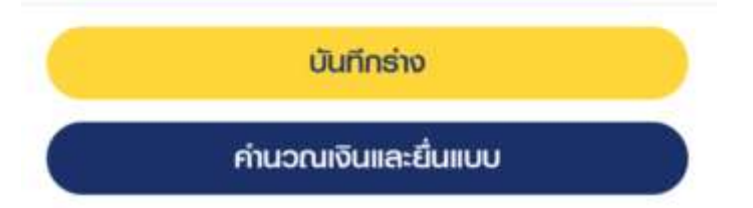

9) คลิกปุ่ม "ขอแก้ไขข้อมูล" โปรดระบุหากต้องการขอแก้ไขข้อมูลเวลาราชการ

|                    | 36 ปี 3 เดือน 0 วัน  |
|--------------------|----------------------|
|                    | นับให้ 36.25 ปี      |
|                    | ເວລາປກຫັ             |
| ต้องต่             | 02/12/252            |
| ถึงวันที่          | 01/10/2563           |
| souloan            | 34 ปี 10 เดือน 1 วัเ |
|                    |                      |
| วแก้ไขข้อมูล ตั้งเ | 1                    |

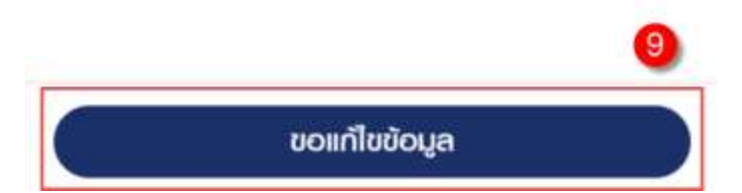

10) คลิกแท็บ "บันทึกค่าลดหย่อน" เพื่อตรวจสอบรายการลดหย่อน

| <    | ยื่นขอรับบ่าเหนือบ่านาญ               |    |
|------|---------------------------------------|----|
|      | "กรุณครวจสอบปอมูลก่อนค้านินกรณีเคอไป" |    |
| 0    | เธวจสอบข้อมูลส่วนตัว                  | >  |
| Ø 0  | เธวจสอบข้อมูลธับราชการ                | >  |
| Ø lå | กือกประเภทเงินที่ยื่นขอ               | >  |
| Ø 🕫  | เธวจสอบเงินเดือน                      | >  |
| Ø Ø  | เรวจสอบเวลาราชการ                     | 10 |
|      | ในทึกค่าลดหย่อน                       | >  |

| บันทึกร่าง          |  |
|---------------------|--|
| คำนวณเงินและยื่นแบบ |  |

11) คลิกที่ "เพิ่มรายการลดหย่อน" เพื่อเพิ่มรายการลดหย่อน

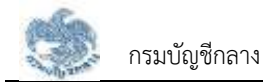

| สายการลดหย่อน 🕕                                              | 0 เมื่นรายการลอกย่    |
|--------------------------------------------------------------|-----------------------|
| anneiounuiou                                                 | 60,000.00 UNN         |
| ลคหย่อนมีตามารคา                                             | 0.00 Unn              |
| เบี้ยประกันชีวิท                                             | 0.00 unn              |
| คอกเบี้ยเงินกู้ยิมเพื่อชื่อ แก่ชื่อหรือสร้างอาค<br>อยู่อาศัย | กรที่ <b>0.00 เภท</b> |
| เงินบริจาก                                                   | חרט 0.00              |
| NUUSVE                                                       | 0.00 011              |

 12) คลิกปุ่ม "บันทึกร่าง" เพื่อบันทึกร่างและสามารถกลับมาแก้ไขภายหลังได้
 13) คลิกปุ่ม "คำนวณเงินและยื่นแบบ" เพื่อยื่นแบบขอรับเงินบำเหน็จบำนาญ
 <u>หมายเหตุ</u> : จะสามารถคำนวณเงินและยื่นแบบได้เมื่อผู้ใช้งานตรวจสอบข้อมูลทุกแท็บ แล้ว หากไม่ตรวจสอบทุกแท็บจะไม่สามารถคำนวณเงินและยื่นแบบได้

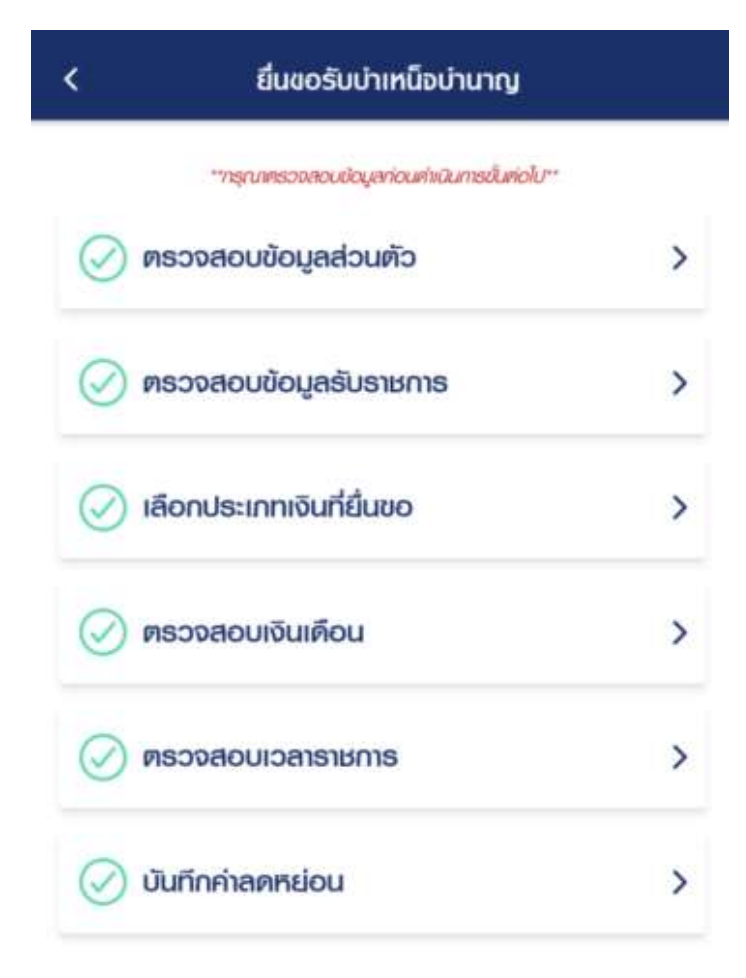

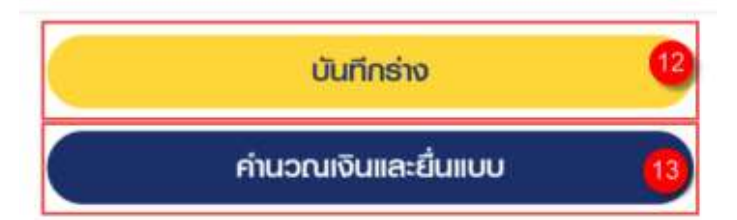

- 14) ระบบแสดงหน้าจอคำนวณเงิน ผู้ใช้งานต้องระบุข้อมูล ดังต่อไปนี้
  - ประสงค์รับข้อมูลข่าวสารจากกรมบัญชีกลาง (ไม่เสียค่าใช้จ่าย)
  - ข้าพเจ้าได้ตรวจสอบข้อมูลที่ปรากฏในหน้าจอแล้ว ขอรับรองว่าถูกต้อง
- 15) คลิกปุ่ม "ยืนยันข้อมูลและยื่นแบบ" เพื่อยืนยันการยื่นแบบ หรือคลิกปุ่ม "ยกเลิก" เพื่อ ยกเลิกการยื่นแบบ

| <                                    | ค่านวณเงินบ่าเหนือบ่านาญ                                    |
|--------------------------------------|-------------------------------------------------------------|
| 🖉 ປຣະມ                               | าณการเงินที่อะได้รับ                                        |
| ບຳເກດງປ                              | าติ <b>28,970.78 บาท</b>                                    |
| เงิน ทบข.                            | 420,622 <mark>.40 บาท</mark>                                |
| ประสงค์รับเ<br><b>ทงอีเ</b><br>อีเมล | hวสาธจากกรมบัญชีกลาง (ไม่มีค่าใช้จ่าย)<br>ม <b>ล</b>        |
| ປ້າພາຈັ<br>🗆 ດູກອັວ                  | ได้ตรวจสอบข้อมูลที่ปรากฏในหน้าจอแล้ว ขอรับรองว่า<br>ง<br>14 |
|                                      | ยืนยันข้อมูลและยื่นแบบ                                      |
| $\square$                            | ยกเลิก                                                      |

 3.2.5. การยื่นขอรับบำเหน็จบำนาญ กรณีประเภทเงินเป็น "บำนาญปกติ" และไม่เป็นสมาชิก กบข.

เป็นหน้าจอสำหรับยื่นขอรับเงินบำเหน็จบำนาญ กรณีประเภทเงินเป็น "บำนาญปกติ" และไม่ เป็นสมาชิก กบข. ผู้ใช้งานสามารถทำตามขั้นตอนได้ ดังนี้

1) คลิกแท็บ "เลือกประเภทเงินที่ยื่นขอ"

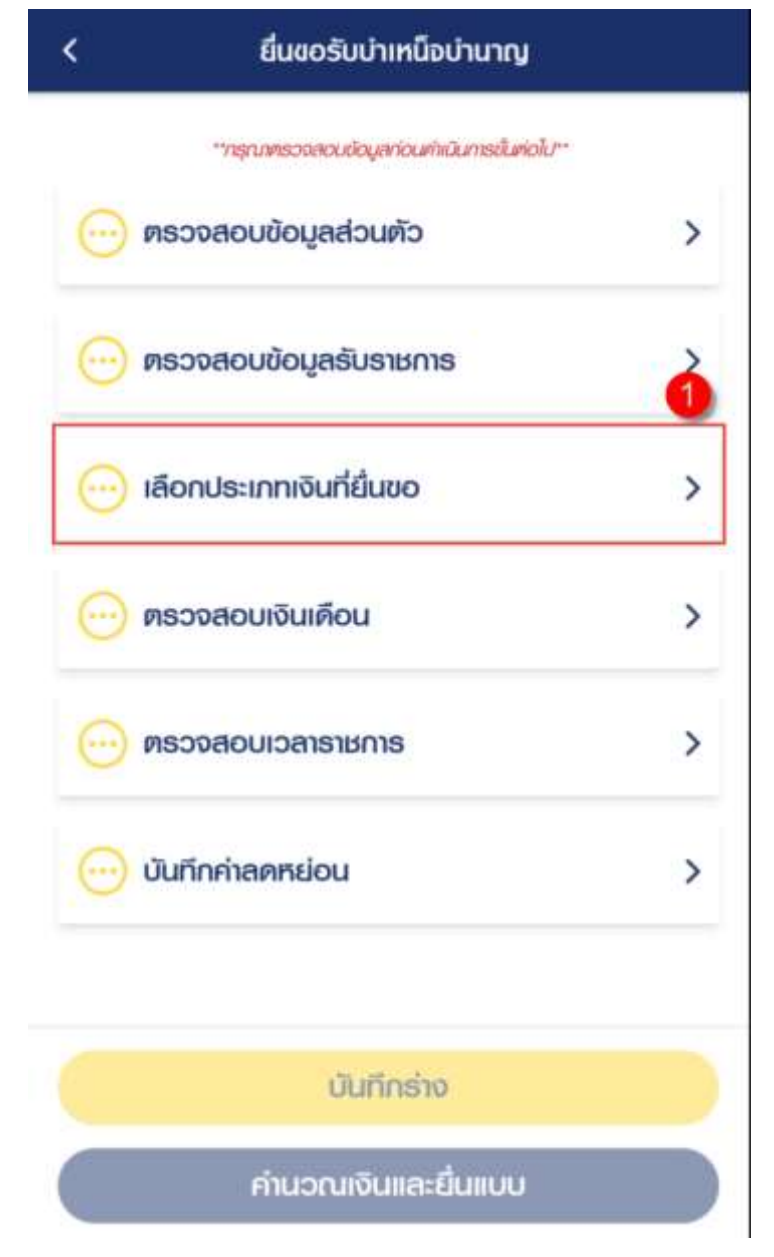

- 2) ระบุข้อมูลสถานการณ์สอบสวนทางวินัย และต้องหาว่ากระทำผิดทางอาญา
- 3) ระบุ "เลือกประเภทเงิน" เป็น "บำนาญปกติ"
- 4) คลิกปุ่ม "บันทึก"

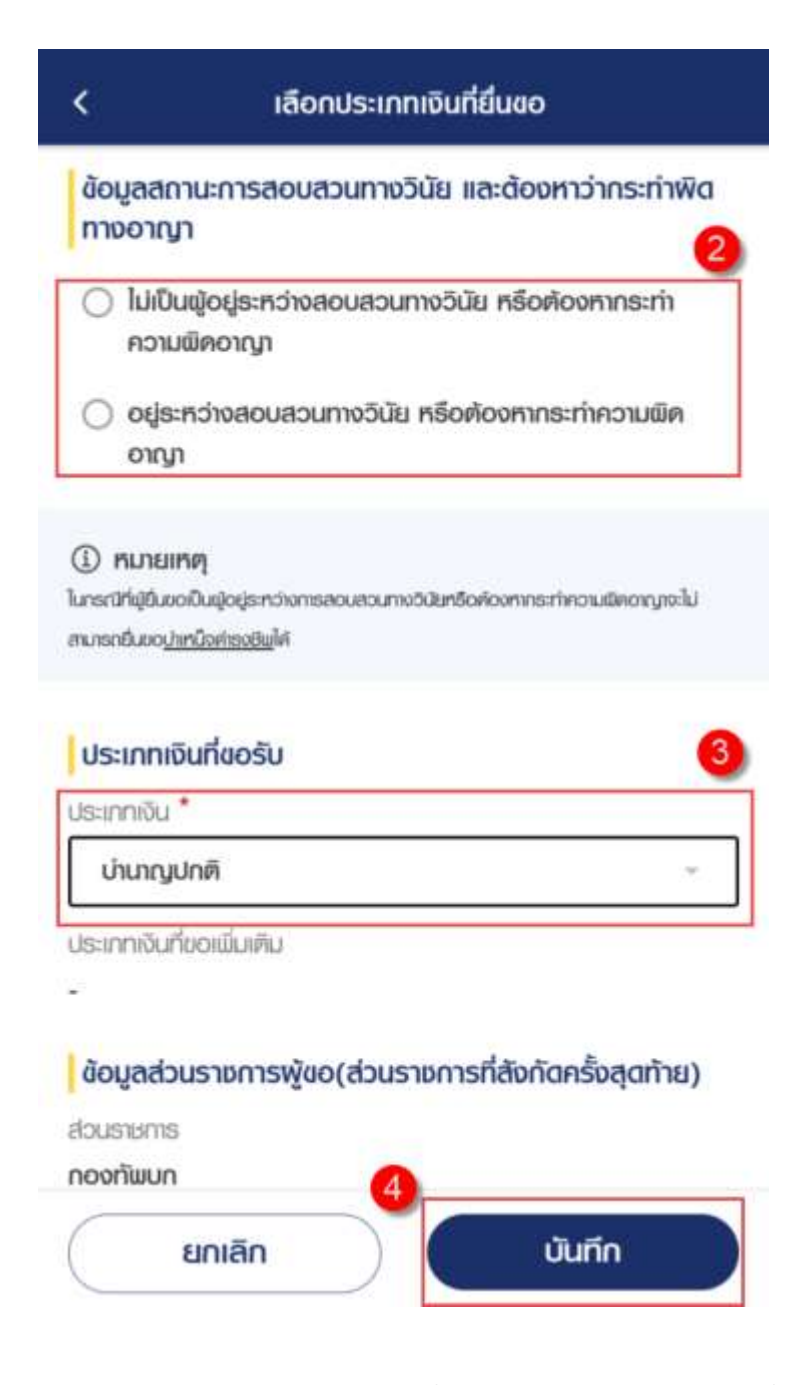

5) คลิกแท็บ "ตรวจสอบเงินเดือน" เพื่อตรวจสอบตารางเงินเดือนเฉลี่ย 60 เดือน

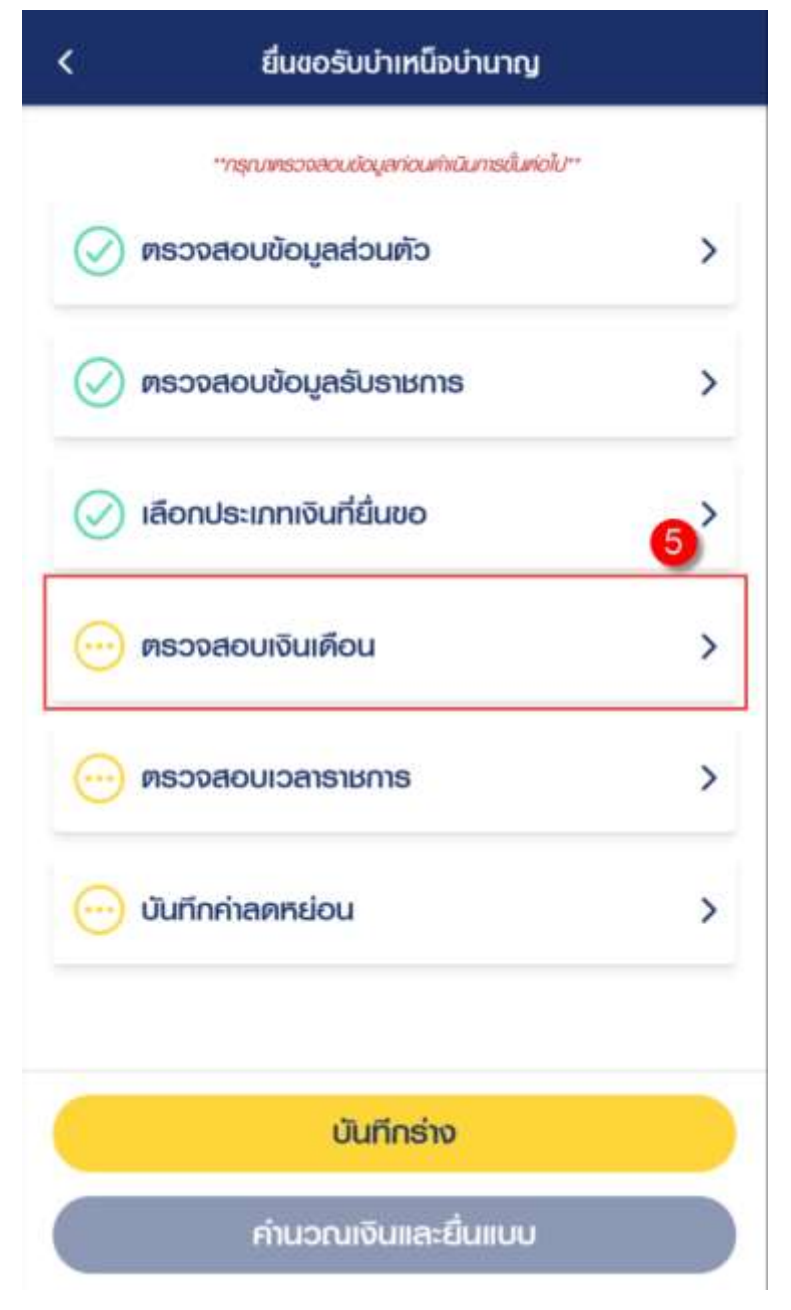

6) ข้อมูลการขอแก้ไข โปรดระบุหากต้องการขอแก้ไขข้อมูลเงินเดือน

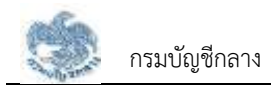

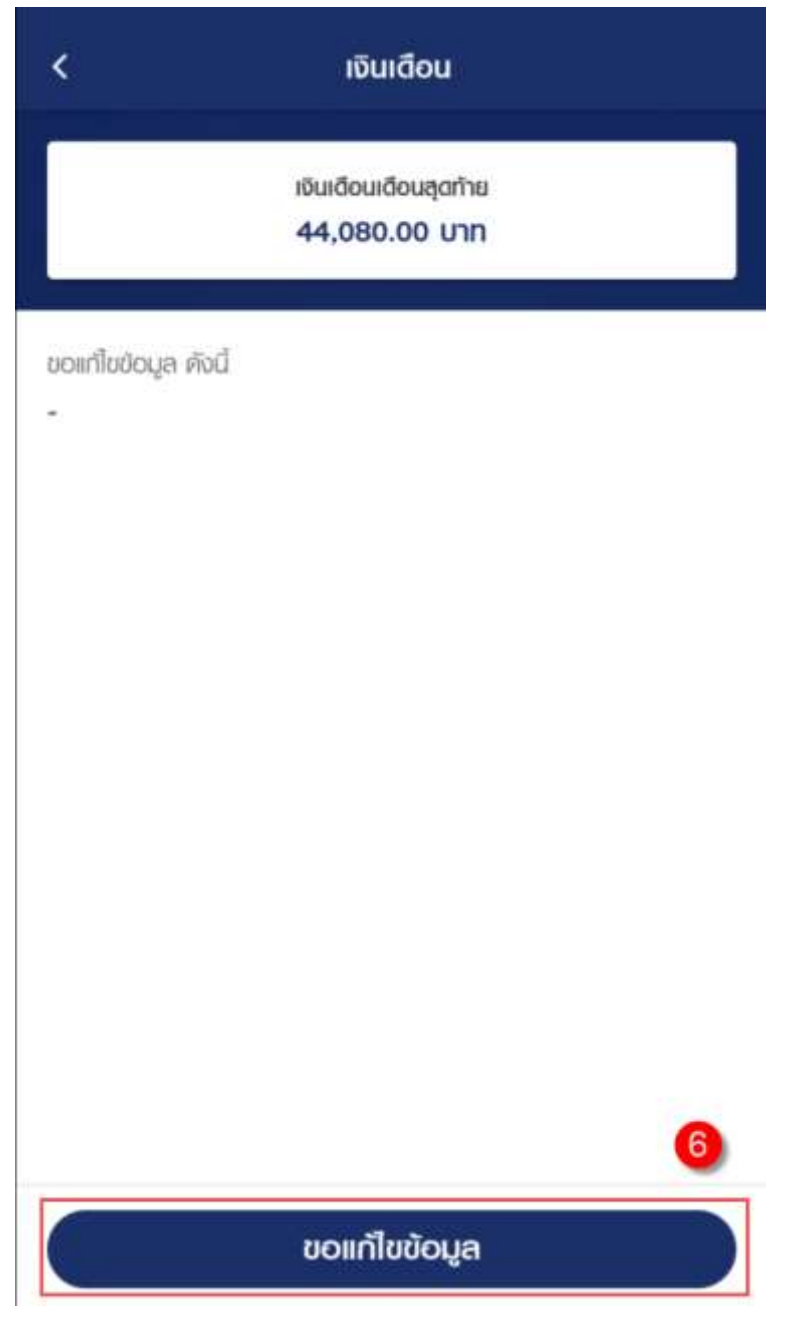

7) คลิกแท็บ "ตรวจสอบเวลาราชการ" เพื่อตรวจสอบตารางเวลาราชการ

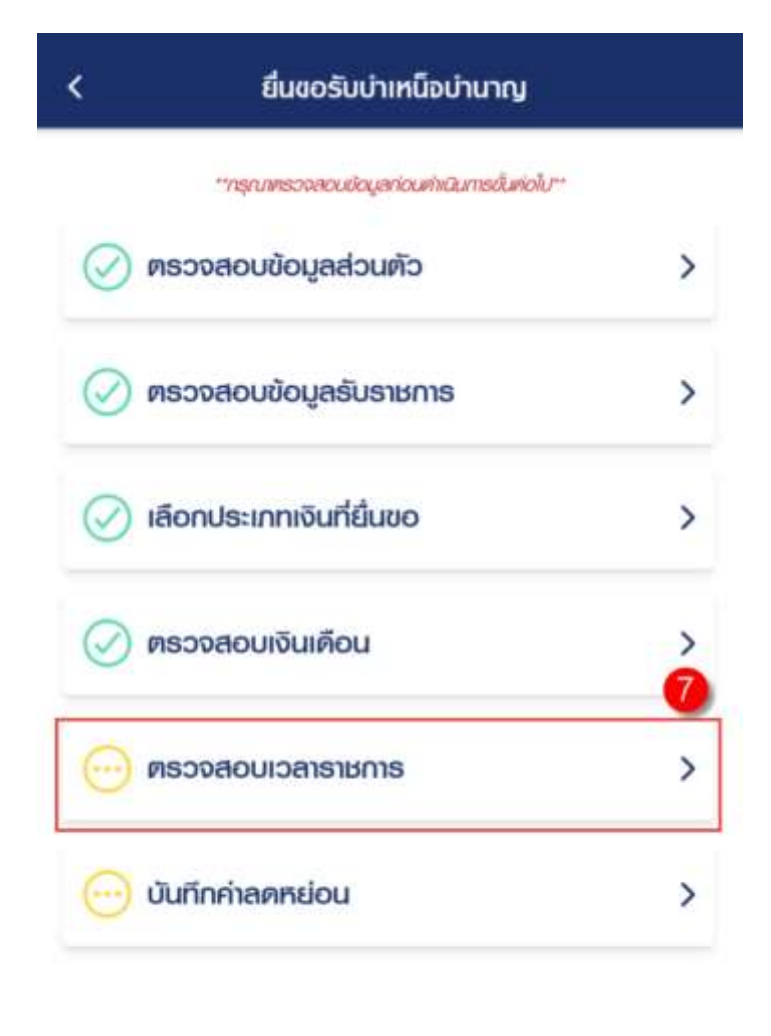

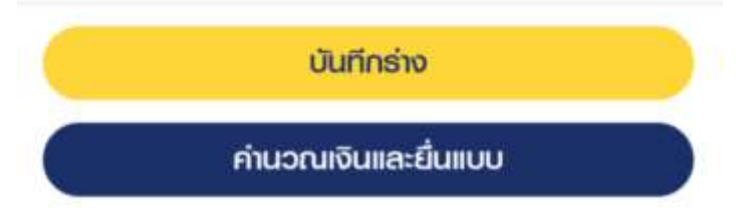

8) คลิกปุ่ม "ขอแก้ไขข้อมูล" หากต้องการขอแก้ไขข้อมูลเวลาราชการ

| 36              | วสาราชการรวม        |
|-----------------|---------------------|
| 30              | 0 3 1000 0 50       |
| đ               | นับให้ 36.25 ปี     |
|                 |                     |
|                 | MULIBOLI            |
| ศังเท           | 02/12/252           |
| ถึงอันที่       | 01/10/256           |
| rscilice        | 34 ปี 10 เดือน 1 อั |
| andrataria stad | -                   |
| nunoonis non    |                     |
|                 |                     |
|                 |                     |
|                 |                     |

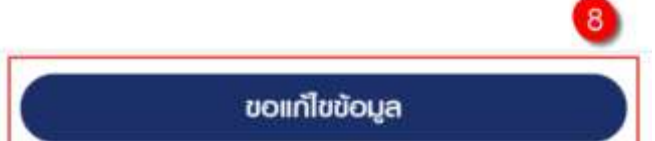

9) คลิกแท็บ "บันทึกค่าลดหย่อน" เพื่อตรวจสอบรายการลดหย่อน

| ยื่นขอรับบำเหน็จบำนาญ                     |                                                                                                    |
|-------------------------------------------|----------------------------------------------------------------------------------------------------|
| "กรุณครวจสอบป้อนูลก่อนก้เนินการอื่นต่อไป" |                                                                                                    |
| ทรวจสอบข้อมูลส่วนตัว                      | >                                                                                                    |
| กรวจสอบข้อมูลรับราษการ                    | >                                                                                                    |
| ลือกประเภทเงินที่ยื่นขอ                   | >                                                                                                    |
| กรวจสอบเงินเดือน                          | >                                                                                                    |
| กรวจสอบเวลาราชการ                         | 9                                                                                                    |
| วันทึกค่าลดหย่อน                          | >                                                                                                    |
|                                           | เซิ่นขอรับบ่าเหนือบ่านาญ<br>"ารุณตรวจสอบข้อมูลส่วนตัว<br>ตรวจสอบข้อมูลส่วนตัว<br>สือกประเภทเงินที่ยื่นขอ<br>ตรวจสอบเงินเดือน<br>ตรวจสอบเวลาราชการ |

| our more             |                     |
|----------------------|---------------------|
| ค่านวณเงินและยื่นแบบ |                     |
|                      | คำนวณเงินและยื่นแบบ |

10) คลิกที่ "เพิ่มรายการลดหย่อน" เพื่อเพิ่มรายการลดหย่อน

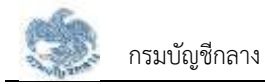

| ลคุหย่อนคนเอง                                              | 60,000.00 unn            |
|------------------------------------------------------------|--------------------------|
| ลคหย่อนปีคามารศา                                           | 0.00 บาท                 |
| เนี้ยประทันชีวิต                                           | 0.00 unn                 |
| คอกเบี้ยเงินกู้ยืมเพื่อชื่อ เช่าชื่อหรือสร้าง<br>อยู่อาศัย | อาคารที่ <b>0.00 บาท</b> |
| เงินบริจาค                                                 | 0.00 unn                 |

- 11) คลิกปุ่ม "บันทึกร่าง" เพื่อบันทึกร่างและสามารถกลับมาแก้ไขภายหลังได้
- 12) คลิกปุ่ม "คำนวณเงินและยื่นแบบ"

<u>หมายเหตุ</u> : จะสามารถคำนวณเงินและยื่นแบบได้เมื่อผู้ใช้งานตรวจสอบข้อมูลทุกแท็บ แล้ว หากไม่ตรวจสอบทุกแท็บจะไม่สามารถคำนวณเงินและยื่นแบบได้

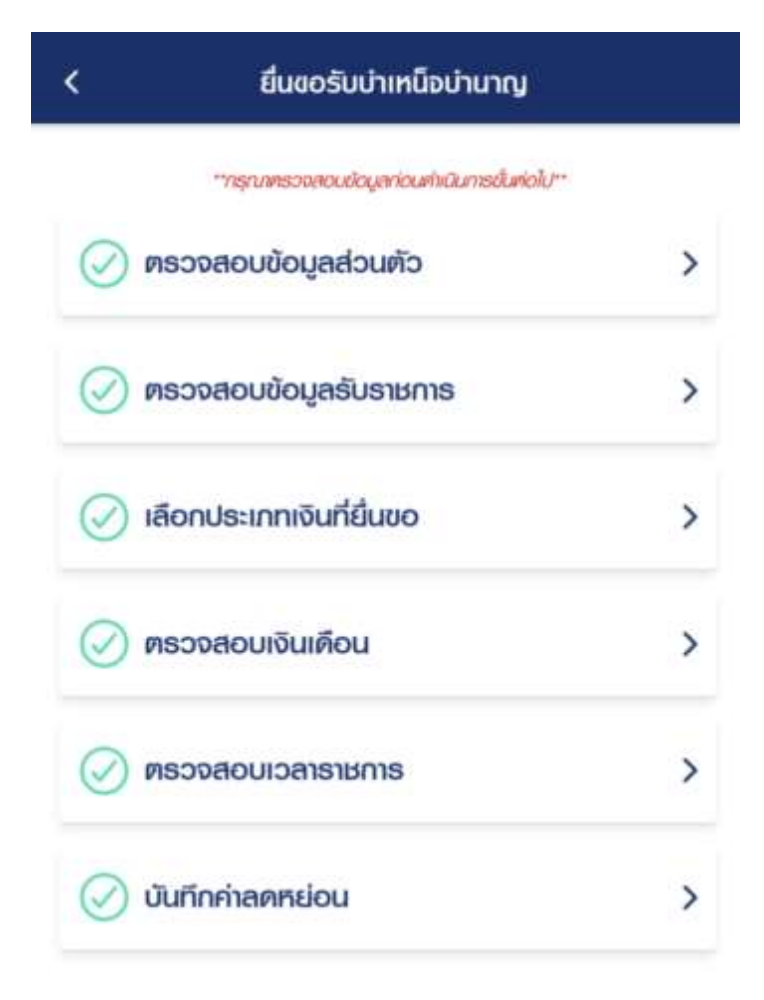

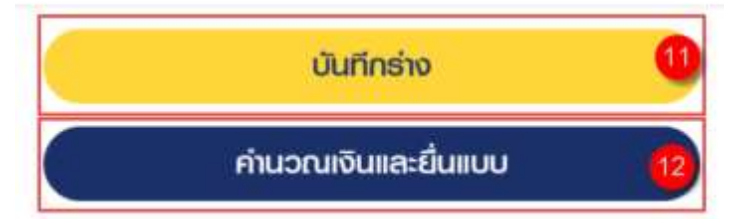

- 13) ระบบแสดงหน้าจอคำนวณเงิน ผู้ใช้งานต้องระบุข้อมูล ดังต่อไปนี้
  - ประสงค์รับข้อมูลข่าวสารจากกรมบัญชีกลาง (ไม่เสียค่าใช้จ่าย)
  - ข้าพเจ้าได้ตรวจสอบข้อมูลที่ปรากฏในหน้าจอแล้ว ขอรับรองว่าถูกต้อง
- คลิกปุ่ม "ยืนยันข้อมูลและยื่นแบบ" เพื่อยืนยันการยื่นแบบ หรือคลิกปุ่ม "ยกเลิก" เพื่อ ยกเลิกการยื่นแบบ

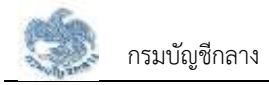

#### 3.2.6. การยื่นขอรับบำเหน็จบำนาญ กรณีประเภทเงินเป็น "บำเหน็จปกติ"

เป็นหน้าจอสำหรับยื่นขอรับเงินบำเหน็จบำนาญ กรณีประเภทเงินเป็น "บำเหน็จปกติ" ผู้ใช้งาน สามารถทำตามขั้นตอนได้ ดังนี้

1) คลิกแท็บ "เลือกประเภทเงินที่ยื่นขอ"

| 💮 ตรวจสอบข้อมูลส่วนตัว     | > |
|----------------------------|---|
| 💮 ตรวจสอบข้อมูลรับราชการ   |   |
| -                          |   |
| 💮 เลือกประเภทเงินที่ยื่นขอ | > |
| 💮 ตรวจสอบเงินเดือน         | > |
|                            |   |
| 💮 ตรวจสอบเวลาราชการ        | > |
| 💮 บันทึกค่าลดหย่อน         | > |
|                            |   |
| 15 official as             |   |

- 2) ระบุข้อมูลสถานการณ์สอบสวนทางวินัย และต้องหาว่ากระทำผิดทางอาญา
- 3) ระบุ "เลือกประเภทเงิน" เป็น "บำเหน็จปกติ"

| <                                                                                                    | เลือกประเภทเงินที่ยื่นขอ                                             |
|----------------------------------------------------------------------------------------------------|----------------------------------------------------------------------|
| ข้อมูลสถ<br>ทางอาญ                                                                                                 | านะการสอบสวนทางวินัย และต้องหาว่ากระทำพิด<br>า                       |
| <ul> <li>ไม่เป็น<br/>ความ</li> </ul>                                                                               | มผู้อยู่ระหว่างสอบสวนทางวินัย หรือต้องหากระทำ<br>พิดอาญา             |
| 🔿 ୦ଣ୍ଡଃ:<br>ତୀୟୀ                                                                                                   | หว่างสอบสวนทางวินัย หรือต้องหากระทำความพิด<br>เ                      |
| ประเภทเชื                                                                                                    | ันที่ชอรับ                                                           |
| ประเททเงิน                                                                                                    |                                                                      |
|                                                                                                    | 100                                                                  |
| บาเหนจ                                                                                                    | UT IVI                                                               |
| บาเหนจ<br>ประเททเงินที                                                                                             | เขอกมีเมคีม                                                          |
| บาเหนจ<br>โระเกทเงินที                                                                                             | ขอกมีเมคีม                                                           |
| บาเหนง<br>ประเททเงินที<br>ข้อมูลส่ว                                                                                | ขอเพิ่มเติม<br>นราชการพู้ขอ(ส่วนราชการที่สังกัดครั้งสุดท้าย)         |
| บาเหนง<br>ประเททเงินที่<br>ข้อมูลส่ว<br>ช่อมรายการ                                                                 | ีขอเมินเฑิม<br>นราชการพู้ขอ(ส่วนราชการที่สังกัดครั้งสุดท้าย)         |
| ບາເກດຈາ<br>ປຣະເກຕາເຈັບກັ<br>ບ້ອມູສສ່ວ<br>ສ່ວນຮາຍກາຣ<br>ກອຈກັພບກ                                                    | ยอเพิ่มเติม<br>นราชการพู้ขอ(ส่วนราชการที่สังกัดครั้งสุดท้าย)         |
| บาเหนง<br>ประเททเงินที่<br>ข้อมูลส่ว<br>ส่วนราชการ<br>าองกัพบก<br>วังหวัด                                          | ขอเมินเติม<br>นราชการพู้ขอ(ส่วนราชการที่สังกัดครั้งสุดท้าย)          |
| บาเหนง<br>ประเททเงินที่<br>ข้อมูลส่ว<br>ส่วนรายการ<br>าองทัพบท<br>วังหวัด                                          | ขอเป็นเติม<br>นราชการพู้ขอ(ส่วนราชการที่สังกัดครั้งสุดท้าย)<br>านคร  |
| บาเหนง<br>ประเททเงินที่<br>ข้อมูลส่ว<br>ส่วนราชการ<br>ส่วนราชการ<br>กองทัพบก<br>วังหวัด<br>ารุงเทพมห<br>าปวยงานย่อ | ขอเพิ่มเติม<br>นราชการพู้ขอ(ส่วนราชการที่สังกัดครั้งสุดท้าย)<br>านคร |

- 4) ระบบแสดงหน้าจอยื่นขอรับบำเหน็จบำนาญ ผู้ใช้งานต้องระบุข้อมูล ดังต่อไปนี้
  - ข้อมูลส่วนราชการผู้ขอ และผู้เบิก
- 5) คลิกปุ่ม "บันทึก"
| <              | เลือกประเภทเงินที่ยื่นชอ       |                |
|----------------|--------------------------------|----------------|
| บาเหนจบ        | กค                             | (*)            |
| ประเภทเงินที่ข | อเพิ่มเติม                     |                |
| -              |                                |                |
| ข้อมูลส่วน     | ราชการพู้ขอ(ส่วนราชการที่สังกั | ดครั้งสุดท้าย) |
| ส่วนราชการ     |                                |                |
| กองทัพบก       |                                |                |
| จังกวัด        |                                |                |
| กรุงเทพมหา     | JAS                            |                |
| หน่วยงานย่อย   | i .                            |                |
| ทองทัพบก       |                                |                |
| ข้อมูลส่วน     | ราชการพู้เปิก(ขอรับเงินทาง)    |                |
| สังกัดกรม      |                                |                |
| กองทัพบก       |                                |                |
| จังหวัด *      |                                |                |
| ດຣຸດເກພເ       | หานคร                          |                |
| nubernelon     | າມີເບີ້ມ                       |                |
| ກວຈກັພບ        | n                              | *              |
|                |                                | โมกีด          |

คลิกแท็บ "ตรวจสอบเงินเดือน" เพื่อตรวจสอบตารางเงินเดือนเฉลี่ย 60 เดือน

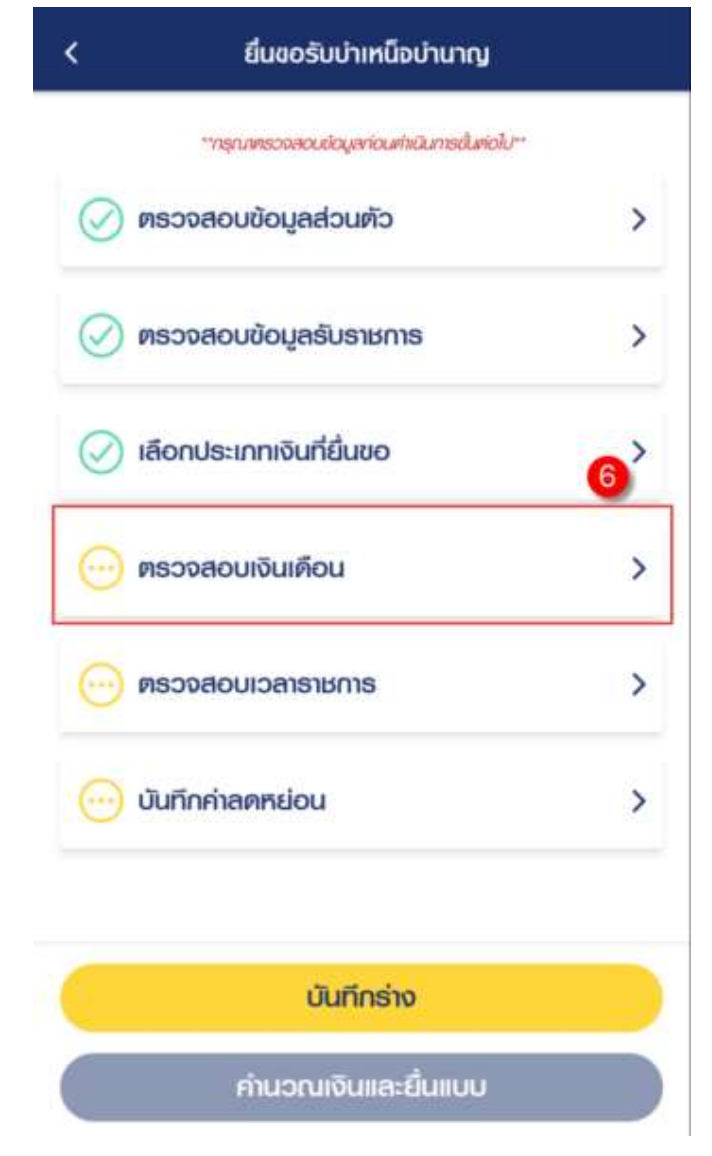

7) คลิกปุ่ม "ขอแก้ไขข้อมูล"หากต้องการขอแก้ไขข้อมูลเงินเดือน

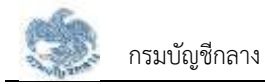

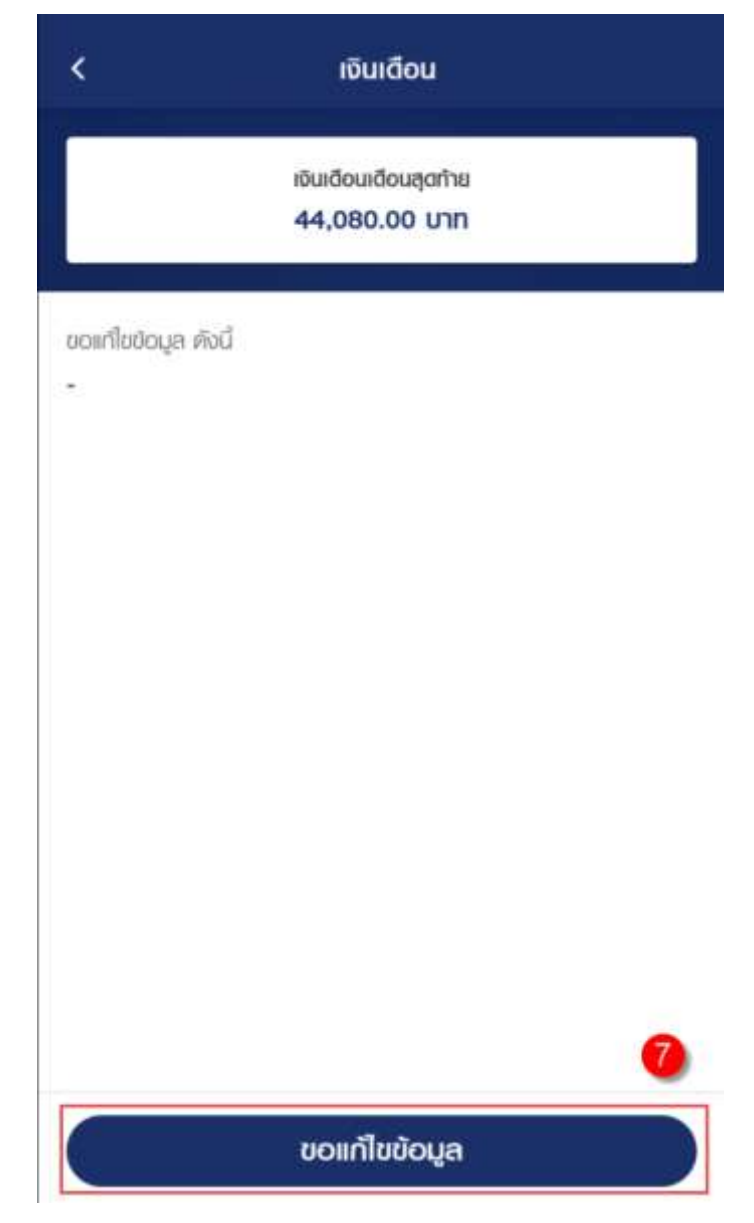

8) คลิกแท็บ "เวลาราชการ" เพื่อตรวจสอบตารางเวลาราชการ

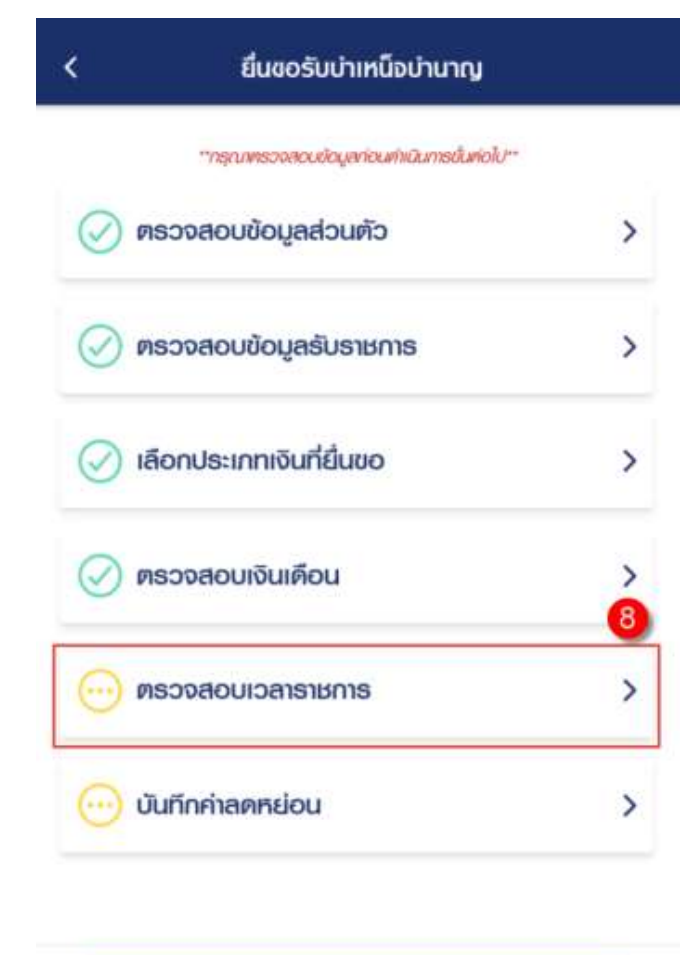

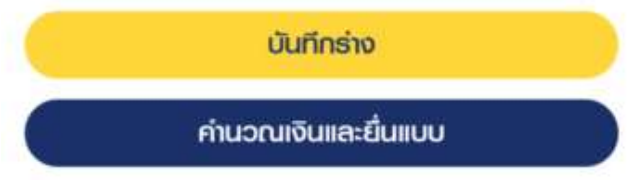

9) คลิกปุ่ม "ขอแก้ไขข้อมูล" หากต้องการขอแก้ไขข้อมูลเวลาราชการ

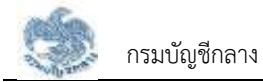

|           | มวสาราชการรวม        |
|-----------|----------------------|
|           | 36 ปี 3 เดือน 0 วัน  |
|           | นับไห้ 36.25 ปี      |
|           |                      |
|           |                      |
|           | เวลาบกค              |
| ຫົ້ວແຫ່   | 02/12/2528           |
| ถึงวันที่ | 01/10/2563           |
| 60(100)   | 34 ปี 10 เดือน 1 วัน |

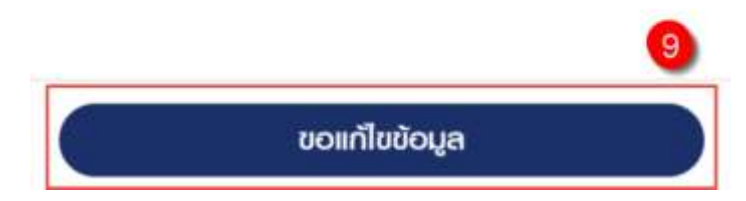

10) คลิกแท็บ "บันทึกค่าลดหย่อน" เพื่อตรวจสอบรายการลดหย่อน

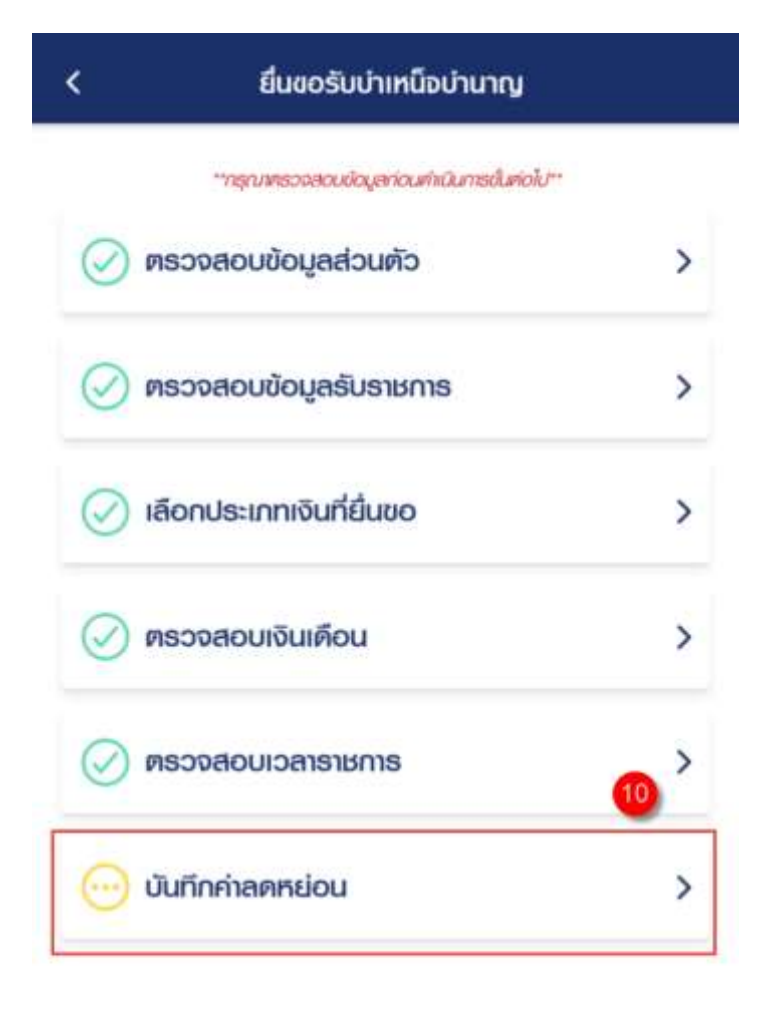

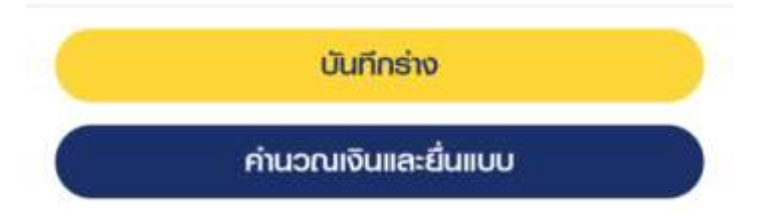

11) คลิกที่ "เพิ่มรายการลดหย่อน" เพื่อเพิ่มรายการลดหย่อน

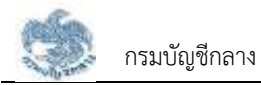

| เการลดหย่อน 🕕 🖸                                                 | dusiumsavw           |
|-----------------------------------------------------------------|----------------------|
| ลกาย่อนกนเอง 6                                                  | 30,000.00 UNN        |
| ลดหย่อนมิตามารคา                                                | 0.00 UNN             |
| เบี้ยประกันชีวิต                                                | 0.00 บาท             |
| คอกเนี้ยเงินภู้ยืมเพื่อชื่อ เช่าชื่อหรือสร้างอาคาะ<br>อยู่อาศัย | รที่ <b>0.00 บาท</b> |
| เงินมริจาก                                                      | 0.00 บาท             |

12) คลิกปุ่ม "บันทึกร่าง" เพื่อบันทึกร่างและสามารถกลับมาแก้ไขภายหลังได้

13) คลิกปุ่ม "คำนวณเงินและยื่นแบบ"

<u>หมายเหตุ</u> : จะสามารถคำนวณเงินและยื่นแบบได้เมื่อผู้ใช้งานตรวจสอบข้อมูลทุกแท็บ แล้ว หากไม่ตรวจสอบทุกแท็บจะไม่สามารถคำนวณเงินและยื่นแบบได้

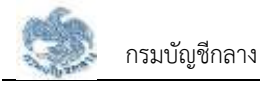

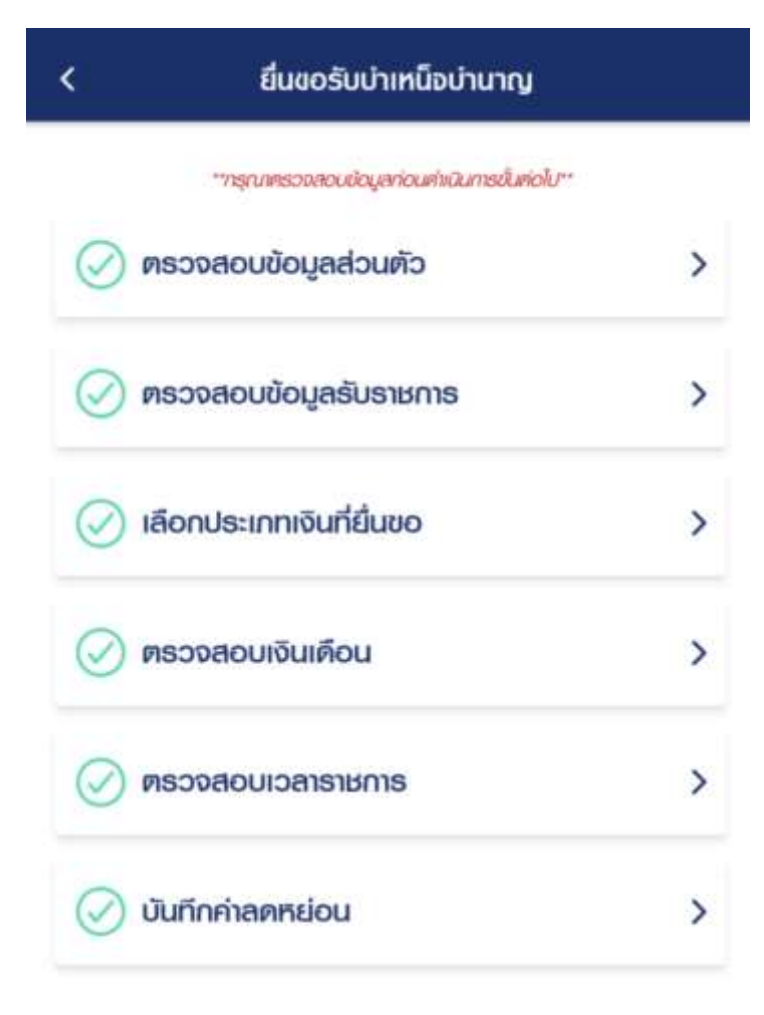

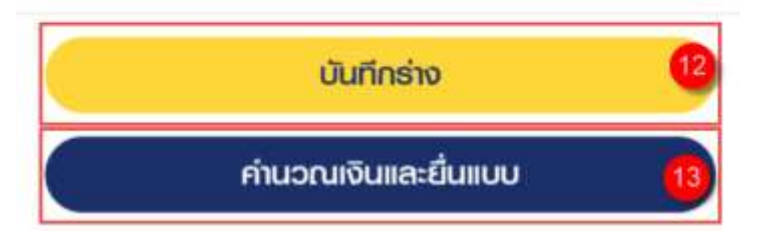

- 14) ระบบแสดงหน้าจอคำนวณเงิน ผู้ใช้งานต้องระบุข้อมูล ดังต่อไปนี้
  - ประสงค์รับข้อมูลข่าวสารจากกรมบัญชีกลาง (ไม่เสียค่าใช้จ่าย)
  - ข้าพเจ้าได้ตรวจสอบข้อมูลที่ปรากฏในหน้าจอแล้ว ขอรับรองว่าถูกต้อง
- 15) คลิกปุ่ม "ยืนยันข้อมูลและยื่นแบบ" เพื่อยืนยันการยื่นแบบ หรือคลิกปุ่ม "ยกเลิก" เพื่อ ยกเลิกการยื่นแบบ

| <b>1,688,700.00 บาท</b><br>ชีจำย) |
|-----------------------------------|
| ଓଟ୍ଟାଣ)                           |
|                                   |
| 1                                 |
|                                   |
|                                   |
|                                   |

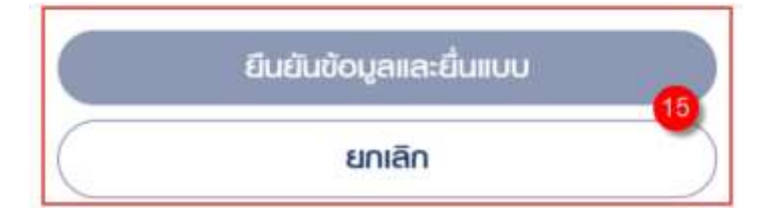

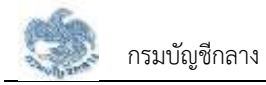

## 3.2.7. การยื่นขอรับบำเหน็จบำนาญ กรณีประเภทเงินเป็น "บำเหน็จรายเดือน"

เป็นหน้าจอสำหรับยื่นขอรับเงินบำเหน็จบำนาญ กรณีประเภทเงินเป็น "บำเหน็จรายเดือน" ผู้ใช้งานสามารถทำตามขั้นตอนได้ ดังนี้

1) คลิกแท็บ "เลือกประเภทเงินที่ยื่นขอ"

| <        | ยื่นขอรับบำเหน็จบำนาญ                      |   |
|----------|--------------------------------------------|---|
|          | **กรุณฑรวจสอบช่อมูลก่อนกังนินการขับต่อไป** |   |
| 00 F     | เธวจสอบข้อมูลส่วนตัว                       | > |
| <u>.</u> | เรวจสอบข้อมูลการทำงาน                      | Ò |
| 💮 18     | ลือกประเภทเงินที่ยื่นขอ                    | > |
| <u>.</u> | เธวจสอบค่าจ้าง                             | > |
| 00 m     | เธวจสอบเวลาทำงาน                           | > |
| 0 0      | ในทึกค่าลดหย่อน                            | > |

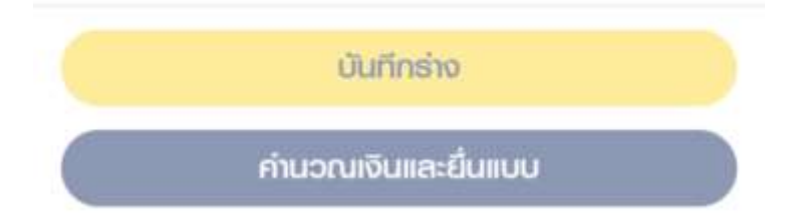

- 2) ระบุข้อมูลสถานการณ์สอบสวนทางวินัย และต้องหาว่ากระทำผิดทางอาญา
- 3) ระบุ "เลือกประเภทเงิน" เป็น "บำเหน็จรายเดือน"

| <                                                                                              | เลือกประเภทเงินที่ยื่นขอ                                 |
|------------------------------------------------------------------------------------------------|----------------------------------------------------------|
| ข้อมูลสถ<br>ทางอาญ                                                                             | านะการสอบสวนทางวินัย และต้องหาว่ากระทำพิด<br>า           |
| 🔿 ไม่เป็น<br>ความ                                                                              | เผู้อยู่ระหว่างสอบสวนทางวินัย หรือต้องหากระทำ<br>พิดอาญา |
| 🔿 ວຢູ່ຣະ<br>ວາດງາ                                                                              | กว่างสอบสวนทางวินัย หรือต้องหากระทำความพิด<br>2          |
| ประเภทเจี                                                                                      | นที่ขอรับ                                                |
| ระเกทเงิน '                                                                                    |                                                          |
| บ่าเหน็จร                                                                                      | รายเดือน                                                 |
| lsะเกทเงินที่                                                                                  | ขอเพิ่มเติม                                              |
|                                                                                                | .,                                                       |
| ข้อมูลส่วเ                                                                                     | นราชการพูขอ(สวนราชการทลิงกดครงสุดทาย)                    |
| <b>ข้อมูลส่ว</b> เ<br>วนราชการ                                                                 | นรามการพูขอ(สวนรามการทสงกดครงสุดทาย)                     |
| <mark>ູ່ພ້ວມູດດ່ວ</mark> ເ<br>່ວບຣາຍກາຣ<br>ເວຈກັພບກ                                            | นรามการพูขอ(สวนรามการทสงกดครงสุดทาย)                     |
| <b>ข้อมูลส่วเ</b><br>เอนราชการ<br>เอง <b>เาัพบท</b><br>จิหวัด                                  | มรามการพูขอ(สวนรามการทสงกดครงสุดทาย)                     |
| <b>ບ້ວມູດຕົວເ</b><br>່ວບຣາຍດາຣ<br>ເວ <b>ວດກັພບກ</b><br>ຈັດຮວັດ<br>ເຮັດເກເພນ <b></b> ສ          | มรามการพูขอ(สวนรามการทสงกดครงสุดทาย)<br>านคร             |
| <b>ບ້ອນູລສ່ວ</b> ເ<br>່ວບຮາຍດາຣ<br><b>າອຈກັພບກ</b><br>ຈັຈສວັກ<br><b>າຣຸຈາກພນສ</b><br>າປວຍຈານຢະ | มรามการพูขอ(สวนรามการทสงกัดครั้งสุดทาย)<br>านคร<br>เย    |

- 4) ระบบแสดงหน้าจอยื่นขอรับบำเหน็จบำนาญ ผู้ใช้งานต้องระบุข้อมูล ดังต่อไปนี้
  - ข้อมูลส่วนราชการผู้เบิก (ขอรับเงินทาง)
- 5) คลิกปุ่ม "บันทึก"

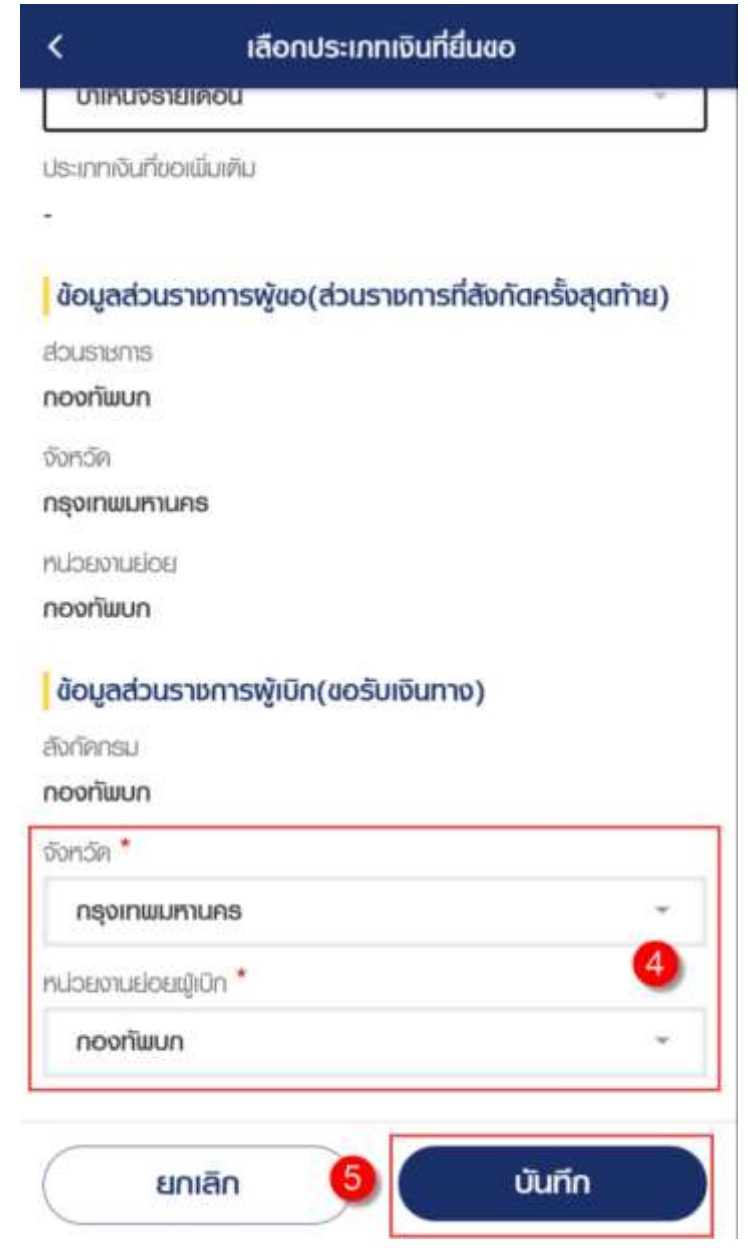

6) คลิกแท็บ "ตรวจสอบค่าจ้าง" เพื่อตรวจสอบอัตราค่าจ้าง

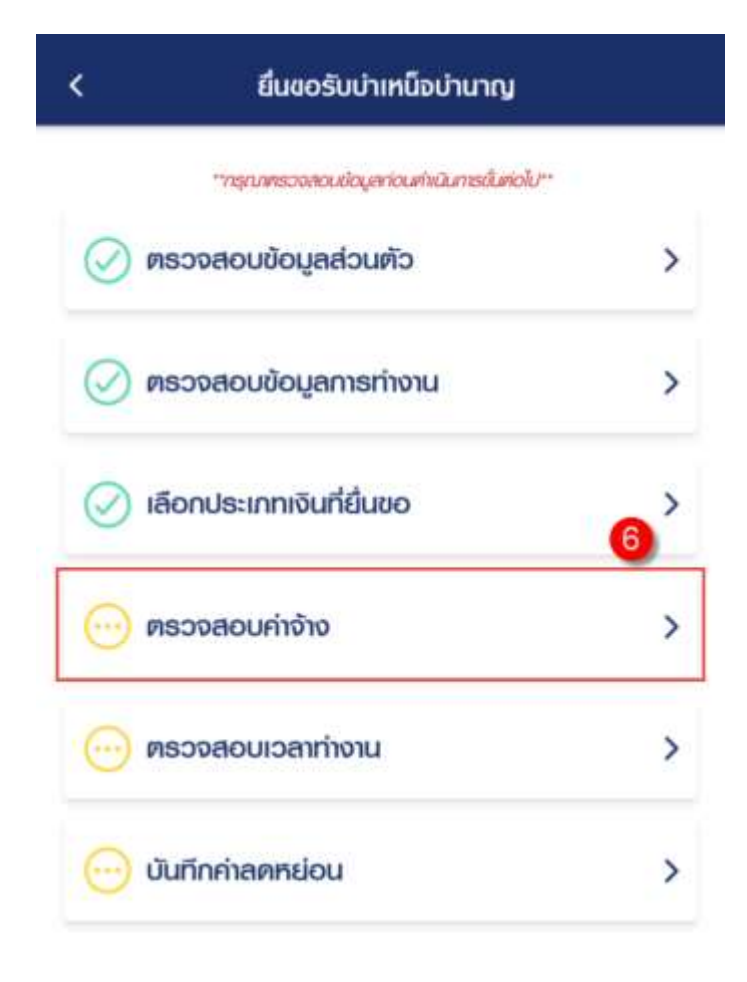

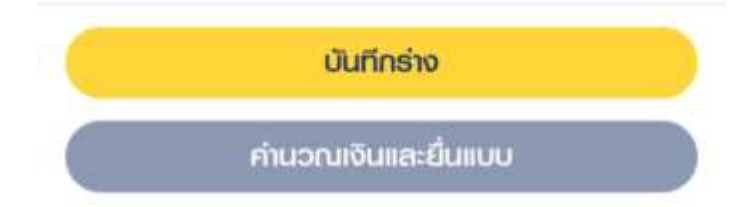

7) คลิกปุ่ม "ขอแก้ไขข้อมูล"หากต้องการขอแก้ไขข้อมูลค่าจ้าง

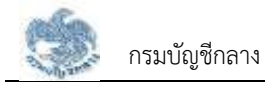

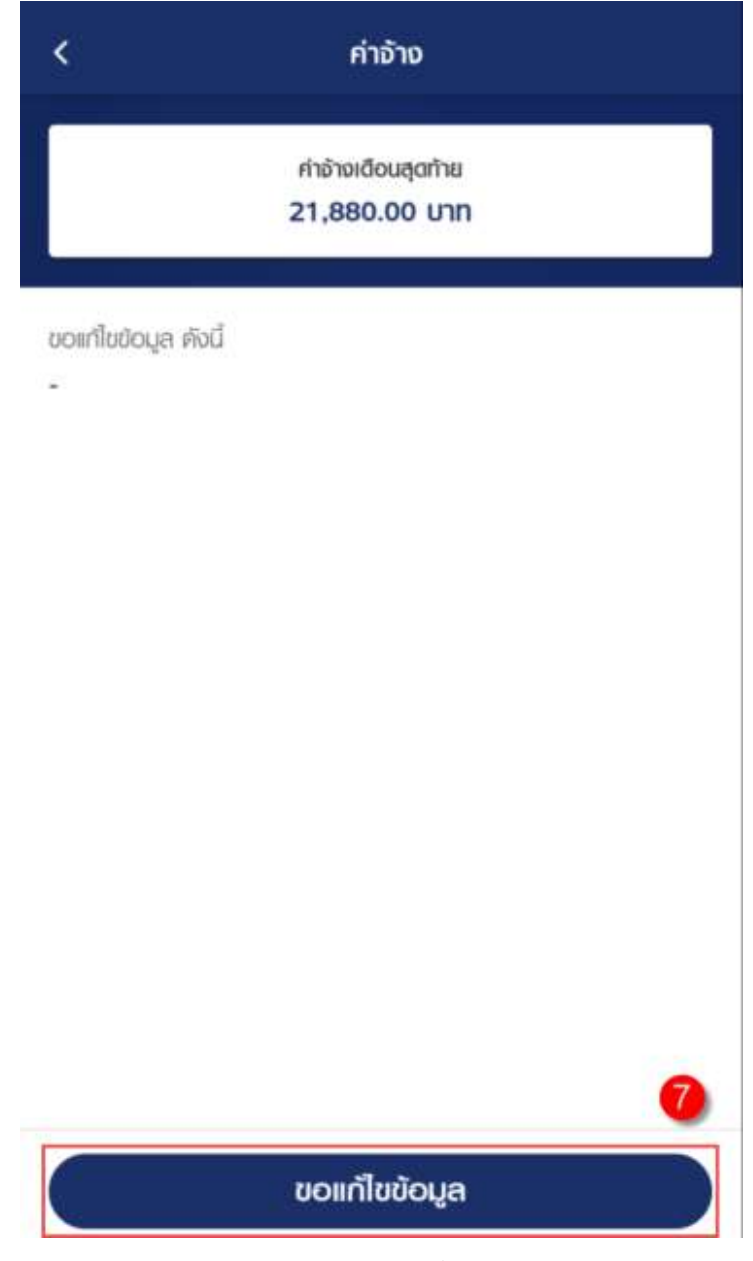

8) คลิกแท็บ "ตรวจสอบเวลาทำงาน" เพื่อตรวจสอบตารางเวลาทำงาน

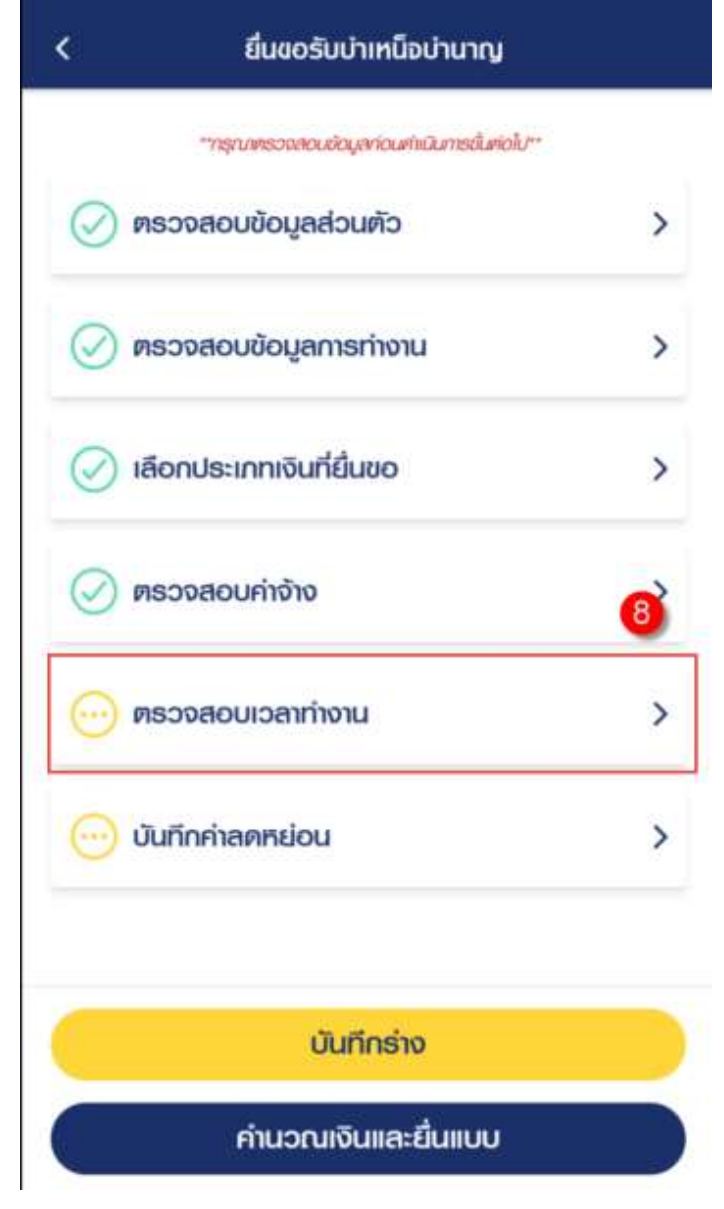

9) คลิกปุ่ม "ขอแก้ไขข้อมูล" หากต้องการขอแก้ไขข้อมูลเวลาทำงาน

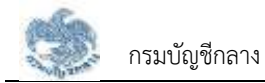

|           | เวลาทำงานรวม<br>41 ปี 0 เดือน 13 วัน |
|-----------|--------------------------------------|
|           | นับให้ 492 เดือน                     |
|           | เวลาปกติ                             |
| ຫົ້ວແຫ່   | 15/02/2520                           |
| ถึงวันที่ | 30/09/2559                           |
| รวมเวลา   | 39 ปี 7 เดือน 14 วัน                 |

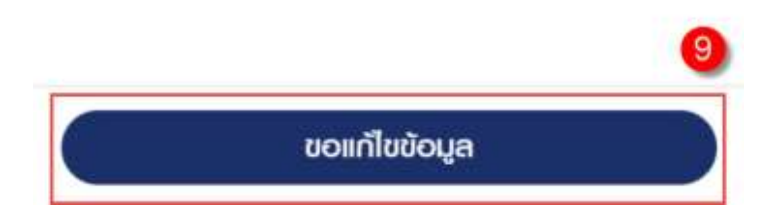

## 10) คลิกแท็บ "บันทึกค่าลดหย่อน" เพื่อตรวจสอบรายการลดหย่อน

| > |
|---|
| > |
| > |
| > |
| 0 |
| > |
|   |

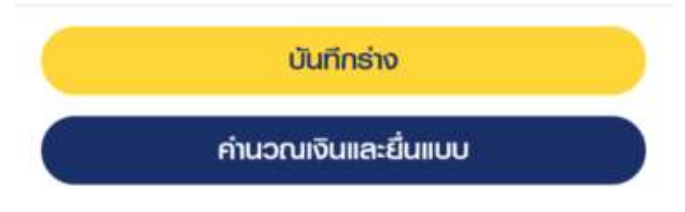

11) คลิกที่ "เพิ่มรายการลดหย่อน" เพื่อเพิ่มรายการลดหย่อน

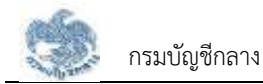

| รายการสุดหย่อน                                | 0 dummawed                            |
|-----------------------------------------------|---------------------------------------|
| ลตรย่อนตนเอง                                  | 60,000.00 UIN                         |
| ลดกย่อนมีคามารคา                              | חוט 0.00                              |
| เปี้ยประกันชีอิต                              | 0.00 ບາກ                              |
| คอกเบี้ยเงินกู้ยืมเพื่อชื่อ เช่า<br>อยู่อาศัย | ชื่อหรือสร้างอาการที่ <b>0.00 บาท</b> |
| เงินบริจาก                                    | חוט 0.00                              |

- 12) คลิกปุ่ม "บันทึกร่าง" เพื่อบันทึกร่างและสามารถกลับมาแก้ไขภายหลังได้
- 13) คลิกปุ่ม "คำนวณเงินและยื่นแบบ"

<u>หมายเหตุ</u> : จะสามารถคำนวณเงินและยื่นแบบได้เมื่อผู้ใช้งานตรวจสอบข้อมูลทุกแท็บ แล้ว หากไม่ตรวจสอบทุกแท็บจะไม่สามารถคำนวณเงินและยื่นแบบได้

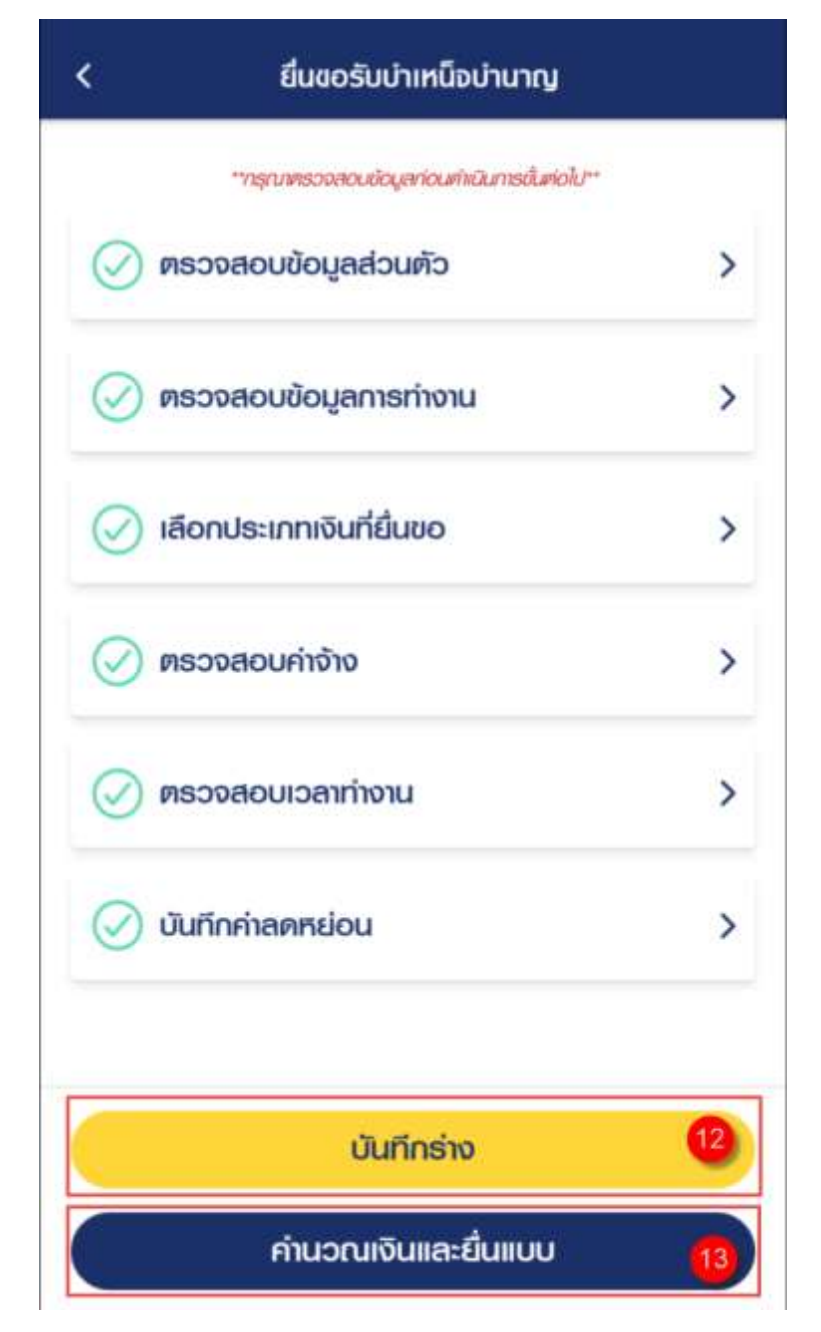

14) ระบบแสดงหน้าจอคำนวณเงิน ผู้ใช้งานต้องระบุข้อมูล ดังต่อไปนี้

- ประสงค์รับข้อมูลข่าวสารจากกรมบัญชีกลาง (ไม่เสียค่าใช้จ่าย)
- ข้าพเจ้าได้ตรวจสอบข้อมูลที่ปรากฏในหน้าจอแล้ว ขอรับรองว่าถูกต้อง
- 15) คลิกปุ่ม "ยืนยันข้อมูลและยื่นแบบ" เพื่อยืนยันการยื่นแบบ หรือคลิกปุ่ม "ยกเลิก" เพื่อ ยกเลิกการยื่นแบบ

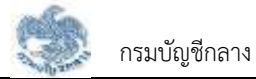

| ประมาณการเงินที่จะได้รับ     บำเทน็จรายเดือน 17,941.0     ประสงค์ธับข้าวสารจากกรมบัญชีกลาง (ไม่มีค่าใช้จ่าย)     ทางอีเมล     อีเมล | 00 UND   |
|----------------------------------------------------------------------------------------------------|----------|
| บำเทนิจรายเคีอน 17,941.0<br>ประสงค์รับข่าวสารจากกรมบัญษีกลาง (ไม่มีค่าใช้จ่าย)<br><b>ทางอีเมล</b><br>อีเมล                          | 00 UNN   |
| ประสงค์รับข่าวสารจากกรมบัญชีกลาง (ไม่มีค่าใช้จ่าย)<br><b>ทางอีเมล</b><br>อีเมล                                                      |          |
| Imnooiiua อีเมล                                                                                                    |          |
| อีเมล                                                                                                    | -        |
|                                                                                                    | •        |
| ข้าพเจ้าได้ตรวจสอบข้อมูลที่ปรากฏในหน้าจอแล้ว ขอรั<br><br>ถูกต้อง                                                                    | ົບຣອຈວ່າ |

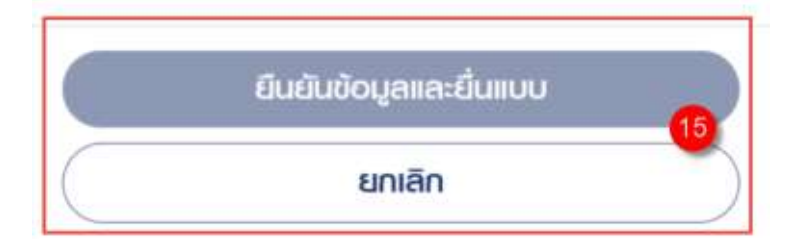

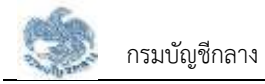

## 3.2.8.การยื่นขอรับบำเหน็จบำนาญ กรณีประเภทเงินเป็น "บำเหน็จลูกจ้าง"

เป็นหน้าจอสำหรับยื่นขอรับเงินบำเหน็จบำนาญ กรณีประเภทเงินเป็น "บำเหน็จลูกจ้าง" ผู้ใช้งานสามารถทำตามขั้นตอนได้ ดังนี้

1) คลิกแท็บ "เลือกประเภทเงินที่ยื่นขอ"

| <       | ยื่นขอรับบำเหน็จบำนาญ                    |   |
|---------|------------------------------------------|---|
|         | "กรุณพรวจสอบข้อมูลก่อนกับมินการขับค่อไป" |   |
| $\odot$ | ตธวจสอบข้อมูลส่วนตัว                     | > |
| $\odot$ | ตรวจสอบข้อมูลการทำงาน                    | Ò |
| 0       | เลือกประเภทเงินที่ยื่นขอ                 | > |
| $\odot$ | ตรวจสอบค่าจ้าง                           | > |
| $\odot$ | ดรวจสอบเวลาท่างาน                        | > |
| $\odot$ | บันทึกค่าลดหย่อน                         | > |
|         |                                          |   |

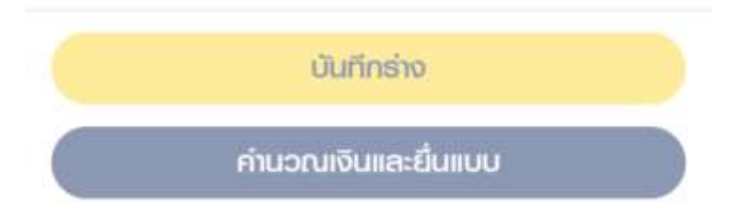

- 2) ระบุข้อมูลสถานการณ์สอบสวนทางวินัย และต้องหาว่ากระทำผิดทางอาญา
- 3) ระบุ "เลือกประเภทเงิน" เป็น "บำเหน็จลูกจ้าง"

เอกสารคู่มือ

| <                                                                                                    | เลือกประเภทเงินที่ยื่นขอ                                                               |
|----------------------------------------------------------------------------------------------------|----------------------------------------------------------------------------------------|
| ข้อมูลสถ<br>ทางอาญ                                                                                                  | านะการสอบสวนทางวินัย และต้องหาว่ากระทำพิด<br>ท                                         |
| 🔿 ไม่เป็เ<br>ความ                                                                                                   | มผู้อยู่ระหว่างสอบสวนทางวินัย หรือต้องหากระท่า<br>พิดอาญา                              |
| 🔿 ଚର୍ଣ୍ଣାର<br>ତୀମ୍ୟ                                                                                                 | หว่างสอบสวนทางวินัย หรือต้องหากระทำความพิด<br>1                                        |
| ປຣະເກກເຮັ                                                                                                    | วันที่ขอรับ                                                                            |
| <b>ประเภทเงิ</b><br>ไระเภทเงิน                                                                                      | วันที่ชอรับ<br>•                                                                       |
| <b>ประเภทเงิ</b><br>ประเภทเงิน<br>บำ <b>เหน</b> ิจ                                                                  | ວັนที่ขอรับ<br>ສຸกຈ້າง                                                                 |
| <b>ประเภทเง</b> ี<br>ประเภทเงิน<br>บำเหนิง<br>ประเภทเงินท์                                                          | ວັนที่ชอรับ<br>•<br>ສູກຈ້າง •                                                          |
| ประเภทเงิน<br>ประเภทเงิน<br>บำเหนิง<br>ประเภทเงินที<br>ข้อมูลส่ว                                                    | วันที่ขอรับ<br>ลูกจ้าง<br>ขอเพิ่มเติม<br>นราชการพู้ขอ(ส่วนราชการที่สังกัดครั้งสุดท้าย) |
| ประเภทเงิน<br>ประเภทเงิน<br>บำเหนิง<br>ประเภทเงินที<br>ประเภทเงินที<br>ข้อมูลส่ว                                    | วันที่ขอรับ<br>ลูกจ้าง<br>ขอเมินเติม<br>นราชการพู้ขอ(ส่วนราชการที่สังกัดครั้งสุดท้าย)  |
| ປຣະເກກາເຈັ<br>ປຣະເກກາເຈັນ<br>ບຳເກດົຈ<br>ປຣະເກກາເຈັນກີ<br>ປຣະເກກາເຈັນກີ<br>ບ້ວມູລດ່ວ<br>ເວັດນູລດ່ວ<br>ເວັດນູລດ່ວ     | วันที่ชอรับ<br>ลูกจ้าง<br>ใขดเมินเติม<br>นราชการพู้ขอ(ส่วนราชการที่สังกัดครั้งสุดท้าย) |
| ประเภทเงิน<br>ประเภทเงิน<br>บำเหนิง<br>ประเภทเงินที<br>ข้อมูลส่ว<br>ช่วนราชการ<br>กองทัพบก<br>จังหวัด               | วันที่ขอรับ<br>                                                                        |
| ประเภทเงิน<br>ประเภทเงิน<br>บำเหนิง<br>ประเภทเงินที<br>ข้อมูลส่ว<br>ร่วนราชการ<br>กองทัฒบก<br>กองทัฒบก<br>กรุงเทพมห | มันที่ขอรับ<br>                                                                        |

ยกเลิก

5) คลิกปุ่ม "บันทึก"

ข้อมูลส่วนราชการผู้ขอ และผู้เบิก

บันทึก

4) ระบบแสดงหน้าจอยื่นขอรับบำเหน็จบำนาญ ผู้ใช้งานต้องระบุข้อมูล ดังต่อไปนี้

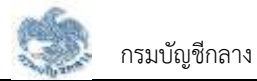

| * |
|---|
| 4 |
| ~ |
|   |
|   |
|   |

คลิกแท็บ "ตรวจสอบค่าจ้าง" เพื่อตรวจสอบอัตราค่าจ้าง

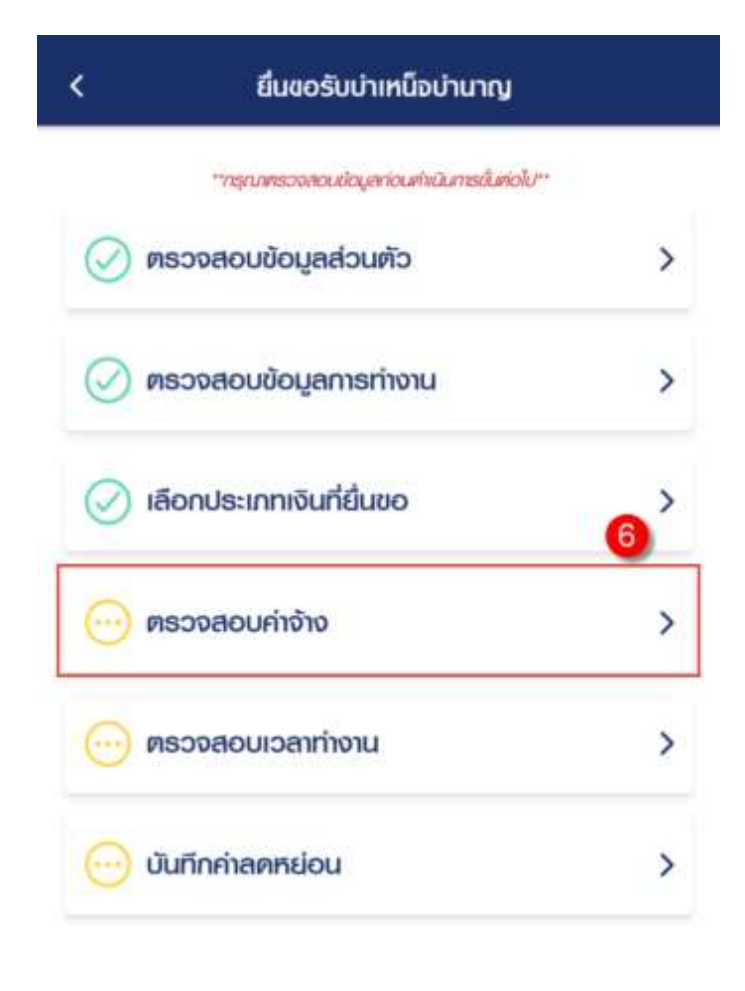

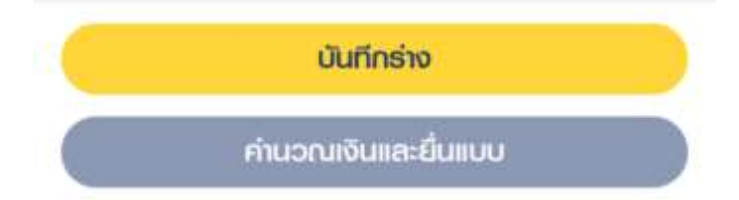

7) คลิกปุ่ม "ขอแก้ไขข้อมูล" หากต้องการขอแก้ไขข้อมูลค่าจ้าง

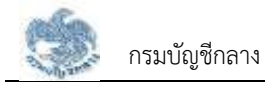

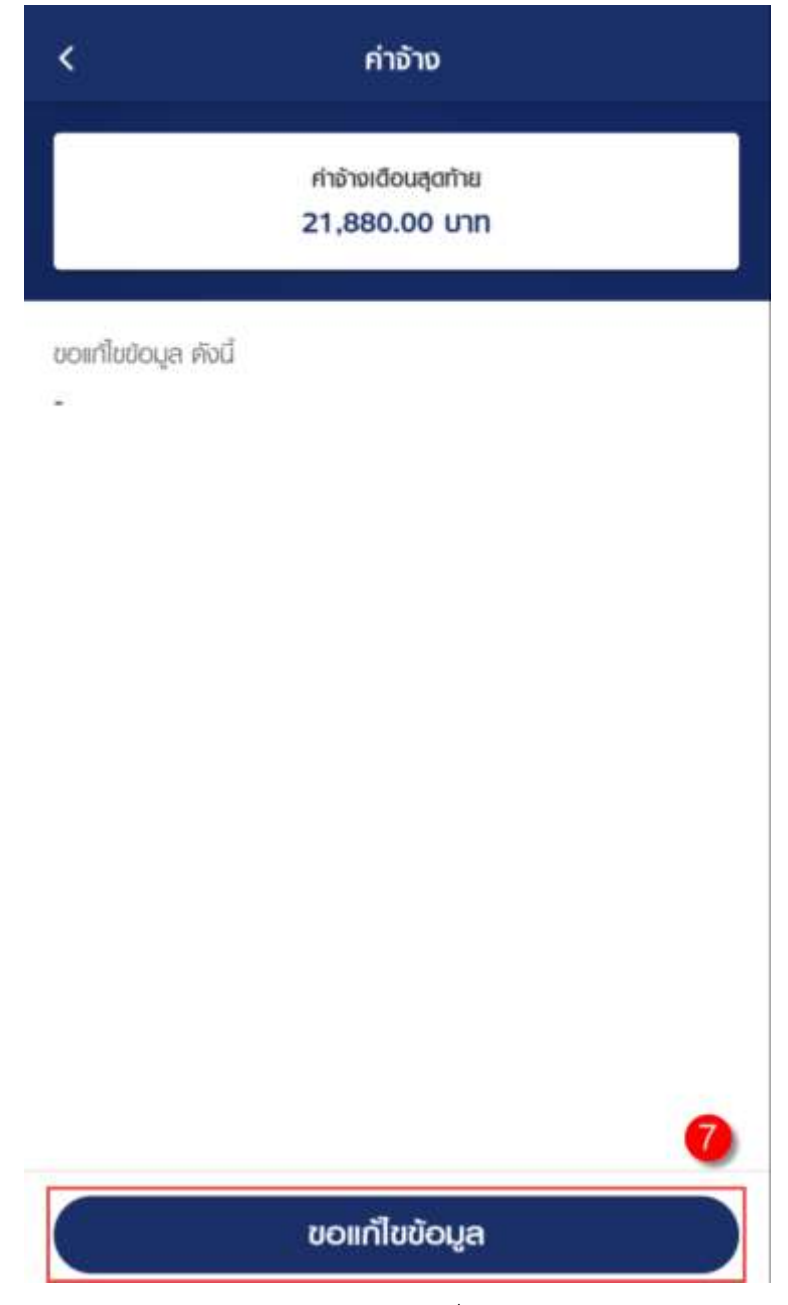

8) คลิกแท็บ "ตรวจสอบเวลาทำงาน" เพื่อตรวจสอบตารางเวลาทำงาน

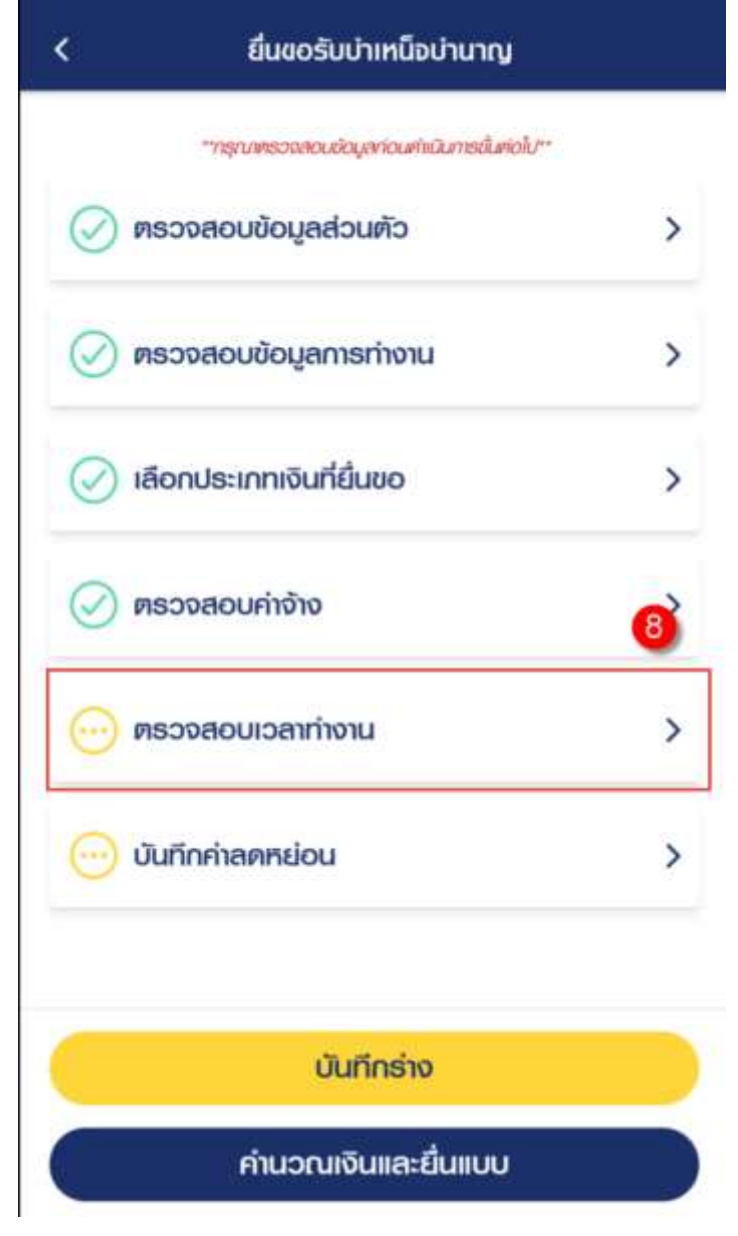

9) คลิกปุ่ม "ขอแก้ไขข้อมูล" หากต้องการขอแก้ไขข้อมูลเวลาทำงาน

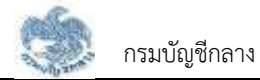

|           | เวลาท่างานรวม<br>41 มี 0 เดือน 13 วัน |
|-----------|---------------------------------------|
|           | 41 0 0 1000 15 Ju                     |
|           | นับให้ 492 เดือน                      |
|           |                                       |
|           | ເວລາປກສົ                              |
| ตั้งแต่   | 15/02/2520                            |
| ถึงวันที่ | 30/09/2559                            |
| soucer    | 39 ปี 7 เดือน 14 วัน                  |

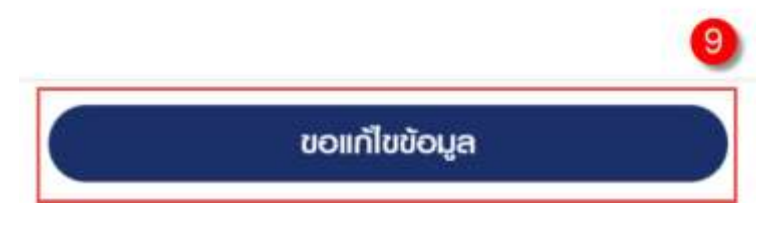

10) คลิกแท็บ "บันทึกค่าลดหย่อน" เพื่อตรวจสอบรายการลดหย่อน

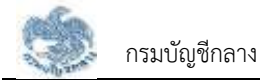

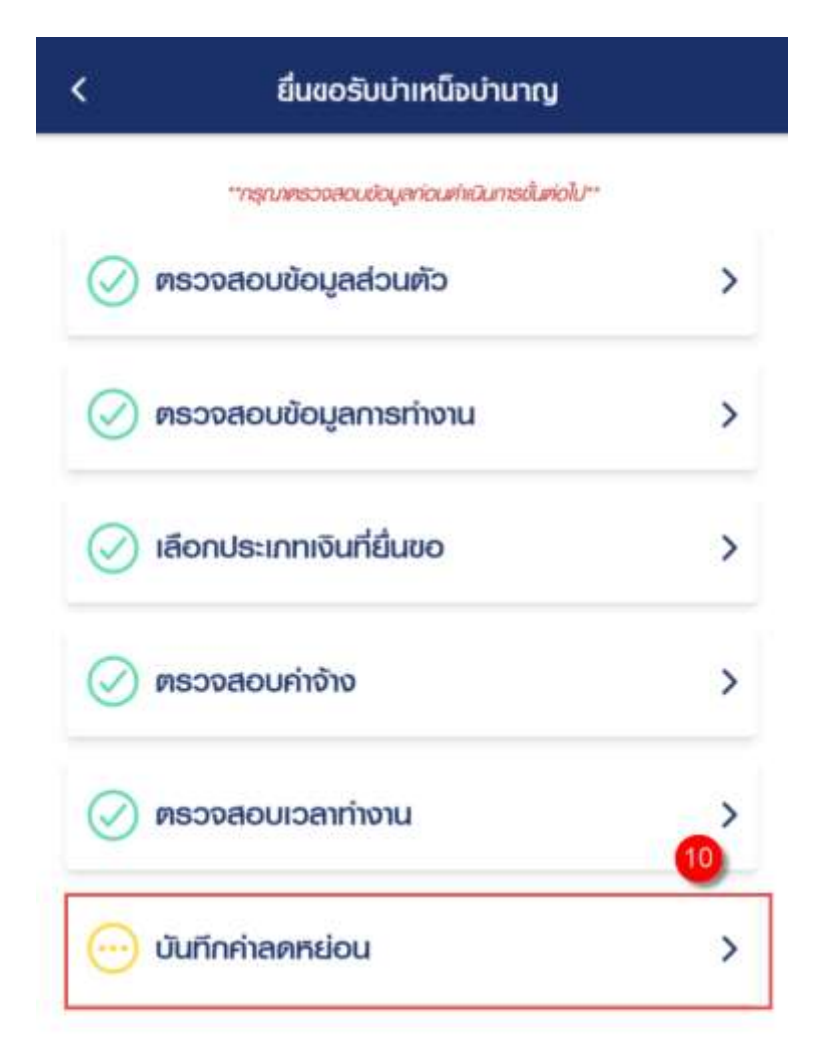

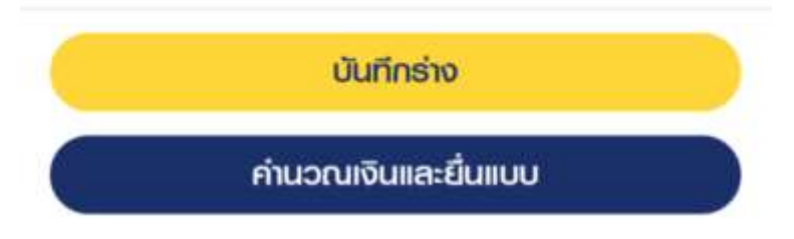

11) คลิกที่ "เพิ่มรายการลดหย่อน" เพื่อเพิ่มรายการลดหย่อน

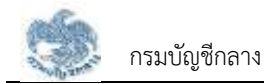

| รายการลดหย่อน                                 | 0 dunumseved                          |
|-----------------------------------------------|---------------------------------------|
| ลกระโอนคนเอง                                  | 60,000.00 UIN                         |
| ลดกย่อนมีคามารคา                              | חרט 0.00                              |
| เปี้ยประกันชีวิต                              | 0.00 um                               |
| คอกเบี้ยเงินกู้ยืมเพื่อซื้อ เช่า<br>อยู่อาศัย | ชื่อหรือสร้างอาการที่ <b>0.00 บาท</b> |
| เงินมริจาค                                    | 0.00 บาท                              |

- 12) คลิกปุ่ม "บันทึกร่าง" เพื่อบันทึกร่างและสามารถกลับมาแก้ไขภายหลังได้
- 13) คลิกปุ่ม "คำนวณเงินและยื่นแบบ"

<u>หมายเหตุ</u> : จะสามารถคำนวณเงินและยื่นแบบได้เมื่อผู้ใช้งานตรวจสอบข้อมูลทุกแท็บ แล้ว หากไม่ตรวจสอบทุกแท็บจะไม่สามารถคำนวณเงินและยื่นแบบได้

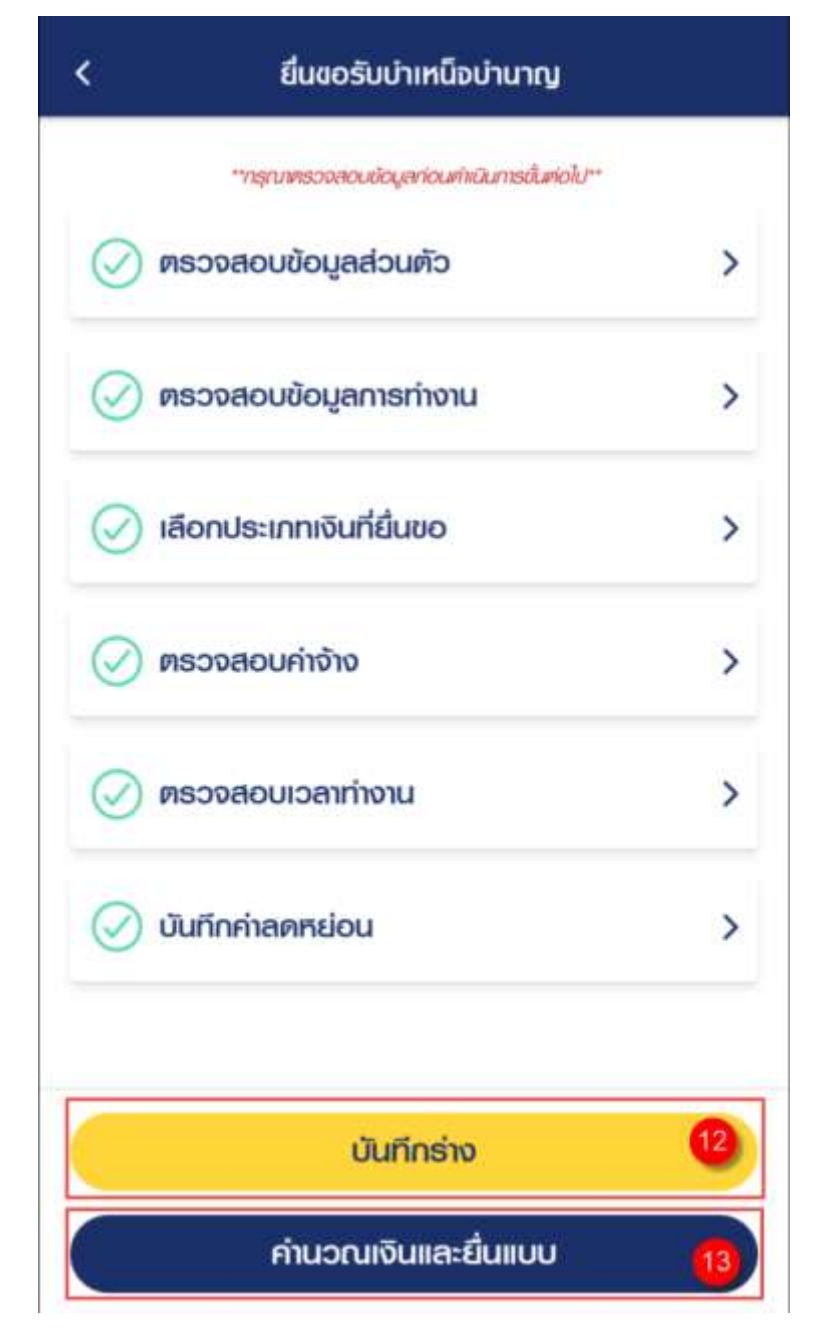

14) ระบบแสดงหน้าจอคำนวณเงิน ผู้ใช้งานต้องระบุข้อมูล ดังต่อไปนี้

- ประสงค์รับข้อมูลข่าวสารจากกรมบัญชีกลาง (ไม่เสียค่าใช้จ่าย)
- ข้าพเจ้าได้ตรวจสอบข้อมูลที่ปรากฏในหน้าจอแล้ว ขอรับรองว่าถูกต้อง
- 15) คลิกปุ่ม "ยืนยันข้อมูลและยื่นแบบ" เพื่อยืนยันการยื่นแบบ หรือคลิกปุ่ม "ยกเลิก" เพื่อ ยกเลิกการยื่นแบบ

| < คำนวณเงินบำเหน็อบำนาญ |                      | แหน็จบำนาญ                   |
|-------------------------|----------------------|------------------------------|
| 📕 ປຣະນາຄ                | นการเงินที่จะได้รับ  |                              |
| บำเหนิจธาย              | มเคือน               | 17,941.00 unn                |
| ປຣະສงค์ຮັບນຳ            | วสารจากกรมบัญชีกลาง  | (ไมมีค่าใช้จ่าย)             |
| 🗌 ทางอีเม               | а                    | 14                           |
| õilja                   |                      |                              |
| ບ້າພາຈຳໄ                | ด้ตรวจสอบข้อมูลที่ปร | รากฏในหน้าจอแล้ว ขอรับธองว่า |

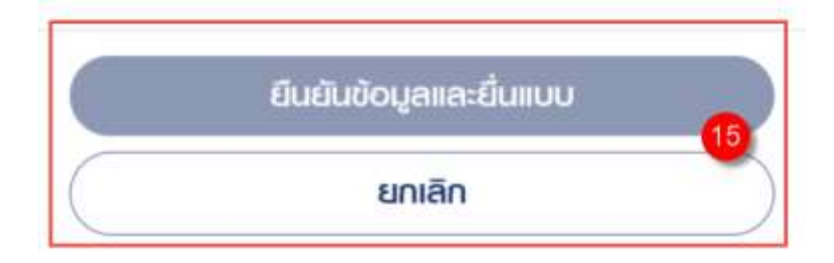

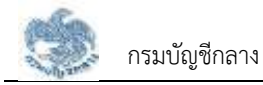

## 3.2.9. การยื่นขอรับบำเหน็จบำนาญ กรณีประเภทเงินเป็น "บำเหน็จตกทอด"

เป็นหน้าจอสำหรับยื่นขอรับเงินบำเหน็จบำนาญ กรณีประเภทเงินเป็น "บำเหน็จตกทอด" ผู้ใช้งานสามารถทำตามขั้นตอนได้ ดังนี้

1) คลิกแท็บ "ตรวจสอบข้อมูลผู้ตาย"

| "กลุกภทรวจสอบข้อมูลก่อนกักนินกระชั้นค่อไป" | 0 |
|--------------------------------------------|---|
| 💮 ตรวจสอบข้อมูลผู้ตาย                      | > |
| 💮 ตรวจสอบข้อมูลรับราชการ                   | > |
| 💮 เลือกประเภทเงินที่ยื่นขอ                 | > |
| 💮 ตรวจสอบอัตราบ่านาญ                       | > |
|                                            |   |

- ระบบแสดงหน้าจอตรวจสอบข้อมูลส่วนตัว พร้อมแสดงข้อมูลผู้ยื่นขอรับบำเหน็จบำนาญ และข้อมูลช่องทางการติดต่อ
- 3) คลิก "แก้ไข" หากต้องการแก้ไขช่องทางการติดต่อ

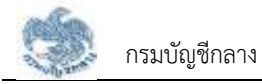

| <                                                                                                    | ตรวจสอบข้อมู                 | ลส่วนตัว                |  |  |
|----------------------------------------------------------------------------------------------------|------------------------------|-------------------------|--|--|
| ข้อมูลจากระบบทะเบียนประวัติ<br>ณ วันที่<br>กรณีมีการเปลี่ยนแปลงชัดมูล<br>เภยทะเบียนจะปรับปรุงข้อมูลให้ต่อไป |                              |                         |  |  |
| ข้อมูลพู้ยื่                                                                                                | ่นขอรับบำเหน็จบำนาญ          |                         |  |  |
| ເລຍປຣະຈຳຫັວ                                                                                                 | ประเภษน                      | ชื่อ-นามสกุล            |  |  |
| 3-9205-29                                                                                                   | 376-82-9                     | ร.ก.อาคม เกวา           |  |  |
| IWA                                                                                                    |                              | วัน/เคือน/ปีเทิด (พ.ศ.) |  |  |
| เมาย                                                                                                    |                              | 18/09/2490              |  |  |
| ଦୀଣ୍                                                                                                    |                              | ศาสนา                   |  |  |
| 73 ปี 11 <i>เจ</i> ้                                                                                        | ก็อน 29 วัน                  | ųns                     |  |  |
| สัญชาติ                                                                                                    |                              | สถานภาพการสมรส          |  |  |
| ไทย                                                                                                    |                              | โสด                     |  |  |
| <b>น้อมูลช่อ</b><br>ที่อยู่ที่ติดต่อ                                                                        | <b>งทางการติดต่อ</b><br>าใต้ | 3) 🖉 wile               |  |  |
| เบอร์โกรคัพ                                                                                                 | ń                            | อีเมล                   |  |  |

4) คลิกแท็บ "ตรวจสอบข้อมูลรับราชการ"

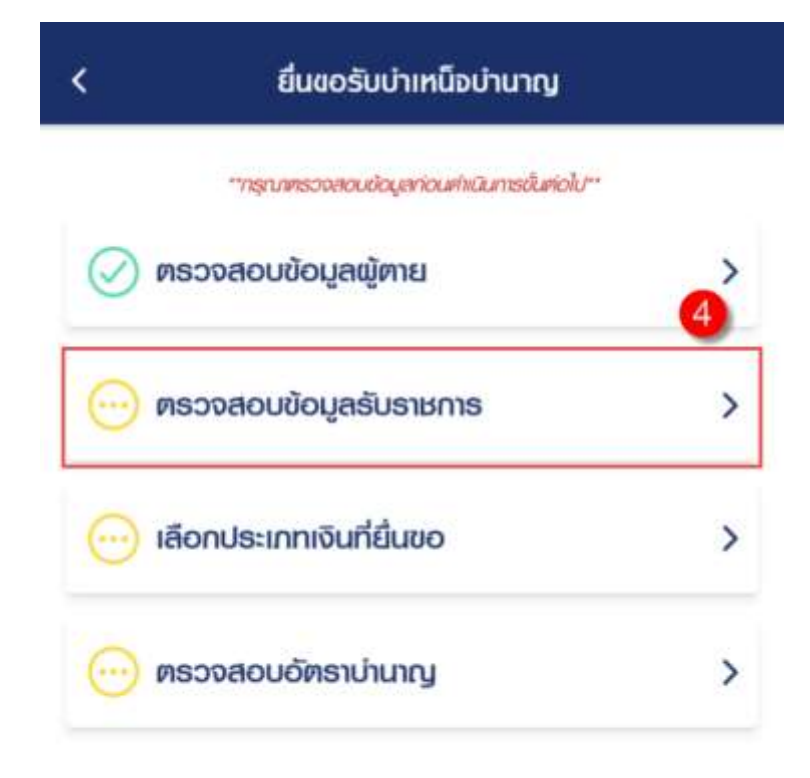

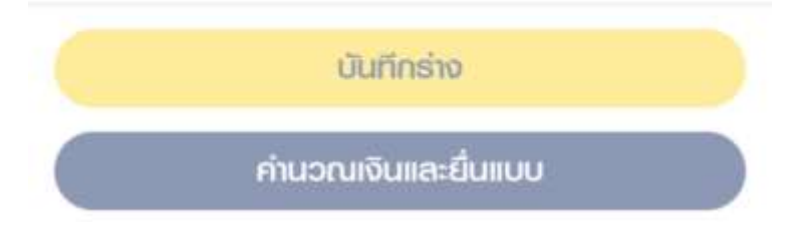

5) ระบบแสดงหน้าจอตรวจสอบข้อมูลราชการ

| <               | ตรวจสอบน้อมู       | ลรับราชการ         |
|-----------------|--------------------|--------------------|
|                 | ข้อมูลจากระบบอ่าย  | ยตรงเงินเดือน      |
|                 | และค่าจ้างประจำ    | (e-Payroll)        |
|                 | ณ วันที่ 16/0      | 09/2564            |
|                 | กรณีมีการเปลี่ยน   | IIIUaodouja        |
|                 | สวนธาชการซูขอจะบรบ | กส่งกอทั่งแพษเจเก  |
| ข้อมูลกาะ       | รรับราชการ         |                    |
| ประเภทบุคล      | ากรกาครัฐ          | สมาชิก กมช./กลจ.   |
| ข้าราชการ       |                    | เป็น               |
| ตำแหน่ง         |                    |                    |
|                 |                    |                    |
| ວັนที่เริ่มนับเ | วสาราชการ          | วันที่ออกจากราชการ |
| 12/01/250       | 08                 | 01/10/2550         |
| เหตุที่ให้ออก   | 1                  |                    |
| ให้ออก (เก      | ษียณ)              |                    |
| สังกัดกรม       |                    |                    |
| ກວຈກັພບກ        |                    |                    |
| จังหวัด         |                    |                    |
| กรุงเทพมศ       | านคร               |                    |
| หม่วยเบิกมา     | ยกะเบียน           |                    |
| ກວຈກັພບກ        |                    |                    |
| ເລຍກິ່ມັญອີຣ    | นาคาร              | ธนาศาร             |

คลิกแท็บ "เลือกประเภทเงินที่ยื่นขอ"

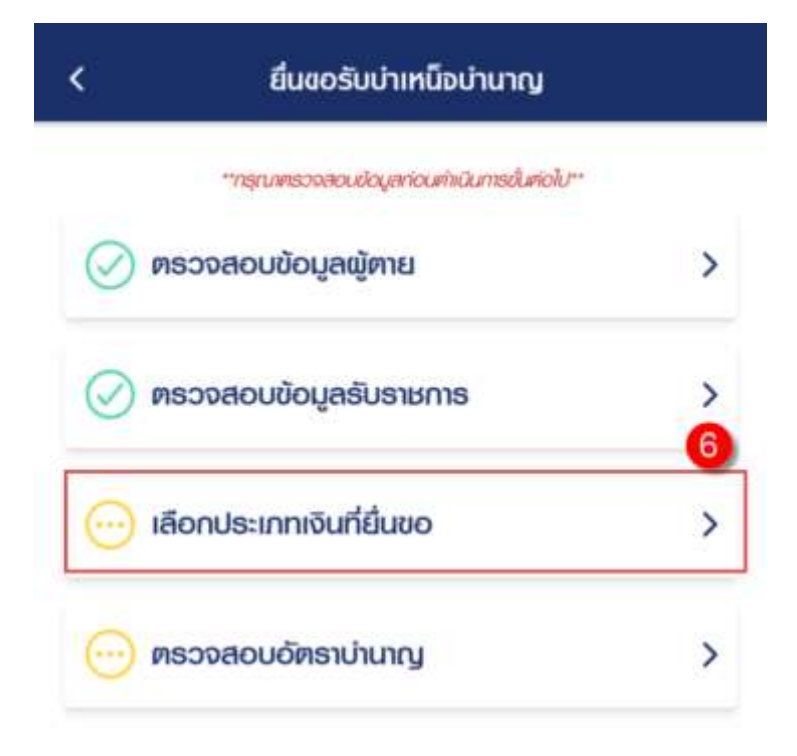

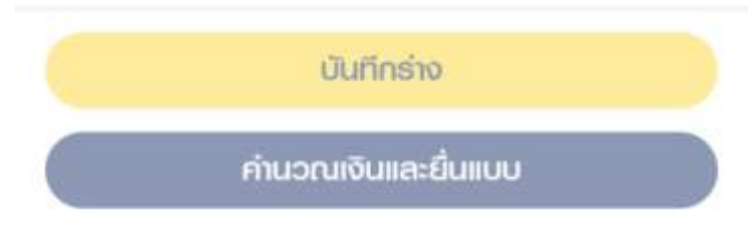

- 7) ระบุ "เลือกประเภทเงิน" เป็น "บำเหน็จตกทอด"
- 8) คลิกปุ่ม "บันทึก"
| <              | เลือกประเภทเงินที่ยืนชอ                   |           |
|----------------|-------------------------------------------|-----------|
| ประเภทเงิ      | นที่ขอรับ                                 |           |
| ประเภทเงิน *   |                                           |           |
| บ่าเหน็จต      | ททอดผู้รับบ่าเหน็จรายเดือน/บ่าเหน็จพิเศษร | กย        |
| ไข้ดมูลการ     | ຄື່ມເຮື່ອດເພີ່ມ                           |           |
| เหตุแลโนการ    | ພັດງຽດ ຄຣັ້ງດ່າຍເຈັບເພີ່ມ                 |           |
| າກຕຸພລາເ       | มกรณิจารณาสั่งจ่ายเงินเพิ่ม               |           |
| อ้างอิงเลขที่ห | นังสือสั่งจ่าย                            | ลงวันที่  |
| F16 0507/2     | 562 0                                     | 4/01/2564 |

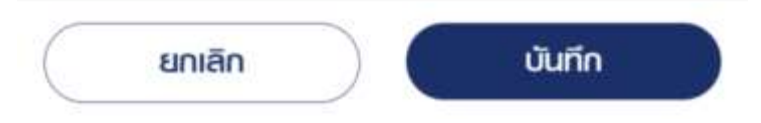

9) คลิกแท็บ "ตรวจสอบอัตราบำนาญ" เพื่อตรวจสอบอัตราบำนาญ

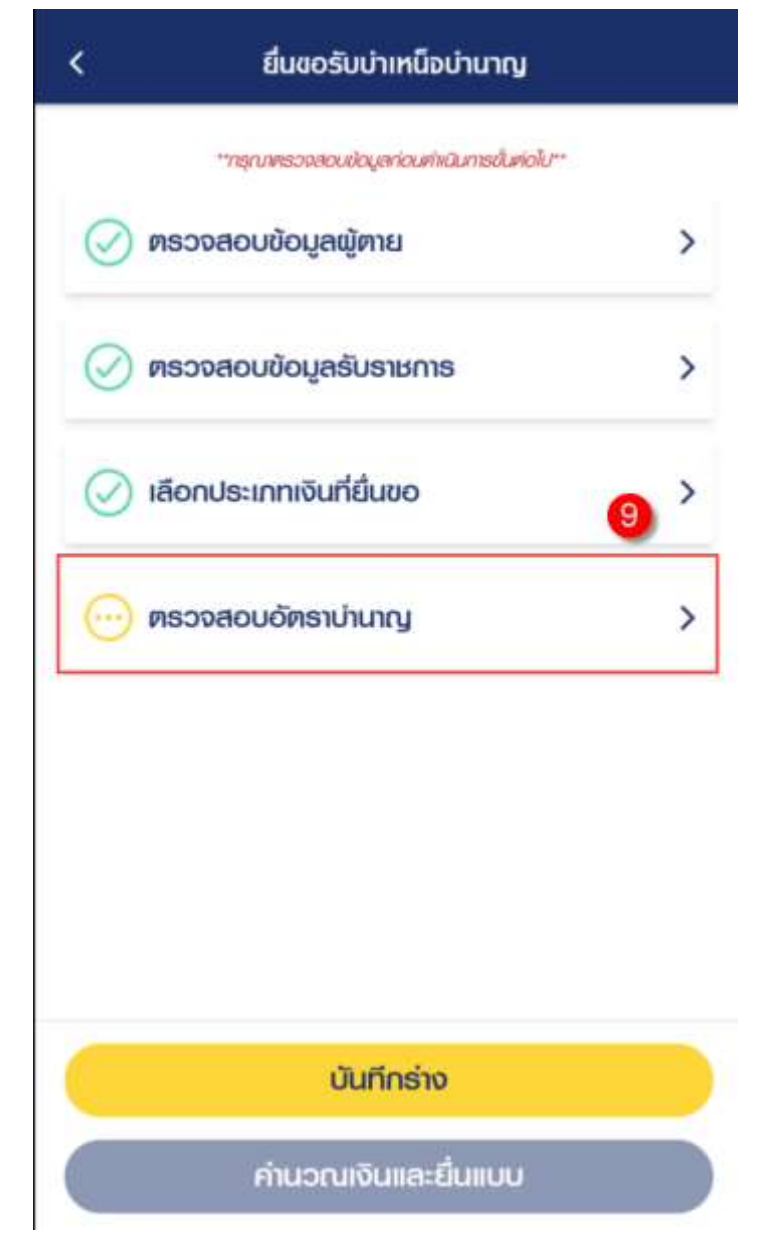

10) คลิกปุ่ม "ขอแก้ไขข้อมูล" หากต้องการขอแก้ไขข้อมูลเงินเดือน

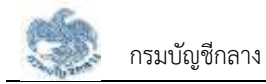

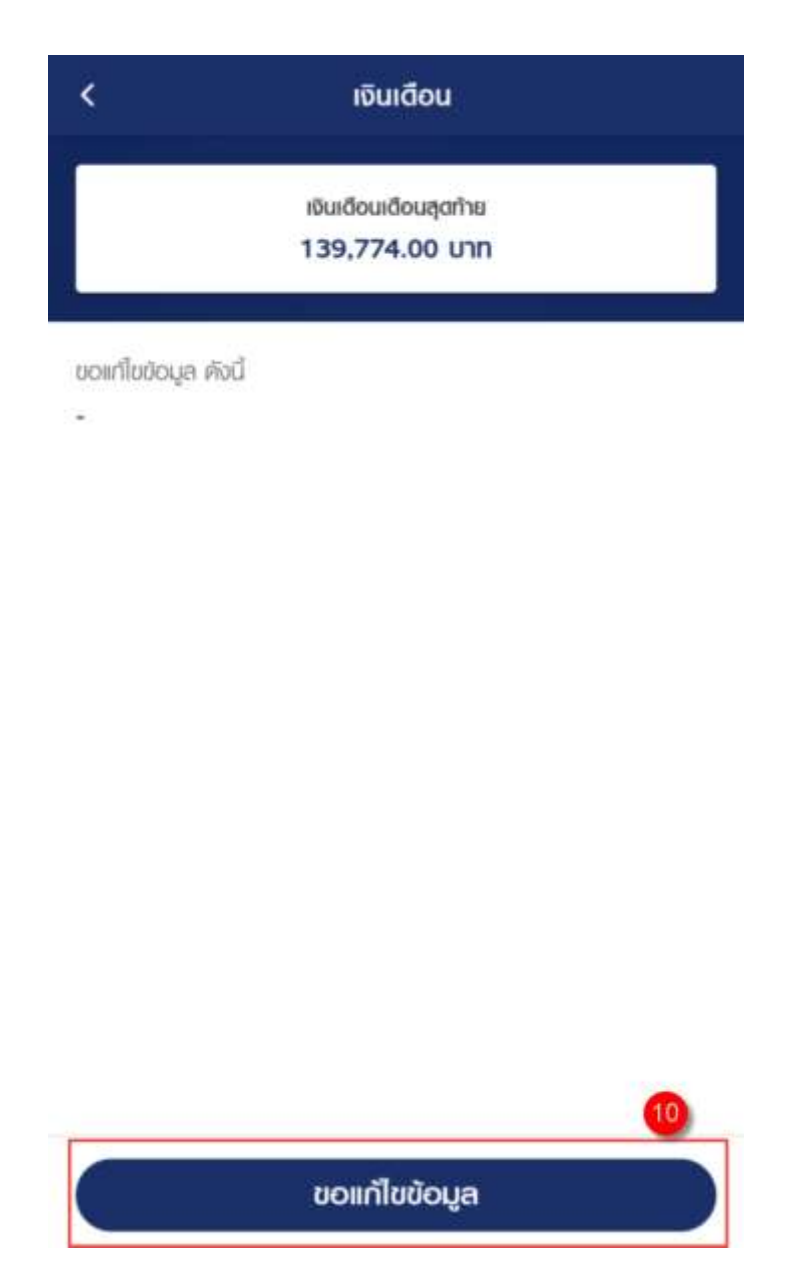

## 11) คลิกปุ่ม "บันทึกร่าง" เพื่อบันทึกร่างและสามารถกลับมาแก้ไขภายหลังได้

12) คลิกปุ่ม "คำนวณเงินและยื่นแบบ"

<u>หมายเหตุ</u> : จะสามารถคำนวณเงินและยื่นแบบได้เมื่อผู้ใช้งานตรวจสอบข้อมูลทุกแท็บ แล้ว หากไม่ตรวจสอบทุกแท็บจะไม่สามารถคำนวณเงินและยื่นแบบได้

| < ยื่นขอรับบำเหน็จบำนา             | Ŋ         |
|------------------------------------|-----------|
| **กรุณทุษองสอบข้อมูลก่อนกำนันการข่ | laniok/** |
| ⊘ ตรวจสอบข้อมูลผู้ตาย              | >         |
| ⊘ ตรวจสอบข้อมูลรับราชการ           | >         |
| 🕢 เลือกประเภทเงินที่ยื่นขอ         | >         |
| 🕢 ตรวจสอบอัตราบ่านาญ               | >         |
|                                    |           |
|                                    |           |
|                                    |           |
| บันทึกร่าง                         | 0         |
| ค่านวณเงินและยื่นแบ                | iu 12     |

13) ระบบแสดงหน้าจอคำนวณเงิน ผู้ใช้งานต้องระบุข้อมูล ดังต่อไปนี้

- ประสงค์รับข้อมูลข่าวสารจากกรมบัญชีกลาง (ไม่เสียค่าใช้จ่าย)
- ข้าพเจ้าได้ตรวจสอบข้อมูลที่ปรากฏในหน้าจอแล้ว ขอรับรองว่าถูกต้อง
- คลิกปุ่ม "ยืนยันข้อมูลและยื่นแบบ" เพื่อยืนยันการยื่นแบบ หรือคลิกปุ่ม "ยกเลิก" เพื่อ ยกเลิกการยื่นแบบ

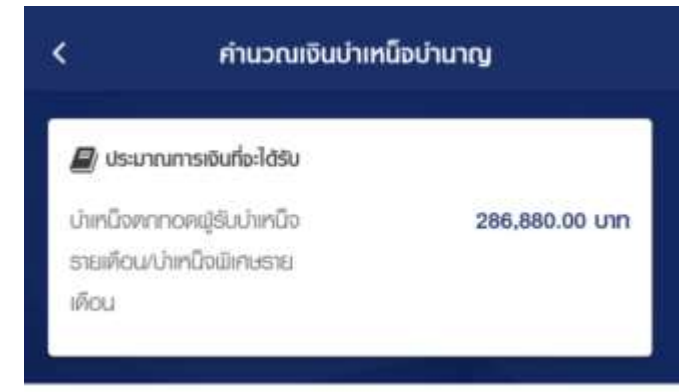

#### พู้มีสิทธิรับเงิน

| ลขนัญอียมการ      | 57,576.00                  |
|-------------------|----------------------------|
| ความสัมพันธ์      | จำนวนเงินที่ได้รับ (บทๆ    |
| 2.นายคมกฤษ ยอสหาญ |                            |
|                   |                            |
| เลขบัญชีอเภศร     |                            |
| กู่สมธส           | 57,376.00                  |
| ความสัมพันธ์      | เจ้านวนเงินที่ได้รับ (บาท) |

## 3.3 การประมาณการเบี้ยหวัด บำเหน็จบำนาญ

หน้าจอคำนวณเงินประมาณการเบี้ยหวัดบำเหน็จบำนาญ เป็นหน้าจอสำหรับผู้ใช้งานได้ทดลองคำนวณเงิน ที่คาดว่าจะได้รับหลังจากพ้นจากราชการ ผู้ใช้งานสามารถทำตามขั้นตอนได้ ดังนี้

คลิกปุ่ม "ดูทั้งหมด" ที่รวมบริการ

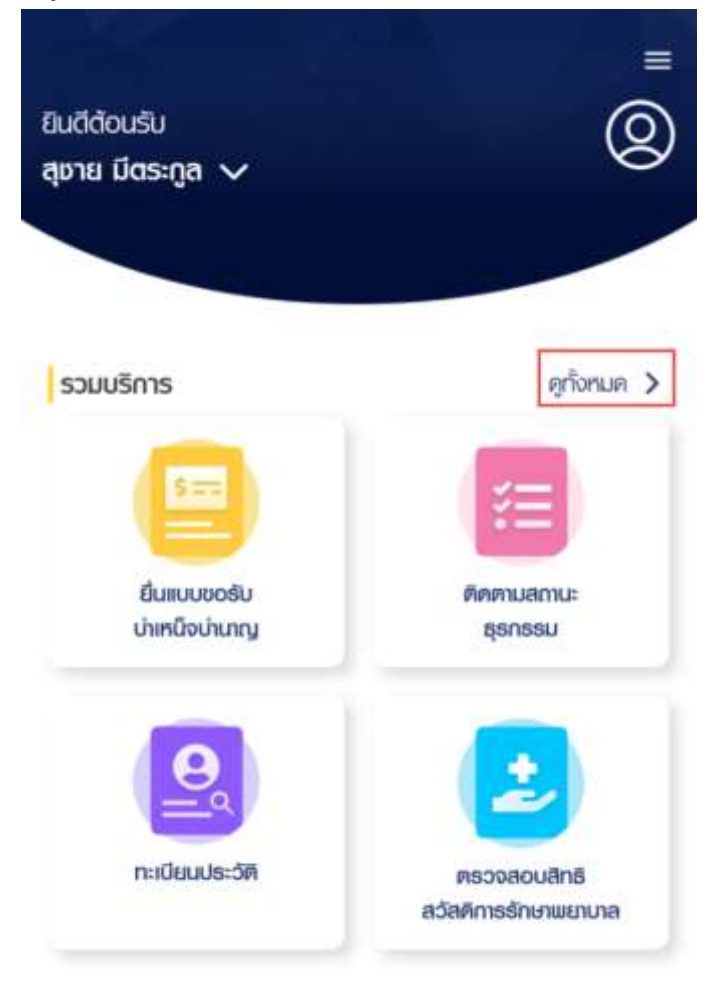

คลิกเมนู "ประมาณการเบี้ยหวัด/บำเหน็จ/บำนาญ"

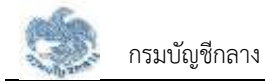

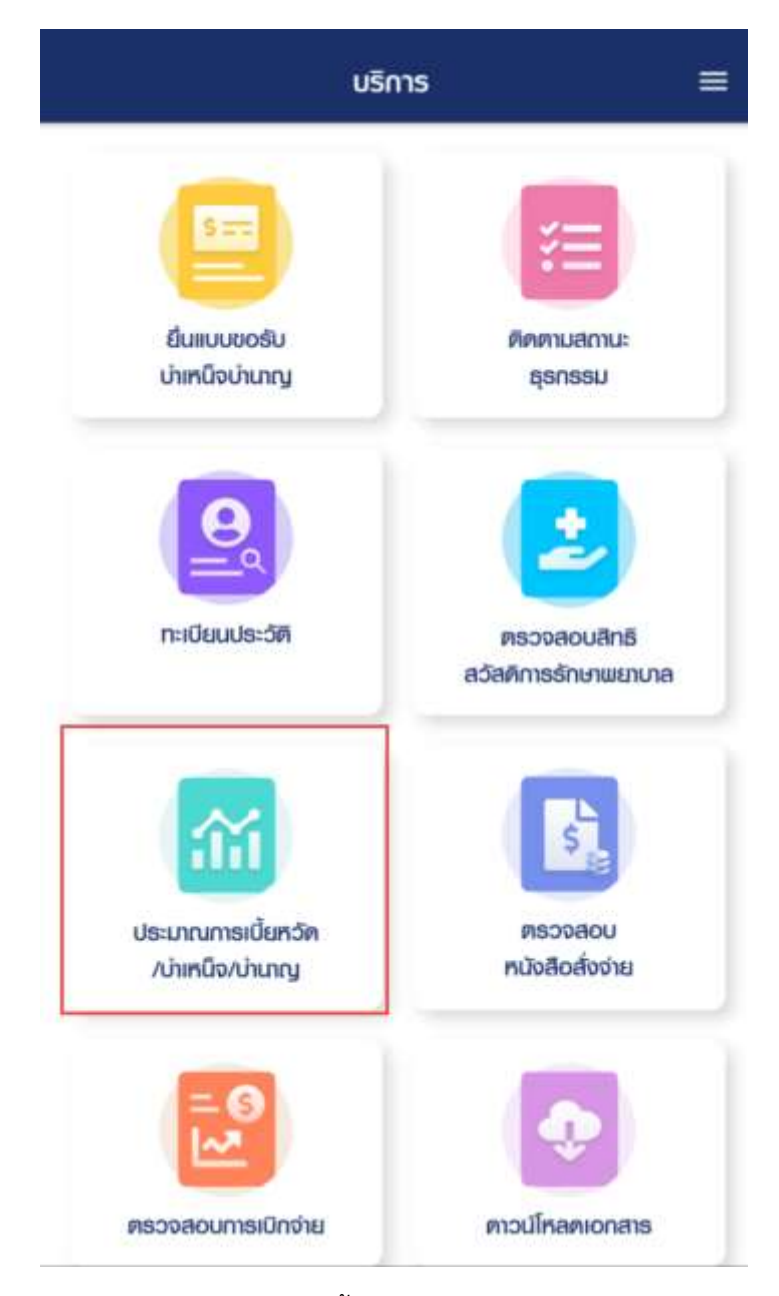

ระบบแสดงหน้าจอประมาณการเบี้ยหวัด บำเหน็จบำนาญ

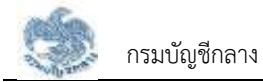

| 0                       | 2            | 3 |
|-------------------------|--------------|---|
| ลือกประเภทเงินที่ท่านต้ | วงการคำนวณ * |   |
| โปรคระบุ                |              |   |
|                         |              |   |
|                         |              |   |
|                         |              |   |
|                         |              |   |
|                         |              |   |
|                         |              |   |
|                         |              |   |
|                         |              |   |
|                         |              |   |
|                         |              |   |
|                         |              |   |
|                         |              |   |
|                         |              |   |
|                         | กัดไป >      |   |

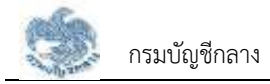

# 3.3.1. การประมาณการ กรณีประเภทเงินเป็น "เบี้ยหวัด"

เป็นหน้าจอสำหรับประมาณการเงินเบี้ยหวัด ผู้ใช้งานสามารถทำตามขั้นตอนได้ ดังนี้

- 1) ระบุ "เลือกประเภทเงิน" เป็น "เบี้ยหวัด"
- 2) คลิกปุ่ม "ถัดไป"

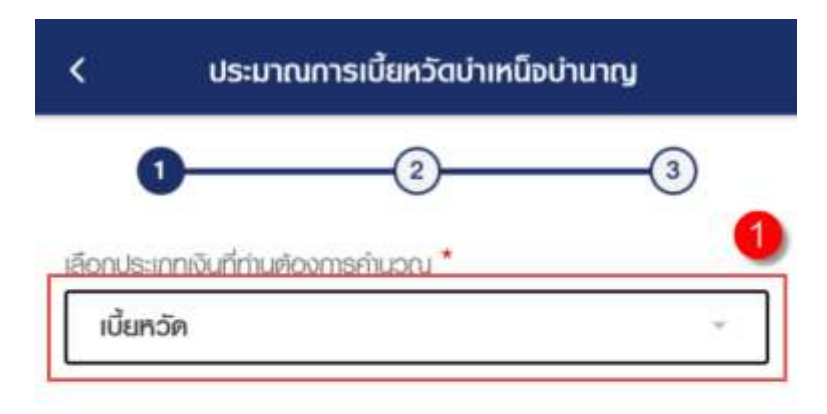

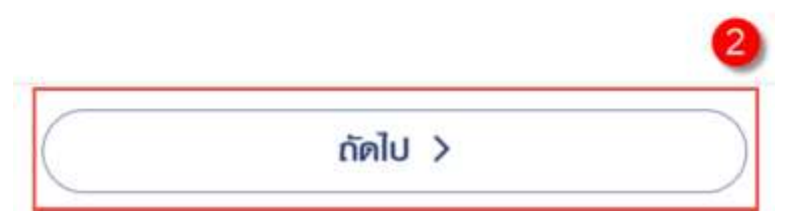

- ตรวจสอบ/แก้ไข/ระบุข้อมูล ดังนี้
  - เงินเดือนเดือนสุดท้าย
  - เงินเพิ่ม

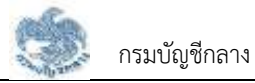

- วันที่เริ่มรับราชการ
- วันที่เกษียณอายุราชการ/วันที่ออกจากราชการ
- เพิ่มเวลาราชการ/ทวีคูณ
- 4) คลิกปุ่ม "ถัดไป"

| < ประมาณการเบี้ยหวัดบำ                                                                                                    | าเหน็อบำนาญ     |  |                        |  |
|----------------------------------------------------------------------------------------------------|-----------------|--|------------------------|--|
| Ø <u></u>                                                                                                    | 3               |  |                        |  |
| ประเภทเงินเบี้ยหวัด (1)<br>**สมารกปรับเปลี่ยมข้อมูลประมาณการเองใค้**<br>สู <u>ตรกำนวณ</u><br>เงินเดือนเดือนสุดท้าย x<br>เวลาราชการตามเกณฑ์การกำนวณ |                 |  |                        |  |
|                                                                                                    |                 |  | 50                     |  |
|                                                                                                    |                 |  | เงินเดือนเดือนสดท้าย * |  |
|                                                                                                    | 46,550.00 Unn   |  |                        |  |
| ស៊ីរ ចារ៉ែ រ                                                                                                    |                 |  |                        |  |
| TOCHOLD                                                                                                    | 0.00 <b>บาท</b> |  |                        |  |
|                                                                                                    |                 |  |                        |  |
| วันที่เริ่มรับราชกาย *                                                                                                    | •               |  |                        |  |
| 13/09/2525                                                                                                    | <b></b>         |  |                        |  |
| วันที่เกษียณฮายุราชการ/วันที่ออกจากราชก                                                                                                    | ns *            |  |                        |  |
| 01/10/2559                                                                                                    |                 |  |                        |  |
| ( 1 mm m A                                                                                                    | -               |  |                        |  |
| < Bounau                                                                                                    | กดเป >          |  |                        |  |

- 5) ระบบแสดงหน้าจอประมาณการเงินเบี้ยหวัด โดยมีข้อมูลประกอบด้วย
  - จำนวนเงินที่ได้รับ(ต่อเดือน)
  - จำนวนเงินที่ใช้คำนวณ
  - รวมเวลาราชการที่ใช้คำนวณ
  - วันที่เริ่มรับราชการ

- วันที่ออกจากราชการ
- เวลารับราชการ
- คลิกปุ่ม "คำนวณใหม่" เพื่อคำนวณประมาณการ "เบี้ยหวัดใหม่"

| ສສະດຳມາດມ                              | 0                     |
|----------------------------------------|-----------------------|
| <u>สุขอะเมืองเฉ</u><br>เงินเดือนเคือนะ | ุดก้าย x              |
| <u>เวลาราชการคามเกณ</u><br>50          | ท์การคำนวณ            |
| จำนวนเงินที่ได้รับ<br>32.585 0         | (doiãou)<br>0 นาท     |
| ຄຳນວມເຈັບຕໍ່ໄດ້                        | ล้านาณ                |
| 46,550.00                              | บาท                   |
| รวมเวลาธาชการที่ใช้คำนวณ :             | 35.00 ປີ              |
| an aird an                             | 5                     |
| 2001/2525                              | 201/10/2559           |
|                                        | 117-20/07/07/07/07/07 |
| เวลาร์ เราหการ                         |                       |

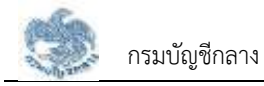

### 3.3.2. การประมาณการ กรณีประเภทเงินเป็น "บำเหน็จปกติ"

เป็นหน้าจอสำหรับประมาณการประเภทเงิน "บำเหน็จปกติ" โดยประเภทเงินนี้จะแสดงขึ้นมา เมื่อบุคลากรภาครัฐเป็น "ข้าราชการ" ผู้ใช้งานสามารถทำตามขั้นตอนได้ ดังนี้

- 1) ระบุ "เลือกประเภทเงิน" เป็น "บำเหน็จปกติ"
- 2) คลิกปุ่ม "ถัดไป"

| (    | 2                           | 3 |
|------|-----------------------------|---|
|      |                             |   |
| onus | กกเงินที่เก่นต้องการคำนวณ * |   |

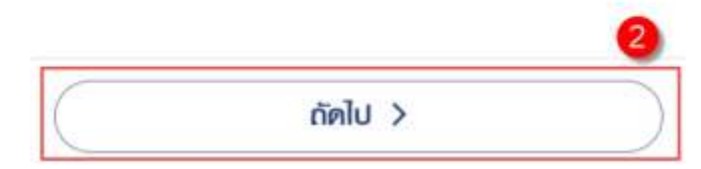

- 3) ตรวจสอบ/แก้ไขระบุ/ข้อมูล ดังนี้
  - เงินเดือนเดือนสุดท้าย
  - เงินเพิ่ม
  - วันที่เริ่มรับราชการ
  - วันที่เกษียณอายุราชการ/วันที่ออกจากราชการ
  - เพิ่มเวลาราชการ/ทวีคูณ

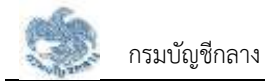

## 4) คลิกปุ่ม "ถัดไป"

| <b>O</b>                                                                                                    | 2-3                     |  |
|----------------------------------------------------------------------------------------------------|-------------------------|--|
| ประเภทเงินบ่าเหน็จปกติ 🤇                                                                                    | D                       |  |
| **สมารถปรับเปลี่ยนข้อมูลประมาณการเองให้**<br>สุ <u>ตรกำนวณ</u><br>เงินเดือนเดือนสุดท้าย x จำนวนปีเวลาราชการ |                         |  |
|                                                                                                    |                         |  |
|                                                                                                    | 46,550.00 Unn           |  |
| เงินเพิ่ม                                                                                                   |                         |  |
|                                                                                                    | 0.00 <b>บาท</b>         |  |
| วันที่เริ่มรับราชการ *                                                                                      | 3                       |  |
| 13/09/2525                                                                                                  |                         |  |
| วันที่เกษียณอายุธาชการ/วันที่ออ                                                                             | กจากราชการ *            |  |
| 01/10/2559                                                                                                  |                         |  |
|                                                                                                    | 🖸 เพิ่มเวลาธาชการ/ทวีคู |  |

5) ระบบแสดงหน้าจอประมาณการเงินบำเหน็จปกติ โดยมีข้อมูลประกอบด้วย

4

กัดไป >

- จำนวนเงินที่ได้รับ
- จำนวนเงินที่ใช้คำนวณ

< ย้อนกลับ

- รวมเวลาราชการที่ใช้คำนวณ
- รวมเวลาราชการ
- วันที่เริ่มรับราชการ
- วันที่ออกจากราชการ

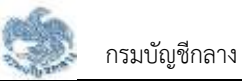

- เวลารับราชการ

พร้อมทั้งแสดงข้อความ "\*\*เป็นเพียงประมาณการเท่านั้น เวลาราชการยังไม่รวม เวลาทวีคูณแหล่งที่มา : ข้อมูลเบื้องต้นจากระบบจ่ายตรงเงินเดือนและค่าจ้าง ประจำ\*\*"

คลิกปุ่ม "คำนวณใหม่"

| <                            | ประมาณการเบี้ยหวัง                                              | ฉบำเหน็จบำนาญ                             |
|------------------------------|-----------------------------------------------------------------|-------------------------------------------|
| C                            |                                                                 | 3                                         |
| ประเภท                       | เงินบ่าเหน็จปกติ 🕕                                              |                                           |
| **เป็นเพียงปร<br>จากระบบจ่าย | ะมาณการเท่านั้น เวลาราชการยังไประ<br>ของงันเคือนและกำด้างประจำ" | วมเวลากวีคูณ แหล่งที่มา : ขัดมูลเนื่องฟัน |
| ลุตรกัน                      | <u>วณ</u><br><u>เงินเดือนเดือนสุดท้าย x 1</u><br>50             | ภันวนปีเวลาธาษการ                         |
|                              | ຈຳແວນເຈັນກ<br>1,585,027                                         | <sup>iไดรม</sup><br>.50 บาท               |
|                              | จำนวนเงินที่ไข่<br>46,550.00                                    | ี่คำนวณ<br>0 บาท                          |
| souioa                       | าราชการที่ใช้คำนวณ:                                             | 34.05 ปี                                  |
| souice                       | าราชการ :                                                       | 34 ปี 0 เดือน 19 วัน                      |

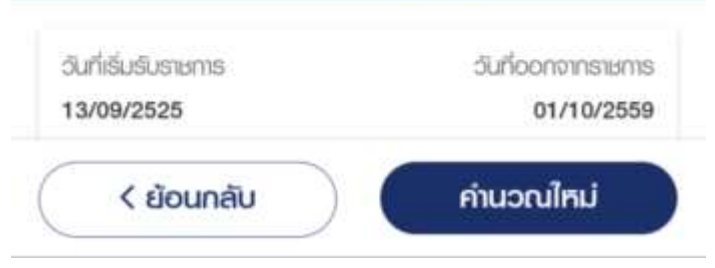

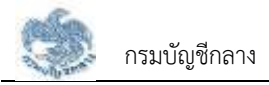

#### 3.3.3. การประมาณการ กรณีประเภทเงินเป็น "บำนาญปกติ" และเป็นสมาชิก กบข.

เป็นหน้าจอสำหรับประมาณการประเภทเงิน "บำนาญปกติ" กรณีเป็นสมาชิก กบข. โดย ประเภทเงินนี้จะแสดงขึ้นมาเมื่อบุคลากรภาครัฐเป็น "ข้าราชการ" ผู้ใช้งานสามารถทำตามขั้นตอนได้ ดังนี้

- 1) ระบุ "เลือกประเภทเงิน" เป็น "บำนาญปกติ"
- 2) คลิกปุ่ม "ถัดไป"

| <          | ประมาณการเบี้ยหวัดบ่าเหน็จบ่ | านาญ |
|------------|------------------------------|------|
| 0          | 2                            | 3    |
| เลือกประเท | ทเงินที่ท่านต้องการกำนวณ *   | 0    |
| ບຳບາດ      | ปกติ                         | *    |
|            |                              |      |
|            |                              |      |
|            |                              |      |
|            |                              |      |
|            |                              |      |
|            |                              |      |
|            |                              |      |
|            |                              |      |
|            |                              | 2    |
|            | ດັດໄປ >                      |      |

- สามารถคลิกดูรายละเอียดเงินเดือนเฉลี่ย 60 เดือน ได้โดยคลิก "ดูรายละเอียดเงินเดือน เฉลี่ย 60 เดือน"
- 4) ตรวจสอบ/แก้ไข/ระบุข้อมูล ดังนี้
  - เงินเดือนเฉลี่ย 60 เดือนสุดท้าย

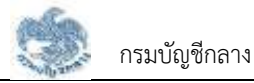

- วันที่เริ่มรับราชการ
- วันที่เกษียณอายุราชการ/วันที่ออกจากราชการ
- เพิ่มเวลาราชการ/ทวีคูณ
- 5) คลิกปุ่ม "ถัดไป" เพื่อคำนวณบำนาญปกติตามข้อมูลที่ระบุ

| 0                                                                                                    | 3                                                                                                    |
|----------------------------------------------------------------------------------------------------|----------------------------------------------------------------------------------------------------|
| ประเภทเงินบ่านาเ                                                                                                    | ญปกติ 🕕                                                                                                    |
| สมารถบริษมส์ผมข้อมูล                                                                                                    | usunmsioold**                                                                                                    |
| <u>สุตรก์นวณ</u>                                                                                                    |                                                                                                    |
| 1Ö                                                                                                    | นเดือนเฉลี่ย 60 เดือนสุดท้าย x                                                                                                    |
| -                                                                                                    | จำนวนปีเวลาราชการ                                                                                                    |
|                                                                                                    | 50                                                                                                    |
|                                                                                                    | 41,386.83 UN                                                                                                    |
|                                                                                                    | 3 รายละเอียดเงินเดือนเฉลี่ย 60 เดือ                                                                                                    |
| 🗌 ນອອັບບ່າເກນົຈທຳອ                                                                                                    | (3) รายละเอียดเงินเดือนเฉลี่ย 60 เดือ<br>งษีเมค้วย                                                                                                    |
| ขอรับปาเหน็งค่าร<br>วันที่เริ่มรับราชการ *                                                                                                  | (3) รายละเอียดเงินเดือนเฉลีย 60 เดือ<br>งษีมหัวย<br>(4)                                                                                                    |
| <ul> <li>ขอรับบ่าเหน็จต่าง</li> <li>วันที่เริ่มรับราชการ *</li> <li>13/09/2525</li> </ul>                                                   | 3 รายละเอียคเงินเคือนเฉลีย 60 เคือ<br>งชีมมควย                                                                                                    |
| <ul> <li>ขอรับปาเหน็จคำร</li> <li>วันที่เริ่มรับราชการ *</li> <li>13/09/2525</li> <li>วันที่เกษียณอายุราชก</li> </ul>                       | <ol> <li>รายละเอียดเงินเดือนเฉลีย 60 เดืองชีมเด้วย</li> <li>4</li> <li>1</li> <li>1</li>     &lt;</ol>                                                                            |
| <ul> <li>ขอรับบ่าเหน็จค่าย</li> <li>วันที่เริ่มรับรายการ</li> <li>13/09/2525</li> <li>วันที่เกษียณอายุธายก</li> <li>01/10/2559</li> </ul>   | <ul> <li>รายละเอียคเงินเคือนเฉลีย 60 เคือ<br/>งษีพด้วย</li> <li>4</li> <li>๓๓</li> <li>๓๓</li> <li>๓๓</li> <li>๓๓</li> <li>๓๓</li> <li>๓๓</li> </ul>                                                                                                    |
| <ul> <li>ขอรับบ่าเหน็จค่าย</li> <li>วันที่เช่มรับรายการ *</li> <li>13/09/2525</li> <li>วันที่เกษียณขอายุธาชก</li> <li>01/10/2559</li> </ul> | <ul> <li>รายละเอียคเงินเคือนเฉลีย 60 เคือ<br/>งชีพค้วย</li> <li>(4)</li> <li>(1)</li> <li>(1)<!--</td--></li></ul> |

- ระบบแสดงหน้าจอประมาณการเงินบำนาญปกติ (กรณีเป็นสมาชิก กบข.) โดยมีข้อมูล ประกอบด้วย
  - จำนวนเงินที่ได้รับ(ต่อเดือน)
  - เงินเดือนที่ใช้ในการคำนวณ
  - รวมเวลาที่ใช้ในการคำนวณ จะมีหน่วยเป็น "ปี"
  - รวมเวลาราชการ
  - อายุปัจจุบัน
  - วันที่เริ่มรับราชการ

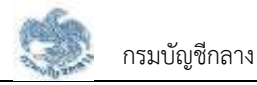

- วันที่ออกจากราชการ
- เวลารับราชการ
- บำเหน็จดำรงชีพ (เมื่อผู้ใช้งานเลือก "ขอรับบำเหน็จดำรงชีพด้วย" จึงจะแสดง ประมาณการบำเหน็จดำรงชีพ) จะมีหน่วยเป็น "บาท" พร้อมทั้งแสดงข้อความ "\*\*เป็นเพียงประมาณการเท่านั้น เวลาราชการยังไม่รวม เวลาทวีคูณแหล่งที่มา : ข้อมูลเบื้องต้นจากระบบจ่ายตรงเงินเดือนและค่าจ้าง ประจำ\*\*"
- 7) คลิกปุ่ม "คำนวณใหม่" เพื่อคำนวนประมาณการเงินบำนาญปกติใหม่

| จำนวนเงินที่ได้รับ(ด่อเดือน)                                |                      |  |  |
|-------------------------------------------------------------|----------------------|--|--|
| 28,184.43 UNN<br>(Sulduinu 20% populateuratu su ritourathu) |                      |  |  |
| (ຣົນໄດ້ໃນ້າກັນ 70% ຊອອາອັນເອີອນເອສັນ 60 າດ້ອນສຸດການ)        |                      |  |  |
| เงินเดือนที่ไช่ในก                                          | ารคำนวณ              |  |  |
| 41,386.83                                                   | 3 บาท                |  |  |
| รวมเวลาธาชการที่ใช้ค่านวณ :                                 | 34.05 ปี             |  |  |
| รวมเวลาราษการ :                                             | 34 ปี 0 เดือน 19 วัน |  |  |
| อายุปัจจุบัน :                                              | 65 ปี 6 เดือน 1 วัน  |  |  |
|                                                             |                      |  |  |
| วันที่เริ่มรับราชการ                                        | วันที่ออกจากราชการ   |  |  |
| 13/09/2525                                                  | 01/10/2559           |  |  |
| เวลารับราชการ                                               |                      |  |  |
| 408 เดือน 19 วัน                                            |                      |  |  |

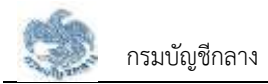

#### 3.3.4. การประมาณการ กรณีประเภทเงินเป็น "บำนาญปกติ" และไม่ได้เป็นสมาชิก กบข.

เป็นหน้าจอสำหรับประมาณการประเภทเงิน "บำนาญปกติ" กรณีไม่ได้เป็นสมาชิก กบข. โดย ประเภทเงินนี้จะแสดงขึ้นมาเมื่อบุคลากรภาครัฐเป็น "ข้าราชการ" ผู้ใช้งานสามารถทำตามขั้นตอนได้ ดังนี้

- 1) ระบุ "เลือกประเภทเงิน" เป็น "บำนาญปกติ"
- 2) คลิกปุ่ม "ถัดไป"

| <       | ประมาณการเบี้ยหวัดบำเหน็อบำนา | Ŋ  |
|---------|-------------------------------|----|
| (       | 02                            | -3 |
| เลือกปร | ะเกทเงินที่ท่านต้องการกำนวณ * |    |
| ບຳມາ    | าญปกติ                        | *  |
|         |                               | 0  |

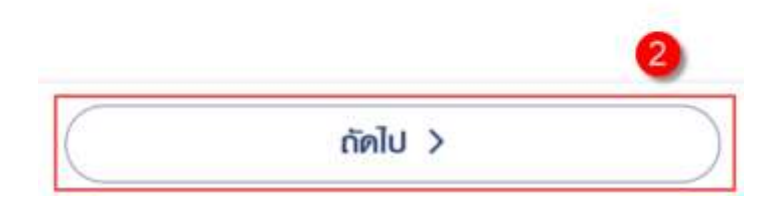

- 3) ตรวจสอบ/แก้ไข/ระบุข้อมูล ดังนี้
  - เงินเดือนเดือนสุดท้าย
  - วันที่เริ่มรับราชการ

- วันที่เกษียณอายุราชการ/วันที่ออกจากราชการ
- เพิ่มเวลาราชการ/ทวีคูณ
- 4) คลิกปุ่ม "ถัดไป" เพื่อคำนวณบำนาญปกติตามข้อมูลที่ระบุ

| เราษการ       |
|---------------|
| ราชการ        |
| เราษการ       |
| เราษการ       |
|               |
|               |
|               |
| 74,320.00 Unn |
| A COMPANY     |
| 3             |
|               |
|               |
|               |
|               |
|               |
|               |

- ระบบแสดงหน้าจอประมาณการเงินบำนาญปกติ (กรณีไม่เป็นสมาชิก กบข.) โดยมีข้อมูล ประกอบด้วย
  - จำนวนเงินที่ได้รับ
  - จำนวนเงินที่ใช้คำนวณ
  - รวมเวลาราชการที่ใช้คำนวณ
  - รวมเวลาราชการ
  - วันที่เริ่มรับราชการ
  - วันที่ออกจากราชการ

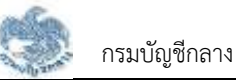

 บำเหน็จดำรงชีพ (เมื่อผู้ใช้งานเลือก "ขอรับบำเหน็จดำรงชีพด้วย" จึงจะแสดง ประมาณการบำเหน็จดำรงชีพ) จะมีหน่วยเป็น "บาท" พร้อมทั้งแสดงข้อความ "\*\*เป็นเพียงประมาณการเท่านั้น เวลาราชการยังไม่รวม เวลาทวีคูณแหล่งที่มา : ข้อมูลเบื้องต้นจากระบบจ่ายตรงเงินเดือนและค่าจ้าง ประจำ\*\*"

### 3.3.5. การประมาณการ กรณีประเภทเงินเป็น "บำเหน็จดำรงชีพ"

เป็นหน้าจอสำหรับประมาณการประเภทเงิน "บำเหน็จดำรงชีพ" โดยประเภทเงินนี้จะแสดง ขึ้นมาเมื่อบุคลากรภาครัฐเป็น "ข้าราชการ" ผู้ใช้งานสามารถทำตามขั้นตอนได้ ดังนี้

- 1) ระบุ "เลือกประเภทเงิน" เป็น "บำเหน็จดำรงชีพ"
- 2) คลิกปุ่ม "ถัดไป"

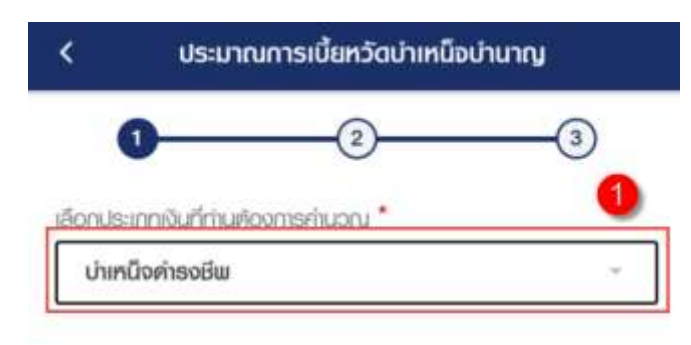

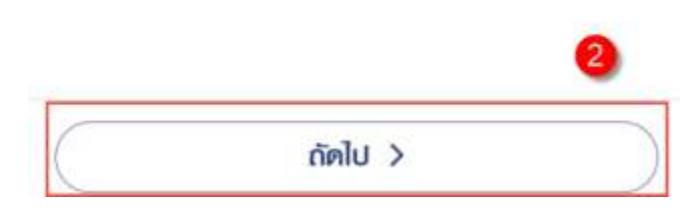

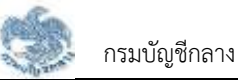

- ระบบแสดงข้อมูลในการประมาณการเงินบำเหน็จดำรงชีพ และดึงข้อมูลปัจจุบันมาตั้งต้น
   ให้ โดยผู้ใช้งานสามารถข้อมูลได้ ตรวจสอบ/แก้ไขระบุข้อมูล ดังนี้
  - วัน/เดือน/ปีเกิด (พ.ศ.)
  - บำเหน็จค้ำประกัน (บาท) จะมีหน่วยเป็น "บาท"
  - อายุ (ปี/เดือน/วัน)
  - เงินบำนาญเดือนละ จะมีหน่วยเป็น "บาท"
  - เงินบำนาญพิเศษเหตุทุพพลภาพ
- 4) คลิกปุ่ม "ถัดไป"

| ประเภทเงินเป็น      | เมือสำระ  | พกิพ          | 0                        |              |               |
|---------------------|-----------|---------------|--------------------------|--------------|---------------|
| "สมารณรัณเชียมติม   | อประภาษา  | sicoli        | P*                       |              |               |
| สุดรคำนวณ           |           |               |                          |              |               |
| 15 x บำนาญราย       | เคือน (บำ | ບາດງປ<br>ກຸພພ | Iกคิและหรือ ป<br>เลกาเม) | ່າມາດງພິເຄຍເ | พราะเทศ       |
| วันเคียนปีเกิด      |           |               |                          | ບຳທາໃ        | ໍ່ເຈຄຳປຣະກໍໃ  |
| 15/03/2499          |           |               |                          |              | 0.00 U1       |
| OTEL                |           |               |                          |              |               |
| 65 Û                |           | 6             | เดือน                    | 1            | ðu            |
| เงินบ่านกฎเดือนละ 1 |           |               |                          |              |               |
|                     |           |               |                          | 0.           | 00 <b>UNR</b> |
| เงินบ่านญามิเศษเหตุ | กุมเมลกาเ | •             |                          |              |               |
|                     |           |               |                          | 0.           | 00 <b>UNN</b> |
|                     |           |               |                          |              |               |
|                     |           |               |                          |              | e             |

- 5) ระบบแสดงหน้าจอประมาณการเงินบำเหน็จดำรงชีพ โดยมีข้อมูลประกอบด้วย
  - จำนวนเงินที่ขอได้
  - จำนวนเงินที่ใช้คำนวณ
  - อัตราที่ได้รับ

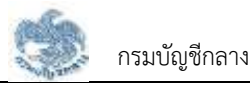

- บำเหน็จค้ำประกัน
- วัน/เดือน/ปีเกิด (พ.ศ.)
- อายุ จะมีหน่วยเป็น "ปี", "เดือน" และ "วัน"
- ประมาณการบำเหน็จดำรงชีพ จะมีหน่วยเป็น "บาท"
   พร้อมทั้งแสดงข้อความ "\*\*เป็นเพียงประมาณการเท่านั้น เวลาราชการยังไม่รวม
   เวลาทวีคูณแหล่งที่มา : ข้อมูลเบื้องต้นจากระบบจ่ายตรงเงินเดือนและค่าจ้าง
   ประจำ\*\*"

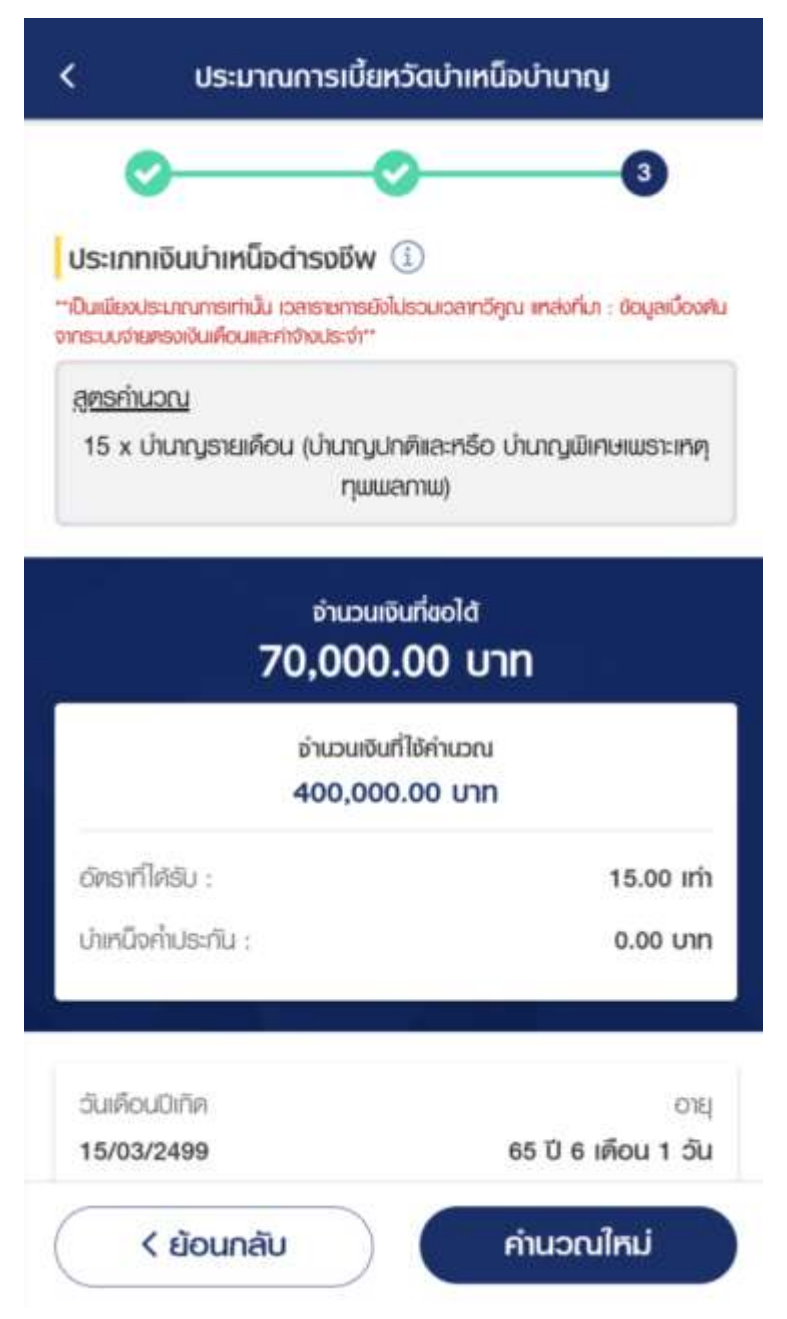

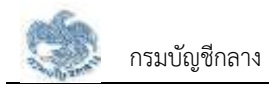

#### 3.3.6. การประมาณการ กรณีประเภทเงินเป็น "บำเหน็จลูกจ้าง"

เป็นหน้าจอสำหรับประมาณการประเภทเงิน "บำเหน็จลูกจ้าง" โดยประเภทเงินนี้จะแสดง ขึ้นมาเมื่อบุคลากรภาครัฐเป็น "ลูกจ้างประจำ" ผู้ใช้งานสามารถทำตามขั้นตอนได้ ดังนี้

- 1) ระบุ "เลือกประเภทเงิน" เป็น "บำเหน็จลูกจ้าง"
- 2) คลิกปุ่ม "ถัดไป"

| <       | ประมาณการเบี้ยหวัดบำเหน็จบำนา | Ŋ  |
|---------|-------------------------------|----|
|         | 02                            | -3 |
| เลือกปร | ะเกทเงินที่ท่านต้องการคำนวณ.* |    |
| ហំរក    | เน็จลูกจ้าง                   | ~  |
|         |                               | 0  |

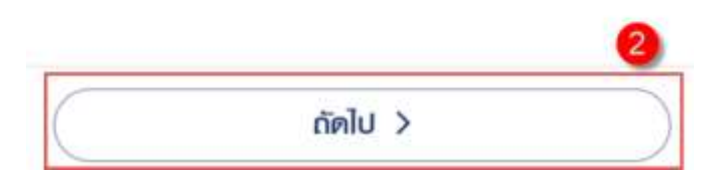

- 3) ตรวจสอบ/แก้ไข/ระบุข้อมูล ดังนี้
  - ค่าจ้างเดือนสุดท้าย จะมีหน่วยเป็น "บาท"
  - เงินเพิ่ม
  - วันที่เริ่มงาน
  - วันที่ออกจากงาน
  - เวลาทำงาน จะมีหน่วยเป็น "เดือน" และ "วัน"

## 4) คลิกปุ่ม "ถัดไป" เพื่อคำนวณบำเหน็จลูกจ้างตามข้อมูลที่ระบุ

| < ประมาณการเบี้ยหวัด                   | ดบำเหนือบำนาญ                              |
|----------------------------------------|--------------------------------------------|
| Ø 0                                    | 3                                          |
| ประเภทเงินบ่าเหนือลูกจ้าง 🕕            |                                            |
| "สมารถปรับเปลี่ยมข้อมูลประมาณกระองได้" |                                            |
| สุดรกำนวณ                              |                                            |
| ก่าจ้างเคือนสุดท้าย x จำนวนเ           | ดือนที่ทำงานธวมทวีคูณ                      |
| 12                                     |                                            |
| ถ่าว้างเด็กแสดก้าย *                   |                                            |
| in oronoucleaner                       | 21 880 00 100                              |
|                                        | 21,000.00 011                              |
| ເຈັບແພິ່ມ                              |                                            |
|                                        | 0.00 <b>UNN</b>                            |
|                                        | 3                                          |
| วันที่เริ่มรับราชการ *                 | -                                          |
| 15/02/2520                             |                                            |
| วันที่เกษียณอายุราชการ/วันที่ออกจากร   | ายการ *                                    |
| 01/10/2559                             | <b></b>                                    |
|                                        | <ul> <li>เพิ่มเวลาราชการ/ทวีคูณ</li> </ul> |
| < ย้อนกลับ (4)                         | กัดไป >                                    |

- 5) ระบบแสดงหน้าจอประมาณการเงินบำเหน็จลูกจ้าง โดยมีข้อมูลประกอบด้วย
  - จำนวนเงินที่ได้รับ
  - จำนวนเดือนที่ใช้ในการคำนวณ จะมีหน่วยเป็น "เดือน"
  - รวมเวลาเดือนที่ใช้คำนวณ
  - วันที่เริ่มงาน
  - วันที่ออกจากงาน
  - เวลาทำงาน

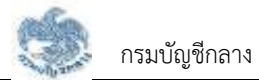

พร้อมทั้งแสดงข้อความ "\*\*เป็นเพียงประมาณการเท่านั้น เวลาราชการยังไม่รวม เวลาทวีคูณแหล่งที่มา : ข้อมูลเบื้องต้นจากระบบจ่ายตรงเงินเดือนและค่าจ้าง ประจำ\*\*"

| กระบบจายครองเงนเคอนและคาจางบระจา"                                                                                | 3                                                                      |
|----------------------------------------------------------------------------------------------------|------------------------------------------------------------------------|
| ส <u>ุตรกำนวณ</u><br>ก่าจ้างเดือนสุดท้าย x จำนวนเด้<br>12                                                        | กือนที่ทำงานธอมทอีกูณ                                                  |
| ຈຳນວນເຈັນກໍ່                                                                                                    | <sup>ได้รับ</sup>                                                      |
| 867,906.0                                                                                                    | )0 บาท                                                                 |
| อ่านวนเงินที่ได้เ                                                                                                | กำนวณ                                                                  |
| อ่านวนเงินที่ได้                                                                                                 | กำนวณ                                                                  |
| 21,880.00                                                                                                    | ) บาท                                                                  |
| อำนวนเงินที่ได้                                                                                                  | กำนวณ                                                                  |
| <b>21,880.00</b>                                                                                                 | ) บาท                                                                  |
| รวมเวลาเคือนที่ใช้กำนวณ :                                                                                        | 476 เดือน                                                              |
| อำนวนเงินที่ได้                                                                                                  | กำนวณ                                                                  |
| 21,880.00                                                                                                    | 9 บาท                                                                  |
| รวมเวลาเคือนที่ไช้กำนวณ :                                                                                        | 476 เคือน                                                              |
| วันที่เริ่มรับราชการ                                                                                             | วันที่ออกจากราชการ                                                     |
| ອຳນວບເຈັນກໍ່ໃຜ້                                                                                                  | กำนวณ                                                                  |
| 21,880.00                                                                                                    | 9 บาท                                                                  |
| ຣວນເວລາເທົອບກໍ່ໃຫ້ກຳນວດນ :                                                                                       | 476 เดือน                                                              |
| ວັນກໍ່ເຮັ່ມຮັບຮາຍກາຣ                                                                                             | วันที่ออกจากราชการ                                                     |
| 15/02/2520                                                                                                    | 01/10/2559                                                             |
| จำนวนเงินที่ได้<br>21,880.00<br>รวมเวลาเดือนที่ใช้กำนวณ :<br>วันที่เริ่มรับราชการ<br>15/02/2520<br>เวลารับราชการ | กำนวณ<br>9 <b>บาท</b><br>476 เดือน<br>วันที่ออกจากราชการ<br>01/10/2559 |

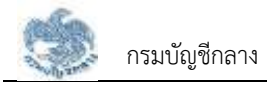

### 3.3.7. การประมาณการ กรณีประเภทเงินเป็น "บำเหน็จรายเดือน"

เป็นหน้าจอสำหรับประมาณการประเภทเงิน "บำเหน็จรายเดือน" โดยประเภทเงินนี้จะแสดง ขึ้นมาเมื่อบุคลากรภาครัฐเป็น "ลูกจ้างประจำ" ผู้ใช้งานสามารถทำตามขั้นตอนได้ ดังนี้

- 1) ระบุ "เลือกประเภทเงิน" เป็น "บำเหน็จรายเดือน"
- 2) คลิกปุ่ม "ถัดไป"

| < ประมาณการเบี้ยหวัดบำเหน็จบำ        | านาญ |
|--------------------------------------|------|
| 02                                   | 3    |
| เลือกประเททเงินที่ท่านต้องการกำนวณ * |      |
| บำเหน็จธายเดือน                      |      |
|                                      | 1    |
| กัดไป 2                              | 2    |

- ตรวจสอบ/แก้ไขระบุ/ข้อมูล ดังนี้
  - ค่าจ้างเดือนสุดท้าย จะมีหน่วยเป็น "บาท"
  - เงินเพิ่ม
  - วันที่เริ่มงาน
  - วันที่ออกจากงาน

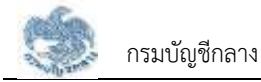

4) คลิกปุ่ม "ถัดไป" เพื่อคำนวณบำเหน็จรายเดือนตามข้อมูลที่ระบุ

| 0                 | 0                                    | 3                 |
|-------------------|--------------------------------------|-------------------|
| "สมายการโบกเสีย   | มเย่อเลยสามากระองได้**               | U                 |
| สุขรกันวณ         |                                      |                   |
| คำจำ              | งเดือนสุดก้าย x จำนวนเดือนที่ก่างานส | วมกวีคุณ          |
| -                 | 50                                   |                   |
| ค่างางเคือนลุด    | ก้าย *                               |                   |
|                   |                                      | 21,880.00 ບາກ     |
| เจินเนิม          |                                      |                   |
|                   |                                      | 0.00 <b>unn</b>   |
| วันที่เริ่มรับราช | ms *                                 | 6                 |
| 15/02/25          | 20                                   |                   |
| วันที่เกษียณอา    | ยุราชการ/อันที่ออกจากราชการ *        |                   |
| 01/10/25          | 59                                   |                   |
|                   | 0 ແມ່ນ                               | เวลาราชการ/กวีคูเ |

- 5) ระบบแสดงหน้าจอประมาณการเงินบำเหน็จรายเดือน โดยมีข้อมูลประกอบด้วย
  - จำนวนเงินที่ได้รับ
  - จำนวนเงินที่ใช้คำนวณ
  - รวมเวลาเดือนที่ใช้คำนวณ จะมีหน่วยเป็น "เดือน"
  - วันที่เริ่มงาน
  - วันที่ออกจากงาน
  - เวลาทำงาน

พร้อมทั้งแสดงข้อความ "\*\*เป็นเพียงประมาณการเท่านั้น เวลาราชการยังไม่รวม เวลาทวีคูณแหล่งที่มา : ข้อมูลเบื้องต้นจากระบบจ่ายตรงเงินเดือนและค่าจ้าง ประจำ\*\*"

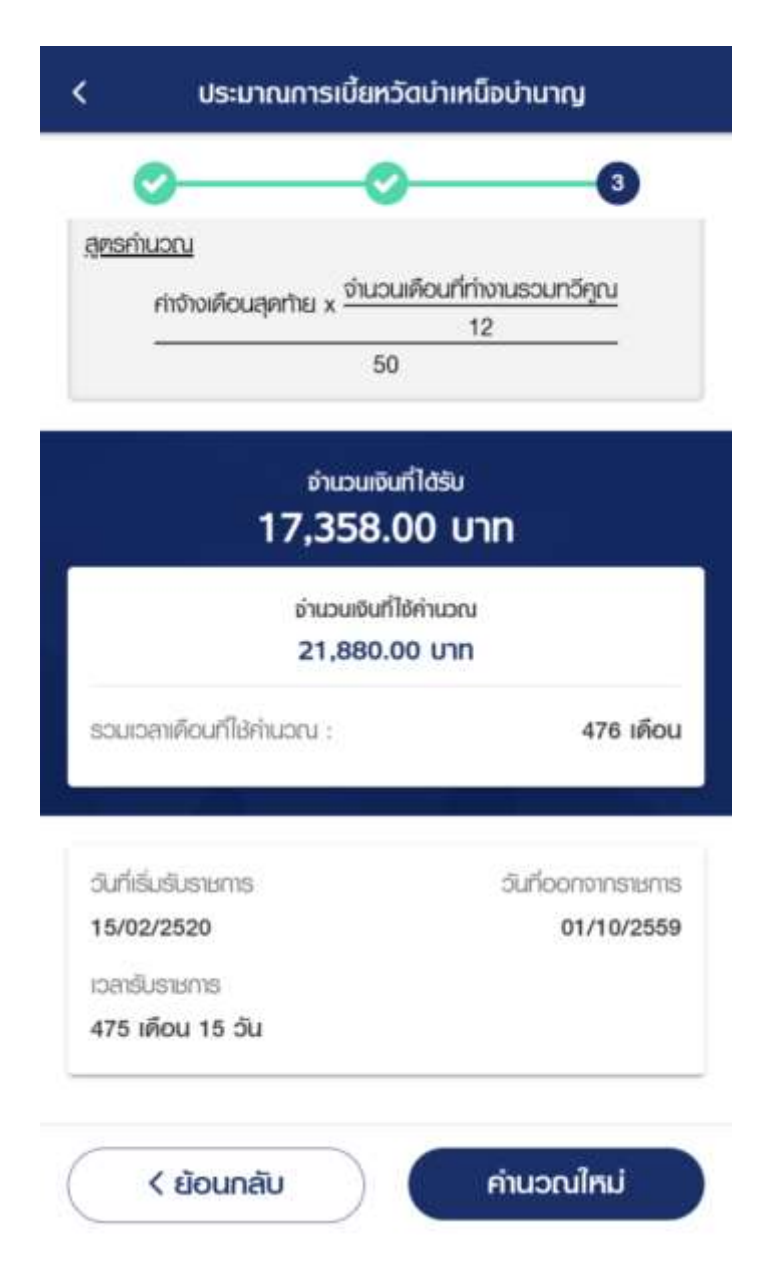

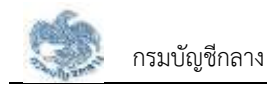

#### 3.4 ตรวจสอบการเบิกจ่าย

หน้าจอตรวจสอบการเบิกจ่าย เป็นหน้าจอสำหรับแสดงรายการเบิกจ่ายเงินบำเหน็จบำนาญ ผู้ใช้งาน สามารถทำตามขั้นตอนได้ ดังนี้

คลิกปุ่ม "ดูทั้งหมด" ที่รวมบริการ

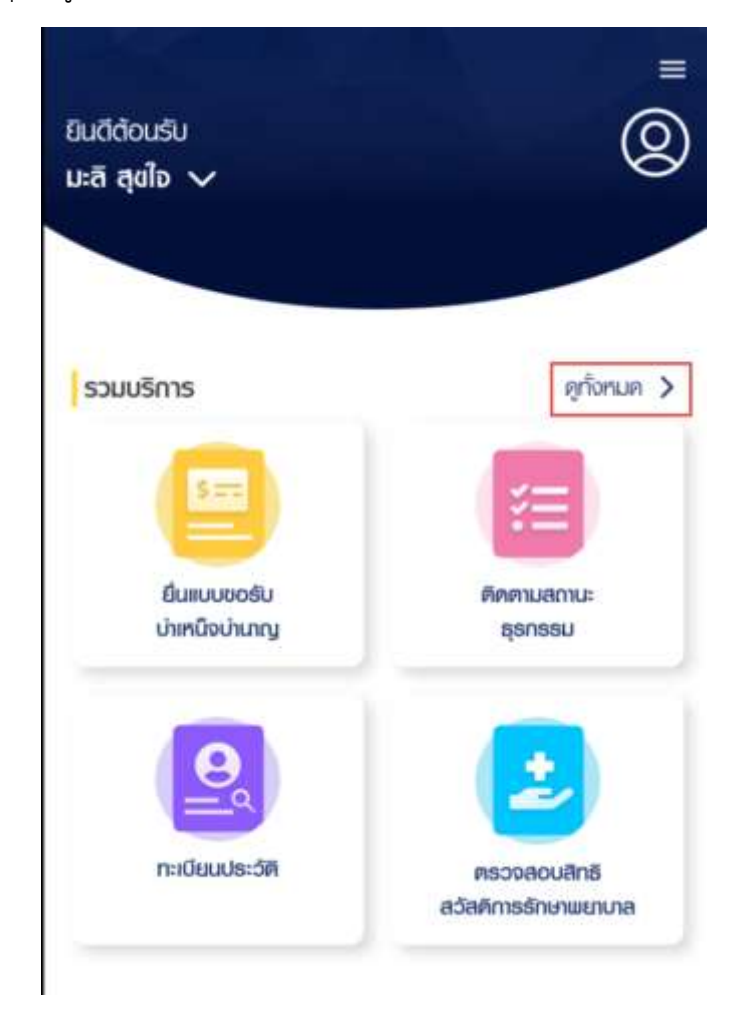

คลิกเมนู "ตรวจสอบการเบิกจ่าย"

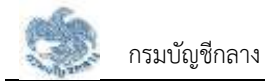

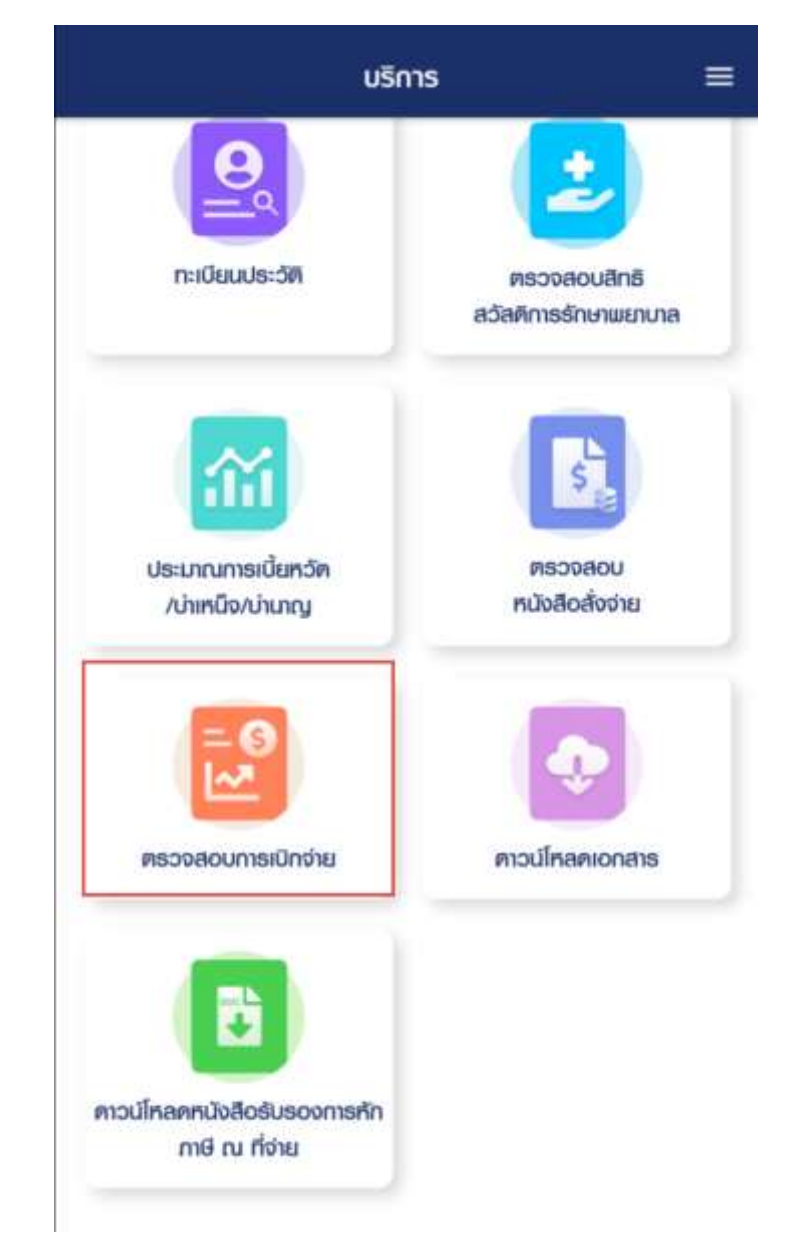

- ระบบแสดงหน้าจอตรวจสอบรายการลดหย่อน
- คลิกที่เดือน ที่ต้องการดูรายการเบิกจ่ายเงิน

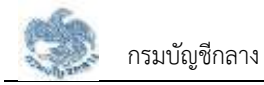

| s:הכיוכה:s       |                  |                  |
|------------------|------------------|------------------|
| 2561             |                  |                  |
| กึงปี *          |                  |                  |
| 2564             |                  |                  |
|                  | ปี 2561          | 3                |
| UNSIAU           | กุมภาพันธ์<br>-  | มีนาคม<br>-      |
| เมษายน<br>-      | พฤษกาคม<br>-     | มิกุนายน<br>-    |
| กรกฎาคม<br>-     | สิงหาคม<br>-     | กันยายน<br>-     |
| ฑุลาคม           | พฤคจิกายน        | ธันวาคม          |
| 20,125.01<br>Unn | 20,125.01<br>ບາກ | 20,125.01<br>Unn |

ระบบแสดงหน้าจอรายการธุรกรรม

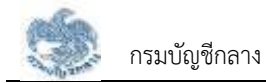

| ▲ : ⊻ ⊻    | :⊻∎                                                                                 |                          | 07                             | 6:20 |
|------------|-------------------------------------------------------------------------------------|--------------------------|--------------------------------|------|
| <          | ราย                                                                                 | มการธุรก                 | ISSU                           |      |
| [การเบิกอ่ | สรุปจำ<br>20,1<br>(1)<br>(1)<br>(1)<br>(1)<br>(1)<br>(1)<br>(1)<br>(1)<br>(1)<br>(1 | upuiõu<br>25.(<br>20/256 | เบิกจ่าย<br><b>)1</b> บาท<br>1 |      |
| 3          | <del>ຣາຍອັບ</del><br>0,925.01                                                       | 1                        | รายต่าย<br>10,800.00           |      |
| 🕹 ສຣຸປ     | ໄຮາຍຮັບ                                                                             |                          |                                |      |
| บำนาญที่ส  | วนมัต                                                                               |                          | 29,725.                        | 01   |
| ບຳເກດງພັກ  | nu                                                                                  |                          |                                |      |
| บำเหนือดำ  | ເຮດຮັເມ                                                                             |                          |                                |      |
| สปช 25%    | 6                                                                                   |                          |                                | 2    |
| U.N.B.     |                                                                                     |                          |                                | 8    |
| B.A.U.     |                                                                                     |                          |                                | -    |
| 5.5.U.     |                                                                                     |                          |                                |      |
| ຫາເບົກຣວ   | U.                                                                                  |                          |                                | *    |
| 🗠 લક્ષ     | Jຣາຍຈ່າຍ                                                                            |                          |                                |      |

## 3.5 ดาวน์โหลดเอกสาร

หน้าจอดาวน์โหลดเอกสารเป็นหน้าจอสำหรับ ให้ผู้ใช้งานดาวน์โหลดเอกสาร ซึ่งสามารถทำตามขั้นตอนได้ ดังนี้

คลิกปุ่ม "ดูทั้งหมด" ที่รวมบริการ

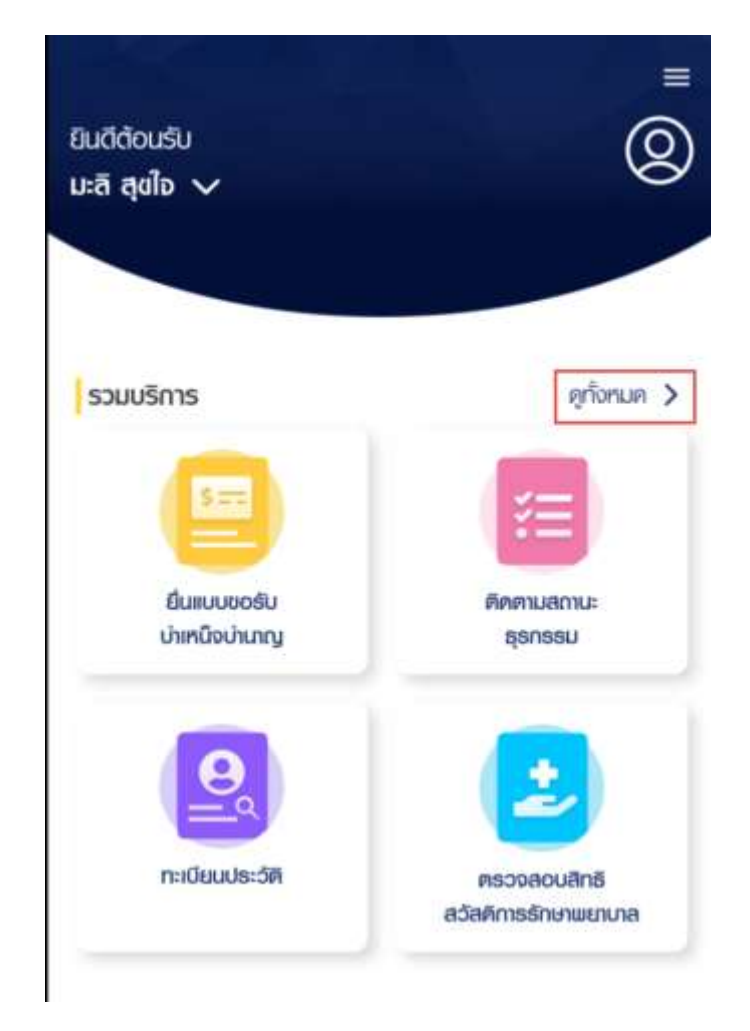

คลิกเมนู "ดาวน์โหลดเอกสาร"

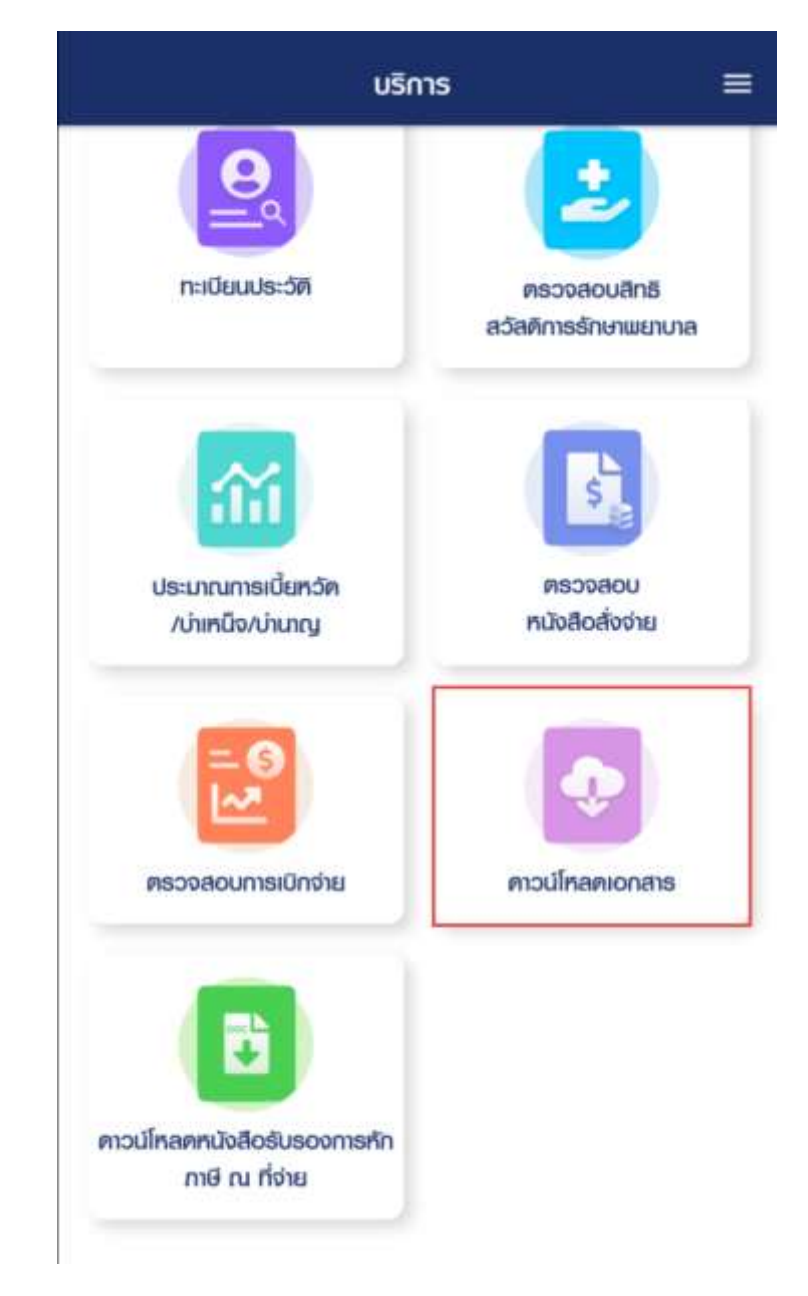

ระบบแสดงหน้าจอดาวน์โหลดเอกสาร

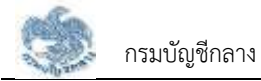

| <   | ตาวน์โหลดเอกสาร                                    |    |
|-----|----------------------------------------------------|----|
| Usa | กทเอกสารที่ต้องการฉาวน์โหลด                        |    |
| 8   | หนังสือรับรองและแบบขอรับเงิน<br>อิเล็กทรอนิกส์     | >  |
| 8   | หนังสือสั่งจ่ายอิเล็กทรอนิกส์                      | >  |
| ₿   | หนังสือธับธองภาษีหัก ณ ที่จ่าย (50 ทวิ)            | >  |
| 8   | ເອກສາຮປຣະວັຫຼືກາຣຣັບເຈັนຫາມຜ່ວงເວລາ<br>(Statement) | 2  |
| 8   | ຣາຍงานกาธเบิกจ่ายเงินปธะจำเคือน                    | >. |
| ₿   | แบบขอรับบำเหน็จดำธงชีพอิเล็กทรอนิกส์               | >  |
| 8   | แบบ กบข. ธง 008/1/2555 อิเล็กทธอนิกส์              | >  |
| ₿   | หนังสือรับรองสิทธิบ่าเหน็จตกทอด                    | 2  |

- คลิกที่ประเภทเอกสารที่ต้องการดาวน์โหลด
- หน้าจอแสดง หน้าดาวน์โหลดเอกสาร และกดปุ่มดาวน์โหลด

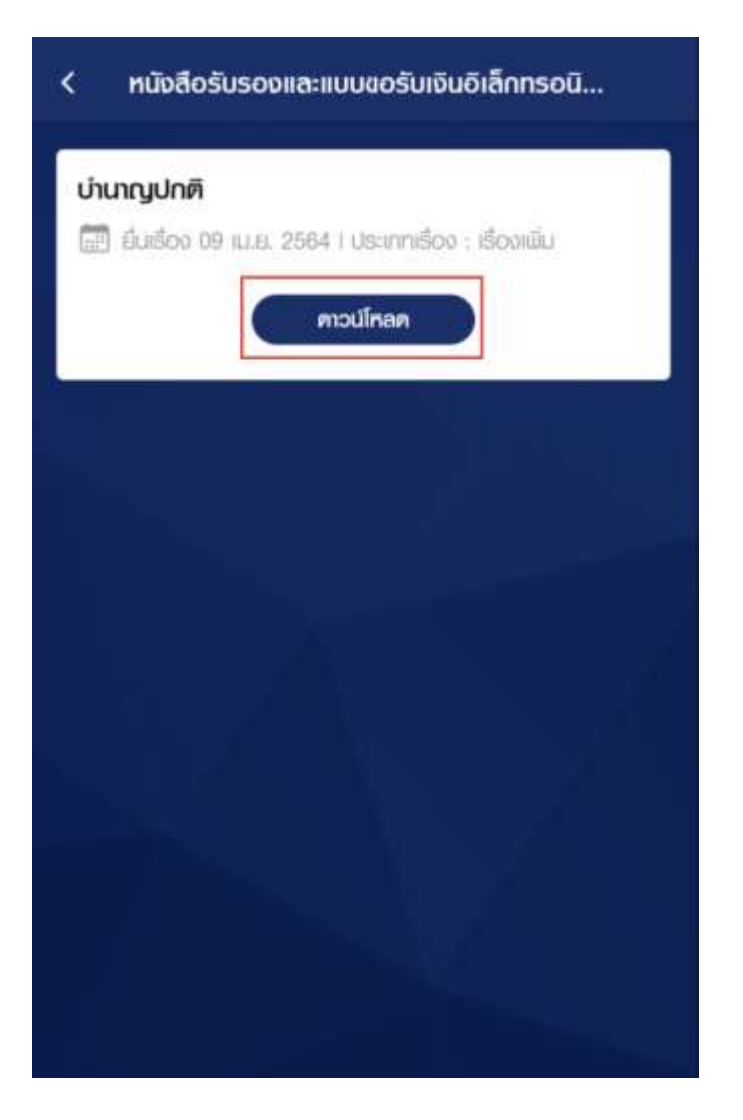
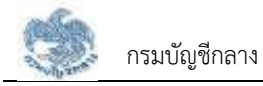

| ระหว่างปี *      |                  |                  |
|------------------|------------------|------------------|
| 2561             |                  |                  |
| ถึงปี *          |                  |                  |
| 2564             |                  |                  |
|                  | ปี 2561          | ;                |
| UNSIAU           | กุมภาพันธ์<br>-  | มีนาคม<br>-      |
| เมษายน<br>-      | พฤษกาคม<br>-     | มิถุบายน<br>-    |
| กรกฎาคม<br>-     | สิงหาคม<br>-     | กันยายน<br>-     |
| ศุลาคม           | เมฤศจิกายน       | ธันวาคม          |
| 20,125.01<br>Unn | 20,125.01<br>Unn | 20,125.01<br>Unn |

ระบบแสดงหน้าจอรายการธุรกรรม

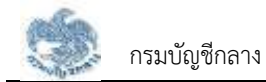

| <b>▲ : ⊻ ⊻</b> :                                    | ⊻ ¤                             |  | <b>6</b> 4          | 6:20 |  |
|-----------------------------------------------------|---------------------------------|--|---------------------|------|--|
| <                                                   | รายการธุรกรรม                   |  |                     |      |  |
| สธุปจำนวนเงินเบิกจ่าย<br>20,125.01 บาท<br>⊘ 10/2561 |                                 |  |                     |      |  |
| ุ การเบิกจำย<br>30,                                 | เประจำเดือน<br>รายรับ<br>925.01 |  | ອາຍຈຳຍ<br>10,800.00 |      |  |
| 🕹 ສຣຸປຣາ                                            | ເຍຣັບ                           |  |                     |      |  |
| บำนาญที่อนุ                                         | जन                              |  | 29,725.             | 01   |  |
| ឋាយស្វេយីកោះ                                        | ł                               |  |                     | i.   |  |
| บำเทนิจตำรง                                         | ເຮັພ                            |  |                     |      |  |
| สปช 25%                                             |                                 |  |                     | 2    |  |
| U.N.B.                                              |                                 |  |                     | 8    |  |
| B.A.U.                                              |                                 |  |                     |      |  |
| Ы.S.U.                                              |                                 |  |                     | -    |  |
| ตกเมิกรวม                                           |                                 |  |                     | 2    |  |
| 🗠 ສຣຸປຣ                                             | າຍຈ່າຍ                          |  |                     |      |  |